# **DS-WIN** UPDATE AKTUELL 1/2025

Stand: März 2025

PFLICHT-UPDATE

Bitte spätestens vor dem ersten Arbeitstag im April einlesen

> DAMPSOFT Die Zahnarzt-Software

Pionier der Zahnarzt-Software. Seit 1986.

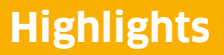

Sehr geehrtes Praxis-Team,

pünktlich zum Ende dieses Quartals stellen wir Ihnen die aktualisierte Version des DS-Win zur Verfügung. Wir arbeiten für Sie kontinuierlich an der Optimierung unserer Produkte, sodass wir auch in diesem Quartal eine Vielzahl an Verbesserungen realisiert haben.

Das General-Update 1/2025 enthält zudem neue Prüfmodule. Die Installation der Module ist Voraussetzung für einen reibungslosen Ablauf bei den Abrechnungen. Bitte lesen Sie es daher vor Ihrem ersten Arbeitstag im April 2025 ein.

Auch in diesem Quartal haben wir wieder eine große Bandbreite von Optimierungen realisiert.

Wir haben insbesondere im Bereich "PAR" vielfach gewünschte Optimierungen vorgenommen sowie gesetzliche Anforderungen umgesetzt. So gibt es nun neue Darstellungen, eine UPTg-Prüfung sowie die Möglichkeit, UPT-Termine zu drucken.

Besonders hinweisen möchten wir auf die neue Funktion der elektronischen Ersatzbescheinigung bzw. den Online Check-in.

Diese und weitere Inhalte des General-Updates stellen wir Ihnen auch in unserem kostenfreien Webinar "Neues im General-Update" vor. Melden Sie sich gleich an: <u>https://www.dampsoft.de/webinare/</u>

Wir wünschen Ihnen viel Spaß beim Lesen des neuen Update Aktuell.

Ihr Dampsoft-Team

# Die wichtigsten Änderungen (1/2)

# Neue Prüfmodule

Wir liefern Ihnen wie in jedem Quartal die aktuell gültigen Prüfmodule für die einzelnen Abrechnungen mit aus. Nur wenn Sie die neuen Prüfmodule eingelesen haben, können Sie Ihre Abrechnungen korrekt durchführen.

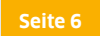

### eEB (elektronische Ersatzbescheinigung) und Online Check-in

Ab sofort steht für gesetzlich Versicherte die elektronische Ersatzbescheinigung (eEB) und für Privatversicherte der Online Check-in zur Verfügung.

# **PAR: UPT-Termine drucken**

Mit diesem Update können Sie eine Übersicht der Zeiträume des UPT-Rechners für den Patienten drucken.

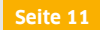

Seite 31

### eRezept für Privatpatienten

Mit diesem Update ist es möglich, eRezepte für Privatpatienten zu erstellen.

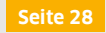

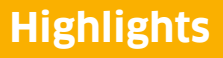

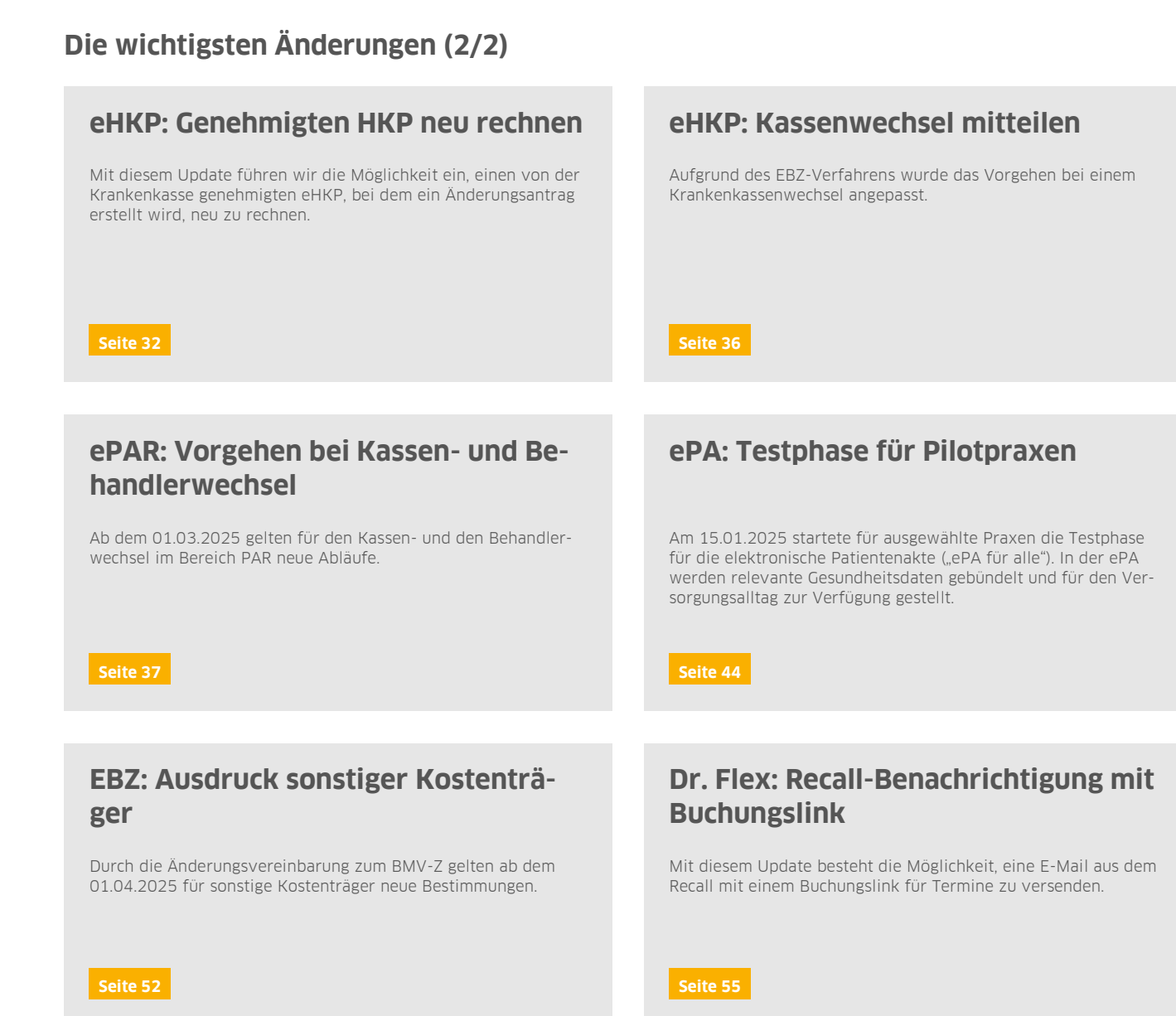

Seite 4/59

| 1.      | Gesetzliche / technische Änderungen                                      |          | 6  |
|---------|--------------------------------------------------------------------------|----------|----|
| 1.1.    | Prüfmodule                                                               | WICHTIG  | 6  |
| 1.2.    | Symbole im DS-Win ausgetauscht                                           |          | 7  |
| 1.3.    | Supportende für Windows 10 im Oktober 2025                               |          | 7  |
| 1.4.    | eGKs für Patienten der Heilfürsorge Bundespolizei (BPOL)                 |          | 8  |
| 2.      | Patient                                                                  |          | 9  |
| 2.1.    | PAR: Voreinstellung für optische Hervorhebung UPTe/f                     |          | 9  |
| 2.2.    | PAR: UPTg-Prüfung bei Progressionsgrad B und C                           |          | 10 |
| 2.3.    | PAR: Neue Darstellung der PAR-Monatsabrechnung bei Versicherungswechs    | sel      | 10 |
| 2.4.    | PAR: UPT-Termine drucken                                                 | WICHTIG  | 11 |
| 2.5.    | PAR: Geänderte Druckauswahl ab 01.04.2025                                |          | 12 |
| 2.6.    | Patientenauswahl: UPT-Zeiträume in Zusatzinformationen anzeigen          |          | 13 |
| 2.7.    | Patientenauswahl: Änderung Schnellsuche DZR                              |          | 14 |
| 3       | Formulare                                                                |          | 15 |
| 31      | Formularkopf <sup>.</sup> Voreingestellter Behandler wird übernommen     |          | 15 |
| 0.1.    |                                                                          |          | 10 |
| 4.      | Verwaltung                                                               |          | 16 |
| 4.1.    | Privates Krankenkassenverzeichnis: Datenfelder erweitert                 |          | 16 |
| -       |                                                                          |          | 47 |
| 5.      | e-nealth                                                                 |          | 17 |
| 5.1.    | Aligemeine Informationen e-nealth                                        |          | 1/ |
| 5.2.    | eArztbrief: Neues Vorgenen aufgrund gesetzlicher Vorgaben (MED)          |          | 18 |
| 5.2.1.  | Neue vorlage für eArztbrief                                              |          | 18 |
| 5.2.2.  | Erganzung der Phichlangaben im Makro                                     |          | 19 |
| 5.2.3.  | RIM-Mail-Adressen im VZD suchen                                          |          | 20 |
| 5.2.4.  | Neue voreinstellung MDN / Eingangsbestatigung (Darstellung e-nealth-verv | valtung) | 21 |
| 5.2.5.  | Darstellung von Anlagen                                                  |          | 23 |
| 5.2.6.  | Signatur proten                                                          |          | 24 |
| 5.2.7.  | Neue Patienten über eArztbrief aufnenmen                                 |          | 25 |
| 5.3.    | KIM: Neue Symbole/Statusanzeige im E-Mail-Postrach optimiert             |          | 27 |
| 5.4.    | KIM: Annange Im Undekannten Dateirormat speichern                        |          | 27 |
| 5.5.    | eEB (elektronische Ersatzbescheinigung) und Unline Check-in              | WICHTIG  | 28 |
| 5.5.1.  |                                                                          |          | 29 |
| 5.5.2.  | EEB abruten und zuordnen                                                 |          | 30 |
| 5.5.3.  | ersalzbescheinigung für Palienten ohne euk anfordern                     | wichtic  | 30 |
| 5.0.    | eRezept: Erstenung für Privatpatienten möglich                           | WICHTIG  | 31 |
| 5.7.    | e-health-verwaltung: KIM-Mails abruten                                   |          | 31 |
| 5.8.    | eHKP: Genehmigten HKP neu rechnen                                        | WICHTIG  | 32 |
| 5.9.    | eHKP: Art der Krone nach Leistungsübernahme Kennzeichnen erweitert       |          | 34 |
| 5.10.   | енки: Laborieistungen tur Privatrechnung nach Genehmigung erfassen       |          | 35 |
| 5.11.   | ehkp: Krankenkassenwechsel mitteilen                                     | WICHTIG  | 36 |
| 5.12.   | ePAR: Vorgehen bei Kassen- und Behandlerwechsel                          | WICHTIG  | 37 |
| 5.12.1. | Kassenwechsel                                                            |          | 37 |
| 5.12.2. | Behandlerwechsel                                                         |          | 39 |

Seite 5/59

| 5.13.   | eAU: Beschleunigtes Einstellverfahren für Signieren und Senden | 43 |
|---------|----------------------------------------------------------------|----|
| 5.14.   | VZD: TI-Einstellungen anderer Stationen übernehmen             | 44 |
| 5.15.   | еРА: Testphase für neue ePA seit 15.01.2025 WICHTIG            | 44 |
| 5.15.1. | Zugriff auf die ePA erhalten                                   | 45 |
| 5.15.2. | Dokumente filtern                                              | 46 |
| 5.15.3. | ePA-Upolad: Angaben zum Dokument eintragen                     | 47 |
| 5.15.4. | Metadaten anpassen                                             | 49 |
| 5.15.5. | Prüfung der SMC-B                                              | 50 |
| 5.15.6. | Aufruf der elektronischen Medikationsliste (eML)               | 51 |
| 5.16.   | EBZ: Ausdruck für sonstige Kostenträger angepasst WICHTIG      | 52 |
| 5.17.   | eKFO: Geänderte Druckauswahl                                   | 52 |
| 6.      | Einstellungen                                                  | 53 |
| 6.1.    | Symbolleiste: Symbol für Live-Chat anlegen                     | 53 |
|         |                                                                |    |
| 7.      | Erweiterungen                                                  | 54 |
| 7.1.    | DS-Win-MED: Neue Darstellung von Dokumenten                    | 54 |
| 7.2.    | Dr. Flex: Recall-Benachrichtigung mit Buchungslink WICHTIG     | 55 |
|         |                                                                |    |

Seite 6/59

# 1.1. Prüfmodule

#### WICHTIG

Damit Sie Ihre Abrechnungen korrekt einreichen können, liefern wir Ihnen wie in jedem Quartal die aktuell gültigen Prüfmodule für die einzelnen Abrechnungen mit aus. Bitte lesen Sie das Update vor dem ersten Arbeitstag im April ein.

- KCH-Dateiabrechnung: Prüfmodulversion 6.2, einzusetzen ab dem 01.04.2025
- KFO-Dateiabrechnung: Prüfmodulversion 6.5, einzusetzen ab dem 01.04.2025
- KB-Dateiabrechnung: Prüfmodulversion 5.7, einzusetzen ab dem 01.04.2025
- PAR-Dateiabrechnung: Prüfmodulversion 5.2, einzusetzen ab dem 01.04.2025
- ZE-Dateiabrechnung: Prüfmodulversion 7.1, einzusetzen ab dem 01.04.2025
- Ärztliche Dateiabrechnung für MKG-Chirurgen: Paket 2025.2.0 Kernel core-4.2.29, Kryptomodul V1.42.7
- Aktualisierung des Sendemoduls 3.0, einzusetzen ab dem 01.04.2025

Diese Anpassung erfolgt automatisch mit dem Update – Sie müssen dafür nichts weiter tun.

**Ein Tipp für Sie:** Im DS-Win erhalten Sie jederzeit eine praktische Übersicht der aktuell enthaltenen Prüfmodule. Aktuelle Prüfmodule werden angezeigt, sobald diese gültig sind. Die Prüfmodule finden Sie im Hauptmenü unter "Abrechnung/Info" oder über die Funktionstaste F9 auf Ihrer Tastatur.

Klicken Sie auf die >>Abrechnungsinfo<< ①.

| /ersion:                                                                                                    | DS-Win-Gold, Entw., 26                                                                                                    | 0.01.2024, 05:04Uhr, LV                    | /:D         |
|----------------------------------------------------------------------------------------------------|----------------------------------------------------------------------------------------------------|--------------------------------------------|-------------|
| Revision:                                                                                                    | 115868                                                                                                    |                                            |             |
| BEKV:                                                                                                    | 01/2024                                                                                                    | BEKV einlesen                              |             |
| Kundennr.:                                                                                                    | 6000                                                                                                    | Abrechnungsinfo                            | <b>~</b> 1) |
| SMB Ver.:                                                                                                    | 311                                                                                                    | System Details                             |             |
| DS-Win-Rem                                                                                                    | ote 2.0                                                                                                    | Starten                                    |             |
| Telematik ak                                                                                                    | tiv: Praxis 1, 3                                                                                                    |                                            |             |
| F1 - Hilfe<br>F2 - allgeme<br>F3 - Wartezi<br>F5 - Filter fü<br>F6 - Dampsc<br>F6 - Dampsc<br>F7 - Karte le<br>F8 - Praxisus<br>F9 - Diese H<br>F1 - Bild ver<br>F1 - Stalfe F1<br>21 - Tastatu<br>Strg+F1: Lepsc<br>Buttons in F6<br>N : allgemei<br>W : Wartezi<br>RGr4Duck<br>Buttons in F6<br>N : allgemei<br>W : Wartezi<br>I : Patiente<br>R : Risikofak<br>K : Kartei de<br>M : Menů<br>C : Checkils<br>O : Mitarbeit<br>T : Terminbu | nin Notizen<br>mmer<br>erfassung nach Zeit<br>Mitarbeitersätze<br>fri Kontakt<br>sen<br>mschaltung<br>life<br>sterschnließen<br>sterschnigter<br>nifunktion für aktuellen Pa-<br>nifunktion für aktuellen Pa-<br>nifunktion für aktuellen Pa-<br>nifunktion für aktuellen Pa-<br>nifunktion für aktuellen Pa-<br>nifunktion für aktuellen Pa-<br>nifunktion für aktuellen Pa-<br>nifunktion für aktuellen Pa-<br>nifunktion für aktuellen<br>mer<br>um Patienten<br>hinfo<br>für den<br>er Mitteilung<br>ich | us)<br>Tab)<br>tienten<br>pe<br>chenablage |             |

# 1. Gesetzliche / technische Änderungen

Dampsoft UPDATE AKTUELL Stand: März 2025

Seite 7/59

### 1.2. Symbole im DS-Win ausgetauscht

Mit diesem Update verändert sich das Erscheinungsbild des DS-Win.

Im gesamten Programm wurden die Symbole der Benutzeroberfläche aktualisiert und für unterschiedliche Auflösungen optimiert.

**Tipp:** Wenn Sie mit einem 4K-Monitor arbeiten, empfehlen wir Ihnen, im DS-Win bei "Einstellungen/Allgemeine Einstellungen" das Häkchen bei "Optimierte Darstellung für 4K-Monitore (DPI-Aware)" zu setzen.

#### Vorher:

| -              | <b>€</b>             | 🕍 🤭            | 2               | 100     | 1          | a                 |                  | A            | 82           |                     | II.                          | No.      | Sp          | 0                        | 10       |
|----------------|----------------------|----------------|-----------------|---------|------------|-------------------|------------------|--------------|--------------|---------------------|------------------------------|----------|-------------|--------------------------|----------|
| esprotokoll Ta | gesprotokoll 100-Fal | I Umsatz HVM D | atenanalyse DIS | Labor B | Berna-Punk | te Spezial Leistu | ingsspiegel Umsa | tzverteilung | g Überweiser | Behandler-Umsatzsta | tistik Alle<br>Statistiken * | Passwort | GOZ-Analyse | Controlling<br>Cockpit * | Optionen |
| e Summen       |                      |                |                 |         |            | Statistike        | n                |              |              |                     |                              |          |             |                          |          |
|                |                      |                |                 |         |            |                   |                  |              |              |                     |                              |          |             |                          |          |
|                |                      |                |                 |         |            |                   |                  |              |              |                     |                              |          |             |                          |          |
|                |                      |                |                 |         |            |                   |                  |              |              |                     |                              |          |             |                          |          |
|                |                      |                |                 |         |            |                   |                  |              |              |                     |                              |          |             |                          |          |
|                |                      |                |                 |         |            |                   |                  |              |              |                     |                              |          |             |                          |          |

| Pa            | tient Warte   | zimmer      | Abrechnur | ig Rech      | nungen | Statistik        | Kommunikation     | For        | mulare Ve        | rwaltung       | Einstellungen         | Erweiterungen      |                       |          |             |                          |          |
|---------------|---------------|-------------|-----------|--------------|--------|------------------|-------------------|------------|------------------|----------------|-----------------------|--------------------|-----------------------|----------|-------------|--------------------------|----------|
| 1             | 10            |             |           |              | R      | ? 🗠              | * 1               | 1          | 4                | 2              | 2                     | Lei.               |                       |          | Se.         | 0                        | and a    |
| agesprotokoll | Tagesprotokol | 100-Fall Um | isatz HVM | Datenanalyse | DIS L  | abor Bema-Punkti | e Spezial Leistur | ngsspiegel | Umsatzverteilung | g Überweiser I | Plausibilität Behandl | er-Umsatzstatistik | Alle<br>Statistiken * | Passwort | GOZ-Analyse | Controlling<br>Cockpit * | Optionen |
| hne Summen    |               |             |           |              |        |                  | Stati             | istiken    |                  |                |                       |                    |                       |          |             |                          |          |

# 1.3. Supportende für Windows 10 im Oktober 2025

Microsoft stellt ab **Oktober 2025** den Support für Windows 10 ein. Vor diesem Hintergrund haben wir im Update Aktuell 4/2024 informiert, dass das DS-Win und sämtliche Produkterweiterungen ab dem General-Update 2/2026 nicht mehr auf Rechnern unterstützt werden, auf denen das Betriebssystem Windows 10 und ältere Versionen installiert sind.

Als Reaktion auf vielfache Kundenwünsche haben wir die aktuelle Situation erneut geprüft und werden die Lauffähigkeit des DS-Win unter Windows 10 auch weiterhin sicherstellen.

#### Hinweis!

Wir empfehlen weiterhin ausdrücklich eine zeitnahe Umstellung auf ein aktuelles Betriebssystem, um auch nach dem von Microsoft angekündigten Supportende (Oktober 2025) eine weiterhin stabile und sichere Nutzung des DS-Win zu gewährleisten.

Weitere Informationen zum Thema "Supportende für Windows 10" finden Sie im Blog-Beitrag: <u>https://www.dampsoft.de/blog/support-ende-windows-10/</u>

Dampsoft UPDATE AKTUELL Stand: März 2025

Seite 8/59

# 1.4. eGKs für Patienten der Heilfürsorge Bundespolizei (BPOL)

Ab dem **01.04.2025** erhalten die Patienten der Heilfürsorge Bundespolizei (BPOL) elektronische Gesundheitskarten (eGK). Die eGK ersetzt die Heilfürsorgekarte (KVK) und gewährleistet die Teilnahme am digitalen Gesundheitswesen. Das Einlesen der neuen eGKs ist ab sofort möglich.

#### **Hinweis**!

Um die neuen eGKs einlesen zu können, ist das BEKV für das Quartal 2/2025 notwendig.

# 2.1. PAR: Voreinstellung für optische Hervorhebung UPTe/f

Zukünftig besteht die Möglichkeit, die optische Hervorhebung für die UPTe/f individuell einzustellen. Zusätzlich wurde die Einstellung "BEMA-Prüfung" aus dem Reiter "Allgemein" in den Reiter "Kasse" verschoben.

Öffnen Sie einen Patienten in der Patientenauswahl. Wechseln Sie in den Reiter "PAR" ①.

Öffnen Sie die Voreinstellungen ②.

| wah              | l Patinfo            | Leistungser              | fassung I <mark>a</mark> | kt. Befund | HKP!     | KVA      | Labo | wr KB!                      | Formular    | View PAR         | K 1     | dlungsplanu | ng FA! A   | · · @ | PIF      | MCC   |
|------------------|----------------------|--------------------------|--------------------------|------------|----------|----------|------|-----------------------------|-------------|------------------|---------|-------------|------------|-------|----------|-------|
|                  |                      |                          |                          |            |          |          |      | Pa                          | arodontalst | atus Blatt 2     |         |             |            |       |          |       |
|                  | f                    |                          | k                        | k          |          |          |      |                             |             |                  |         |             |            |       |          | f     |
| Rezes-<br>sionen |                      |                          |                          |            |          |          | Vo   | reinstellu                  | ngen        |                  |         |             |            |       |          | ×     |
| AIT              |                      | х                        | X                        | X          | х        | X        |      |                             | Keese       |                  |         |             |            |       |          |       |
| CPT              |                      |                          |                          |            |          |          | P    | ligemein                    | Kasse       | Externe Anbii    | ndungen |             |            |       |          |       |
|                  |                      | +                        | •                        | •          | •        | -        |      | BEMA-Pr                     | üfung       |                  |         |             |            |       |          |       |
| 10-              | M7                   | IM                       | 100                      |            | = m      | $= \cap$ |      | BEMA-                       | Prüflauf na | ich ieder Leistu | na      |             |            |       |          | 10    |
| 6                |                      | H                        |                          | -1         | 11       |          | H    | -                           | Decident    | - Forde des Fire |         |             |            |       |          | 5     |
| 2-               | X                    |                          |                          | 1          |          |          |      | O BEMA-                     | Prutiaut an | n Ende der Eing  | gaben   |             |            |       |          | 2     |
| (                | XX                   |                          |                          |            |          |          | 2.   | <ul> <li>keine F</li> </ul> | Prüfung     |                  |         |             |            |       |          |       |
|                  | $\nu \rightarrow$    |                          |                          | IV-RI      |          |          | 11   | Ermittlun                   | a LIPTo/f 7 | ähne             |         |             |            |       |          |       |
| <b>\$</b> 2      | $\overline{\Lambda}$ | $\overline{\mathcal{M}}$ | 2C                       | Ž.         | Ž        | ZŇ       |      | <ul> <li>Allo 78</li> </ul> | hne pröfen  |                  | 2       |             |            |       |          |       |
|                  | X                    | 740                      | 7 7 0                    | 7 7 0      | 4 4 0    | 44       | 0    | <ul> <li>Alle Za</li> </ul> | inne pruten |                  | 5       |             |            |       |          |       |
| A                | 2                    | AY-                      | Ύ                        | -44-       | 74-      | 건택       |      | O Nur be                    | antragte Zá | ähne prüfen      |         |             |            |       |          |       |
| C.               | 4-                   | NBB                      | HH                       | H          | $\vdash$ |          | -1   |                             |             |                  | _       |             |            |       |          |       |
|                  | 8-1/1                |                          | AA                       | A.         | $\vdash$ | H        |      |                             |             |                  |         |             |            |       |          |       |
|                  | 10-7                 | $\sim$                   | $\sim$                   | Ŷ          | Ţ        | ·        | ř    |                             |             |                  |         |             |            |       |          |       |
| CPT              |                      |                          |                          |            |          |          | -    |                             |             |                  |         |             |            |       |          |       |
| AIT              |                      | X                        | X                        | ×          | x        |          | x    |                             |             |                  |         |             |            |       |          |       |
| Rezessio         | men                  |                          |                          |            |          |          |      |                             |             |                  |         |             |            |       |          |       |
|                  | 1                    |                          | k                        | k          |          |          |      |                             |             |                  |         |             |            |       |          |       |
| lanun            | g Abre               | chnuna UF                | PT-Verläng               | eruna      |          |          |      |                             |             |                  |         |             |            |       |          |       |
|                  |                      |                          |                          |            |          |          |      |                             |             |                  |         |             |            |       |          | 5     |
| IPA              |                      | 1 Ber                    | nerkung                  |            |          |          |      |                             |             |                  |         |             |            |       |          |       |
| ATG              |                      |                          |                          |            |          |          |      |                             |             |                  |         |             |            |       |          | 6     |
| MITO<br>MTo      |                      | 17                       |                          |            |          |          |      |                             |             |                  |         |             |            |       |          |       |
| AITb             | Ē                    | 10                       |                          |            |          |          |      |                             |             |                  |         |             |            |       |          | L L   |
| BEVa             | E                    | 1                        |                          |            |          |          |      |                             |             |                  |         |             |            |       |          |       |
| JPT              | 1                    | 4 mG                     | utachterlic              | h ෫        |          | -        | •    |                             |             |                  |         |             |            |       |          | 3     |
|                  |                      |                          |                          |            |          |          |      |                             |             |                  |         |             |            |       |          | 3     |
|                  |                      | - 9                      | 22 SGB V                 |            |          |          |      |                             |             |                  |         |             |            |       |          | 8     |
|                  |                      |                          |                          |            |          |          |      |                             |             |                  |         |             |            |       |          |       |
| in l             | / ¬                  |                          | oRAD                     | Antrag     |          | Neu      |      |                             |             | 🗸 ок             | X Abb   | rechen      | Rückgängig | Ŭ     | lbernehn | ien F |
| tes.             | <u> </u>             |                          | 8PAR-                    | Annag      |          | Neu      |      |                             | _           | _                |         |             |            | _     | _        |       |

Die Auswahl bei "Alle Zähne prüfen" im Bereich ③ ist voreingestellt. Es werden alle Zähne mit Sondierungstiefen von 4 mm mit Sondierungsblutungen oder bei Taschentiefen mit mehr als 4 mm optisch hervorgehoben.

Wenn Sie die Auswahl bei "Nur beantragte Zähne prüfen" setzen, werden ausschließlich die beantragten Zähne hervorgehoben.

Seite 10/59

# 2.2. PAR: UPTg-Prüfung bei Progressionsgrad B und C

Wenn für einen Patienten ein abgeschlossener AIT-Befund mit Progressionsgrad B oder C und zusätzlich einem BEVa-Befund (evtl. auch einem CPT-Befund und dem dazugehörigen BEVb-Befund) besteht, wird bei der Aufnahme eines UPTg-Befundes nach dem Beginn des zweiten UPT-Jahres eine Prüfung durchgeführt.

Wenn eine UPT-Strecke noch nicht begonnen wurde und bisher keine UPT-Leistungen erbracht worden sind, kann ein UPTg-Befund nicht angelegt werden. Sie erhalten in diesem Fall folgende Meldung:

| Der UPTg-Befund kann nicht angelegt werden, da bisher keine UPT-Strecke begonnen wurde |
|----------------------------------------------------------------------------------------|
| Erbringen Sie zuerst eine UPT-Leistung (Leistung UPTg ausgenommen).                    |
| OK                                                                                     |

Wenn eine UPT-Strecke schon begonnen wurde (eine UPT-Leistung wurde bereits erbracht) und Sie versuchen, den UPTg-Befund vor dem Beginn des zweiten UPT-Jahres anzulegen, erhalten Sie zukünftig folgende Abfrage:

| Der Ul<br>Soll de | PTg-Befund darf erst ab dem B<br>r UPTg-Befund dennoch angel | eginn des zweite<br>egt werden? | n Jahres der U | PT-Strecke (21.11.2024) angelegt werde |
|-------------------|--------------------------------------------------------------|---------------------------------|----------------|----------------------------------------|
|                   |                                                              | Ja                              | Nein           |                                        |
|                   | -                                                            |                                 | INCENT         |                                        |

Wenn Sie auf >>Ja<< ① klicken, wird die UPTg dennoch angelegt.

Wenn Sie auf >>Nein<< 2 klicken, wird die UPTg nicht angelegt.

# 2.3. PAR: Neue Darstellung der PAR-Monatsabrechnung bei Versicherungswechsel

Patienten, die während einer laufenden PAR-Behandlung ihre Kasse wechseln, werden zukünftig doppelt in der PAR-Monatsabrechnung aufgeführt.

**Beispiel:** Ein Patient war im Januar 2025 bei der AOK versichert und ist seit Februar 2025 bei der Techniker Krankenkasse versichert. Es wurden PAR-Leistungen für Januar und Februar erfasst und die PAR-Monatsabrechnung für Februar vorbereitet. Dadurch wird der Patient einmal mit der AOK und einmal mit der Techniker Krankenkasse in der Abrechnung aufgeführt.

Dampsoft UPDATE AKTUELL Stand: März 2025

Seite 11/59

# 2.4. PAR: UPT-Termine drucken

Mit diesem Update können Sie eine Übersicht der Zeiträume des UPT-Rechners für den Patienten drucken.

Öffnen Sie einen Patienten in der Patientenauswahl.

Wechseln Sie in den Reiter "PAR".

| 6                                                                                                    | AIT                 |                                                    |             | We                | erktage           |          |
|----------------------------------------------------------------------------------------------------|---------------------|----------------------------------------------------|-------------|-------------------|-------------------|----------|
|                                                                                                    | Laufende PAR-PI     | lanung nach §22 SGB V                              |             | 0                 | Mo. – Fr.         |          |
|                                                                                                    |                     | 01.10.2021                                         |             |                   | Mo Sa             |          |
|                                                                                                    | Abaciliuaa Ali i ol |                                                    |             |                   | mo oa.            |          |
| -                                                                                                    | UPT                 | Voreinstellungen                                   | ? X         |                   |                   | X        |
|                                                                                                    | Leistungsanspru     | Berechnung der UPT-Zeiträume                       |             |                   |                   | in       |
| 8-                                                                                                    | 1x im Kalenderh     | V UPT-Leistungen nur für Statistik berücksichtigen |             |                   |                   |          |
| 4-2-/                                                                                                    |                     |                                                    |             | Vergebener Termin |                   |          |
| The second second secon |                     | Termine des UPT-Rechners drucken                   |             | 11 10 0001        |                   | -        |
| V                                                                                                    | 1. UPT:             |                                                    |             | 11.10.2021 →      |                   | 6        |
| -                                                                                                    | 2 LIPT-             | AIT-/CPT-/BEV-Termine                              |             |                   |                   |          |
|                                                                                                    | 2. 011.             | UPT-Termine                                        |             | ~                 |                   | 26       |
| 2                                                                                                    | 3. UPT:             | Stempel                                            |             | $\rightarrow$     |                   | 2        |
| 6                                                                                                    |                     | Kommentar                                          |             |                   |                   | 6        |
| 10                                                                                                    | 4. UPT:             |                                                    |             | $\rightarrow$     |                   | 10       |
|                                                                                                    |                     |                                                    |             |                   |                   | -        |
| T                                                                                                    |                     |                                                    |             |                   |                   |          |
| sionen                                                                                                    |                     | ✓ ОК                                               | <b>4</b> an |                   |                   |          |
|                                                                                                    |                     |                                                    |             |                   |                   |          |
| ing                                                                                                    | (i) UPT-Abree       | chnungsinformation                                 |             |                   |                   |          |
|                                                                                                    |                     |                                                    |             |                   |                   | R-Status |
| 1                                                                                                    | ◎ < 2               | Q                                                  |             |                   | 🗸 ОК              | piatt 1  |
| CPTa                                                                                                    |                     |                                                    |             |                   | UDT Dechaer       | A        |
| CPTb                                                                                                    | 10                  |                                                    |             | CI PAR-Into       | 1 Wolfrom Groifen | 1 /      |
|                                                                                                    | ÷ 0                 | achterlich                                         |             | Behandler         | r wonram Grenenb  |          |
|                                                                                                    | • 4 befu            | inwortet                                           |             | Genehm            | igung: 💽 .        | . 2021   |
|                                                                                                    | ¥ § 22              | 2 SGB V                                            |             | Abechlus          | Ingsbeginn:       | 0.2021   |
|                                                                                                    |                     |                                                    |             | Behandl           | ungsende:         |          |
|                                                                                                    |                     |                                                    |             |                   | -                 |          |

Klicken Sie auf >>UPT-Rechner<< ①.

Wechseln Sie in die Voreinstellungen ②.

Die Voreinstellungen wurden durch die Druckoptionen im Bereich 3 erweitert.

Setzen Sie die gewünschte Auswahl.

Speichern Sie die Angaben mit >>OK<< ④.

**Tipp:** Es werden auch Zeiträume mit versäumten Terminen dargestellt. Diese erhalten den Zusatz "J".

#### WICHTIG

### 2.5. PAR: Geänderte Druckauswahl ab 01.04.2025

Ab dem **01.04.2025** ändert sich die Druckauswahl von PAR-Befunden.

Tipp: Für Kontrollpläne und Privatbefunde bleibt die Druckauswahl wie gewohnt.

Folgen Sie dem Pfad "Patient/Patientenauswahl".

Wählen Sie den gewünschten Patienten.

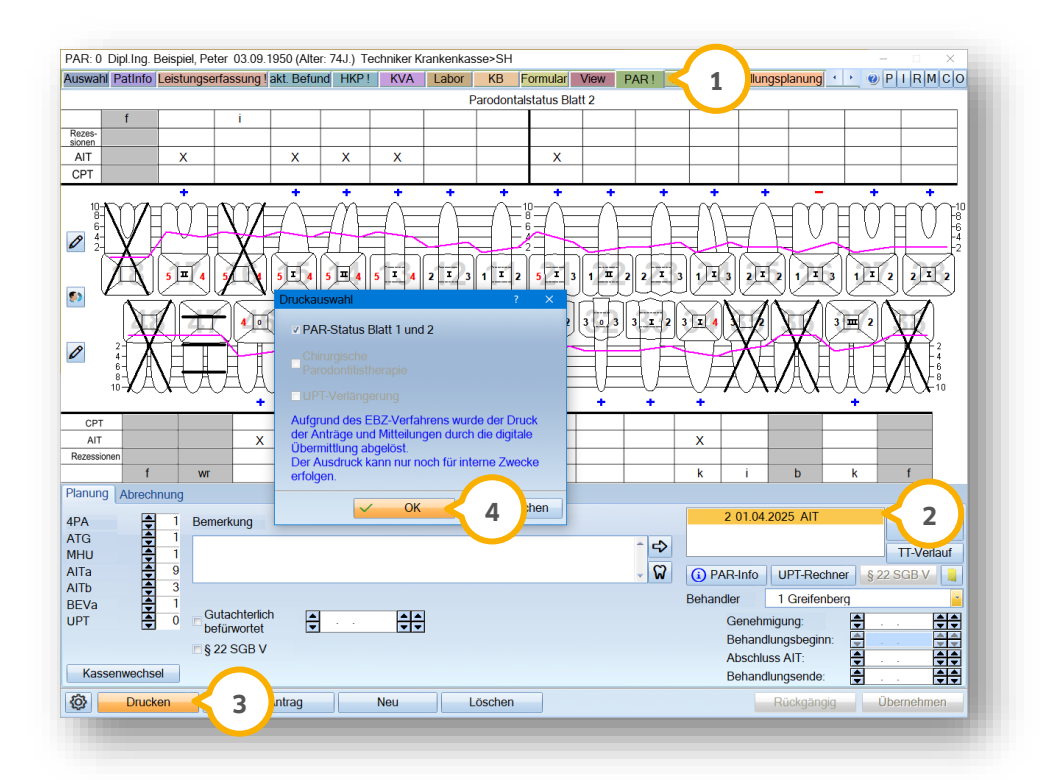

Wechseln Sie in den Reiter "PAR" ①.

Wählen Sie den Befund ②.

Klicken Sie auf >>Drucken<< ③.

Die Druckauswahl wird geöffnet.

Tipp: Die Druckauswahl richtet sich nach dem ausgewählten Befund.

Klicken Sie auf >>OK<< ④.

Die Druckauswahl wird geöffnet und Sie können wie gewohnt drucken.

# 2.6. Patientenauswahl: UPT-Zeiträume in Zusatzinformationen anzeigen

Mit diesem Update können Sie einstellen, dass die UPT-Zeiträume in den Zusatzinformationen angezeigt werden. Öffnen Sie die Patientenauswahl.

| uswahl Pa  | atInfo   Leistungserfassung   akt. B | efund HKP! KVA                     | Labor KB            | Formular View PA                           | R! Kartei B | ehandlungspla | Wartez.      | PIRMCO       |
|------------|--------------------------------------|------------------------------------|---------------------|--------------------------------------------|-------------|---------------|--------------|--------------|
| 0 Bei      | ispiel, Peter                        | 16.09.1964 🖨                       |                     | 6                                          | 17.01       | 2025          | 🕂 🔂 Rein     | 0            |
| 117        |                                      | <b>A</b>                           |                     |                                            | letzte Bel  | andlung:      | Dava         |              |
| 118        |                                      |                                    |                     | Kamera                                     | 17.01       | 2025          | Po Raus      | Anamnese     |
| 86         |                                      |                                    |                     | Versicherungs                              | karte       |               | •            |              |
| 26         |                                      | Voreinstellungen Patientenar       | DAMPSOF             |                                            |             |               | NFD          |              |
| 83         |                                      | Allgemein Patientensperru          | ng Darstellung Dars | tellung Zusatzinfo 🔁 🤈                     |             | <b>•</b> 0    | 01           | 2            |
| 93         |                                      | 77 Zusstriefe sefert onz           | aigan               | ~ ~ ~                                      |             | Wechsel       | emp          | ePA          |
| atientenda | aten                                 | ∠usatzinto sofort anze             | eigen               |                                            |             | 0)            |              |              |
| at.Nr.     | 0                                    | V letzte Erfassung                 | łn                  | Datum aufsteigend sortier                  | en          |               | Zusatzi      | nformationen |
| lame       | Beispiel                             | V Durchschnittliche V              | Vartezeit           |                                            |             | Vsw.          | letzte E     | rfassung     |
| /orname    | Peter                                | V Termine heute                    |                     | Tamba addata and a di                      |             | Nzs.          | 17.01.2025 ( | 01           |
| eb. Dat.   | 16.09.1964 Alter: 60J.               | <ul> <li>Risikofaktoren</li> </ul> | $\frown$            | <ul> <li>Termine austergend som</li> </ul> | eren        |               | 17.01.2025 0 | PSI=0        |
| itel       |                                      | ☑ alteTermine                      |                     |                                            |             |               | 06.07.2010 F | Rö2          |
| traße      | Vogelsang 1 7                        | V UP1-Zeitraume                    | 3                   |                                            |             |               | 0 Minuten    | biche wanez  |
| 1 Z - Ort  | 24351 Damp                           |                                    | $\smile$            |                                            |             |               | 1            |              |
| elefon     | 04352/917116                         |                                    |                     |                                            |             | Land          |              |              |
| rankenk    | 1377508 Techniker Krankenkas         |                                    |                     |                                            |             |               |              |              |
|            | Noin Quartalsa                       |                                    |                     |                                            |             |               | 1            |              |
| leiw.veis  | 0120425995                           |                                    | ок                  | A Rückgängig                               | Übernehmen  |               |              |              |
| els.4vi.   | Mariad Diagona                       |                                    |                     |                                            |             |               |              |              |
|            | Milgiled Pliegegra                   | kein 📑                             |                     |                                            |             |               |              |              |
| (ecnn.an   | Versicherten                         |                                    | Dr. Flex Datene     | xport                                      | nich        | gefragt 🔹     |              |              |
| raxis      | Dr. Wolfram Greifenberg              | *                                  |                     |                                            |             |               |              |              |
| lehand.    | alle                                 | <b>—</b>                           |                     |                                            |             |               |              |              |
| <b>ø</b> < | 1                                    | Neu                                |                     |                                            |             | Rück          | gängig       | Übernehmen   |
|            |                                      |                                    |                     |                                            |             |               |              |              |

Öffnen Sie die Voreinstellungen ①.

Wechseln Sie in den Reiter "Darstellung Zusatzinfo" 2).

Setzen Sie die Auswahl bei "UPT-Zeiträume" ③.

Speichern Sie die Angabe mit >>OK<< ④.

Seite 14/59

| uswahl Pa                                        | atInfo Leistungserfassun | g lakt. Befund | HKP       | KVA      | Labor          | KB Form    | lar View F                           | PAR! Karte                                                   | i Behandlu                                          | ngsplar | nung 1 🕨 🦉                     | PIRMCO               |
|--------------------------------------------------|--------------------------|----------------|-----------|----------|----------------|------------|--------------------------------------|--------------------------------------------------------------|-----------------------------------------------------|---------|--------------------------------|----------------------|
| 0 Be<br>117<br>118<br>85<br>86<br>26<br>83<br>93 | ispiel, Peter            | 1              | 5.09.196  |          | Die Zahnarzt-3 | <b>OFT</b> | Kamera<br>Versicherun<br>Karte lesen | Ersa<br>17<br>letzte<br>17<br>igskarte<br>gelesene<br>Karten | tznachweis:<br>7.01.2025<br>Behandlung<br>7.01.2025 | el      | Wartez.<br>Rein<br>Raus<br>NFD | Anamnese             |
| Patientenda                                      | aten                     |                |           |          | Versicherte    | r Allgeme  | in Kürzel                            | Bank! Red                                                    | tall (0)                                            |         |                                |                      |
| Pat.Nr.                                          | 0                        | ,              | Anrede    | Herr 🔹   | Anrede:        | Herr       | -                                    |                                                              | 6                                                   | 5       | Zusatz                         | informationen        |
| Name                                             | Beispiel                 |                | Vsw.      |          | Name           | Beispie    | əl                                   |                                                              | 7 V.                                                |         | a<br>letzte E                  | rfassung             |
| Vorname                                          | Peter                    |                | Nzs.      |          | Vorname        | Peter      |                                      |                                                              | Nzs.                                                |         | 17.01.2025                     | 01                   |
| Geb. Dat.                                        | 16.09.1964 Alter: 60     | JJ. G          | eschlec   | ht M 🕞   | Geb. Datur     | 16.09.1    | 964                                  |                                                              |                                                     |         | 17.01.2025                     | 04PSI<br>PSI=0       |
| Titel                                            |                          | •              | Pos       | tfach    | Titel          |            |                                      |                                                              |                                                     |         | 06.07.2010                     | Rö2<br>tliche Wattez |
| Straße                                           | Vogelsang 1              | - Zusatz       |           |          | Straße         | Vogels     | ang 1                                | - Zusat                                                      | z:                                                  | -       | 0 Minuten                      |                      |
| PLZ - Ort                                        | 24351 Damp               |                |           | v        | PLZ-Ort        | 24351      | Damp                                 |                                                              |                                                     |         | <u>UPT-Z</u>                   | eiträume             |
| Telefon                                          | 04352/917116             | RA             | Lan       | t 🔍      | Telefon        | 04352/     | 917116                               | R                                                            | 🔺 Land:                                             |         | 07.02.2024 -                   | 28.06.2024           |
| Krankenk.                                        | 1377508 Techniker Kra    | nkenkasse>S    | J<br>H    |          | Verwandt       |            | V F                                  | amilianyanya                                                 |                                                     | _       | 19.02.2025 -                   | 30.06.2025           |
| Freiw vers                                       | Nein 🔹 (                 | Quartalsabr.   | Ja        |          | Alleem Tex     |            |                                      | annienverwa                                                  | lang                                                |         |                                |                      |
| Vers -Nr                                         | 0130425885               |                |           | _        | Aigem. Tex     | a          |                                      |                                                              |                                                     | -       |                                |                      |
| MERP                                             | Mitalied .               | Pflegegrad     | Inclusion |          |                |            |                                      |                                                              |                                                     |         |                                |                      |
| Rechn an                                         | Vereicharten             | negegiau       | ĸein      | •        |                |            |                                      | -                                                            |                                                     |         |                                |                      |
| Drovie                                           |                          |                |           |          | Dr. Flex Da    | tenexport  |                                      | n                                                            | iicht gefragt                                       | *       |                                |                      |
|                                                  | Dr. wonram Greifenbei    | rg             |           |          |                |            |                                      |                                                              |                                                     |         |                                |                      |
| benañd.                                          | alle                     |                |           | <b>–</b> |                |            |                                      |                                                              |                                                     |         |                                |                      |
| <b>@</b>                                         |                          | Ne             | u         |          |                |            |                                      |                                                              |                                                     | Rückg   | jängig                         | Übernehmen           |

Die UPT-Zeiträume werden im Bereich (5) angezeigt.

Wenn die Zusatzinformationen nicht angezeigt werden, setzen Sie die Auswahl bei 6.

Bereits durchgeführte UPT-Phasen werden durchgestrichen dargestellt. Offene UPT-Phasen werden in Rot dargestellt.

# 2.7. Patientenauswahl: Änderung Schnellsuche DZR

In der Patientenauswahl ist im Reiter "DZR" die Schaltfläche >>Schnellsuche<< zukünftig dauerhaft aktiv.

**Tipp:** Die Schaltfläche ist auch aktiv, wenn für einen Patienten noch keine Ankaufanfrage gestellt wurde.

Mit Klick auf die Schaltfläche >>Schnellsuche<< wird der Abrechnungsbüro-Client aufgerufen und vorhandene Einträge für den Patienten angezeigt.

Seite 15/59

# 3.1. Formularkopf: Voreingestellter Behandler wird übernommen

Wenn in den Patientenstammdaten ein Stammbehandler eingestellt ist, wird der voreingestellte Behandler bei Ausdruck des gewünschten Formularkopfs ausgegeben.

**Tipp:** Wenn Sie in den Stammdaten bei "Behandler" "alle" angeben, erhalten Sie ab sofort vor dem Ausdruck des gewünschten Formularkopfs eine Behandlerauswahl.

Auf dem Formularkopf wird die ZANR bzw. LANR des eingestellten oder ausgewählten Behandlers angezeigt.

# 4.1. Privates Krankenkassenverzeichnis: Datenfelder erweitert

Die Angaben der Kassen im privaten Krankenkassenverzeichnis wurden um zusätzliche Datenfelder erweitert. Die Datenfelder werden mit diesem Update automatisch gefüllt und können bei Bedarf individuell angepasst werden.

**Tipp:** Wenn Sie die Daten individuell anpassen und zukünftig ein neues Update einlesen, bleiben Ihre Daten bestehen.

Folgen Sie dem Pfad "Verwaltung/Sonstige Verzeichnisse/Krankenkassenverzeichnis".

Wechseln Sie in den Reiter "Privat" ①.

| PRIH033     168140530     Freie Azt- u. Medizinalkasse     60320 Frankfurt am Main       PRI+120     Generali     Goodaer       PRI+121     Goodaer     50969 Koin       PRI+131     168140138     Hanse-Merkur KV AG       PRI+131     168140137     Hallesche-Nationale       PRI+131     168140137     Hallesche-Nationale       PRI+131     168140138     Hanse-Merkur KV AG       PRI+131     168141176     HUK Coburg       PRI+131     168141176     HUK Coburg       PRI+131     1681414160     INTER K       PRI+143     1681414160     INTER K       PRI+145     1681414160     INTER K       PRI+145     1681414160     INTER K       PRI+145     1681414160     INTER K       PRI+145     168141416     INTER K       PRI+145     168141418     Lipa e       PRI+145     16814011     Lipa e       PRI+141     168140118     Lipa e       PRI+151     168140158     Lipa e       PRI+161     168140158     Lipa e       PRI+111     16814116     Manheimer Krankenversicherung       PRI+111     168141166     Manheimer Krankenversicherung       PRI+111     168141166     Manheimer Krankenversicherung       PRI+111                                                                                                    | Nr.              |                | Kassenname                         | Ort                     |                                   |
|----------------------------------------------------------------------------------------------------|------------------|----------------|------------------------------------|-------------------------|-----------------------------------|
| H1120       Genharali         H1128       Gobale         H128       Gobale         H128       Gobale         H128       Gobale         H128       Gobale         H128       Gobale         H128       Gobale         H128       Gobale         H128       Gobale         H128       Gobale         H1414       168141196         HanseMerkur KV AG       2025 Hamburg         HR018       HanseMerkur         HR018       HanseMerkur         HR018       HanseMerkur         HR019       HK KOburg         HR019       HAnseMerkur         HR019       HK KOBURG         HR019       HK KOBURG         HR019       HK KOBURG         HR019       HAnseMerkur KV AG         HR019       HS14105         HR119       Landeskrankenhile         21335 Lineburg       HANSepensburg         HR119       Landeskrankenhile         21335 Lineburg       HANS         HR119       HANSepensburg         HR119       HANSE         HR119       HANSE         HR119       HANSE                                                                                                    | RI4053           | 168140530      | Freie Arzt- u. Medizinalkasse      | 60320 Frankfurt am Main |                                   |
| RIA119     168141198     Gothaer     50969 KOin       RIA13     16814037     Hallescha-Nationale     70997 Studgat       RIA18     168140437     Hallescha-Nationale     70997 Studgat       RIA118     168140376     Hanse-Markur       RIA117     16814176     HUK Coburg     96444 Coburg       RIA117     16814176     HUK Coburg     96444 Coburg       RIA117     16814176     HUK Coburg     96444 Coburg       RIA117     16814176     HUK Coburg     96444 Coburg       RIA11     16814176     HUK Coburg     96444 Coburg       RIA117     16814176     HUK Coburg     9625 Hannover       RIA118     16814161     Liga     20354 Hamburg       RIA011     Exitation     60437 Frankurt am Main       RIA011     Exitation Handestrankenhilfe     21355 Lineburg       RIA101     168140518     Liga     93055 Regensburg       RIA101     168141416     Mannheimer Krankenversicherung     RIA111       RIA113     168141416     Mecklenburgsche KV - AG     30625 Hannover       uzhausdruck:     Issenname     HanseMerkur KV AG     30625 Hannover     Image: Singlied - Wedells - Plazt 1       Z. Ort     20354 Hamburg     Image: Hansel Hange: Hange: Hander Hange: Hange: Hange: Hander Hange: Hange: Handere: Hange: Han                                                                                                    | RI4120<br>RI4128 |                | Globale                            |                         |                                   |
| R1404     168140437     Hallesche-Nationale     70597 Stuttgart       R1414     168140136     Hanse-Merkur XVAG     20354 Hamburg       R1017     16814117     HuK Coburg     96444 Coburg       R1037     181514145     INTER KVAG     68165 Mannheim       R1041     16814140     INTER KVAG     68165 Mannheim       R1050     16814140     INTER KVAG     68165 Mannheim       R1041     16814101     KINK Hannover     30625 Hannover       R1050     95068021     KVB Bund     60487 Frankfur kam Main       R1011     168141019     Lindeskrankenhife     21335 Lindeburg       R1011     168141019     Lindeskrankenhife     21335 Lindeburg       R1011     16814105     Linga     93055 Regensburg       R1011     168141096     LVM Minster     41515       R1011     168141196     Lindeskrankenhife     20365 Hannover       xichausdruck:                                                                                                    | RI4119           | 168141198      | Gothaer                            | 50969 Köln              |                                   |
| Hall 10814/180         HanseMerkur XV Kis         20438 Hamburg           RN018         HanseMerkur         96444 Coburg           RN018         HanseMerkur         96444 Coburg           RN011         INTER         96444 Coburg           RN011         INTER         96444 Coburg           RN011         INTER         96444 Coburg           RN011         INTER         96444 Coburg           RN011         INTER         96444 Coburg           RN012         Knankenkasse Gelenkirchen         96055 Frankurt am Main           RN011         168141051         KUK Hannover         30625 Hannover           RN050         96062 Frankurt am Main         60487 Frankurt am Main           RN051         168140518         Liga         90505 Regensburg           RN1123         Mannheimer Krankenvenicherung         43151 Münster           RN113         Mannheimer Krankenvenicherung         30625 Hannover         2           Juchausdruck:         Itsi14146         Mecklenburgische KV - AG         30625 Hannover         2           Li Nummer         PRI4144         HauptiK         168140186         168140186           Stengtied - Wedells - Platz 1         2         2         2           Jelefon                                                                                                    | RI4043           | 168140437      | Hallesche-Nationale                | 70597 Stuttgart         |                                   |
| PRU117     168141176     HUK Coburg     96444 Coburg       PR031     INTER     96444 Coburg       PR031     INTER     68165 Mannheim       RH072     Krankenkasse Gelsenkirchen     30625 Hannover       RH074     Kürk Hannover     30625 Hannover       RH051     6816104     KUK Yannover       RH056     95068021     KUK Hannover       RH051     16814118     Liga       93055 Regenburg     41815       RH051     16814136       Liga     93055 Regenburg       RH051     16814136       Liga     93055 Regenburg       RH151     168141416       Mannheimer Krankenverlicherung       RH141     168141416       Mannheimer Krankenverlicherung       RH141     168141416       Mannheimer Krankenverlicherung       RH141     168141416       Mannheimer Krankenverlicherung       RH141     168141416       Mannheimer Krankenverlicherung       RH141     168141416       Seenname     HanseMerkur KV AG       aße     Siegfried - Wedells - Platz 1       Z - Ort     20354 Hamburg       Helon     +9404119 - 0                                                                                                    | RI4144<br>RI4018 | 168140186      | Hanse-Merkur KV AG<br>Hanse-Merkur | 20354 Hamburg           |                                   |
| RI4031       INTER       INTER <t< td=""><td>RI4117</td><td>168141176</td><td>HUK Coburg</td><td>96444 Coburg</td><td></td></t<>                                                                                                    | RI4117           | 168141176      | HUK Coburg                         | 96444 Coburg            |                                   |
| RIA145     168141450     INTER KV AG     66165 Mannheim       RI402     Knakenkasse Geleenkirchen     30625 Hannover       RI4104     168141041     KUK Hannover     30625 Hannover       RI506     95065 Regensburg     KVB Bund     60427 Franklut am Main       RI411     168140119     Landeskrankenhilfe     21335 Lüneburg       RI4105     168140518     Liga     93055 Regensburg       RI4123     Mannheimer Krankenverlicherung     44151 Münster       RI4131     168141416     Mecklenburgische KV - AG     30625 Hannover       Ri4141     168141416     Mecklenburgische KV - AG     30625 Hannover       Ri4141     168141416     Mecklenburgische KV - AG     30625 Hannover       River     PRI4144     Hauptik     168140186       Issenname     HanseMerkur KV AG     30625 Hannover     30625 Hannover       z.2 - Ort     20354 Hamburg     20354 Hamburg     3055       jelefon     +49 40 4119 - 0     Telefax     +49 40 4119 - 3257                                                                                                    | RI4031           |                | INTER                              | -                       |                                   |
| NH0/2     2     Nalmaniaasu Gaserinin Chain       NH0/2     2     Nalmaniaasu Gaserinin Chain       NH0/4     188141041     KUK Hannover       NH0/6     950588021     KVB Bund       S0025 Hannover     60497 Frankfur am Main       RN011     16814119     Ludestrankenhilfe       2135 Lineburg     2135 Lineburg       RN109     168141415     Liga       S1109     168141416     Manheimer Krankenversicherung       RN1141     168141416     Mecklenburgische KV - AG       uchausdruck:                                                                                                    | RI4145           | 168141450      | INTER KV AG                        | 68165 Mannheim          |                                   |
| PRI9506     950680021     KVB Bund     60487 Frankfur am Main       PRI4011     161410119     Landeskrankenhilfe     21352 Lineburg       PRI401     168141019     Lineburg     93055 Regensburg       PRI411     16814106     LVM Minster     418151 Minster       PRI4123     168141416     Macklenburgische KV - AG     30625 Hannover       PRI4131     168141416     Mecklenburgische KV - AG     30625 Hannover       Mannheimer Krankenversicherung     Mannheimer Krankenversicherung     Telefax       Mannheimer Krankenversicherung     Mannheimer Krankenversicherung     Telefax       Mannheimer Krankenversicherung     Telefax     16814141       Mannheimer Krankenversicherung     Telefax     Telefax       Mannheimer Krankenversicherung     Telefax     16814141       Mannheimer Krankenversicherung     Telefax     16814141       Mannheimer Krankenversicherung     Telefax     16814111       Mannheimer Krankenversicherung     Telefax     16814111       Mannheimer Krankenversicherung     Telefax     149404119 - 3257                                                                                                    | PRI4104          | 168141041      | KUK Hannover                       | 30625 Hannover          |                                   |
| PRI401     168140119     Landestrankenhilfe     21335 Lüneburg       PRI4051     16814010518     Liga     90055 Regensburg       PRI4109     1681410618     LUM Münster     44151 Münster       PRI4123     Mannheimer Krankenversicherung     90055 Hannover       PRI4131     168141416     Mecklenburgische KV - AG     30625 Hannover       #Lk141     168141416     Mecklenburgische KV - AG     30625 Hannover       #Lk141     168141416     HaupHK     158140186       assenname     HanseMerkur KV AG                                                                                                    | PRI9506          | 950686021      | KVB Bund                           | 60487 Frankfurt am Main |                                   |
| Induction 168140518 Liga 39305 Regenatoring<br>Hillog 16814056 LVM Münster 445151 Münster<br>Hillog 16814141056 LVM Münster 445151 Münster<br>Hillog 168141416 Mecklenburgische KV - AG 30625 Hannover 7<br>tuchausdruck:<br>If. Nummer PRI4144 Haupt-IK 168140186<br>assenname HanseMerkur KV AG<br>Esegéried - Wedells - Platz 1<br>LZ - Ort 20354 Hamburg<br>elefon +49 40 4119 - 0<br>Telefax +49 40 4119 - 3257                                                                                                    | PRI4011          | 168140119      | Landeskrankenhilfe                 | 21335 Lüneburg          |                                   |
| PRI4123 Mannheimer Krankenversicherung<br>PRI4121 168141416 Mecklenburgische KV - AG 30625 Hannover •<br>tuchausdruck:<br>ff. Nummer PRI4144 Haupt-IK 168140186<br>assenname HanseMerkur KV AG<br>siegfried - Wedells - Platz 1<br>LZ - Ort 20354 Hamburg<br>elefon +49 40 4119 - 0 Telefax +49 40 4119 - 3257                                                                                                    | PRI4051          | 168141096      | Liga<br>LVM Münster                | 48151 Münster           |                                   |
| PRI111     168141416     Mecklenburgische KV - AG     30625 Hannover       uchausdruck:     Itel augebergische KV - AG     30625 Hannover       ft. Nummer     PRI4144     Haupblik     168140186       assenname     HanseMerkur KV AG     Itel augebergische KV - AG     Itel augebergische KV - AG       raße     Siegfried - Wedells - Platz 1     Itel augebergische KV - AG     Itel augebergische KV - AG       LZ - Ort     20354 Hamburg     Itel augebergische KV - AG     Itel augebergische KV - AG       elefon     +49 40 4119 - 0     Telefax     +49 40 4119 - 3257                                                                                                    | RI4123           |                | Mannheimer Krankenversicherung     |                         |                                   |
| Juchausdruck:         FRI4144         Haupt-IK         168140186           assenname         HanseMerkur KV AG         Image: Comparison of the second second se | PRI4141          | 168141416      | Mecklenburgische KV - AG           | 30625 Hannover          |                                   |
| ft. Nummer         PR84144         Haupt-IK         168140186           assenname         HanseMerkur KV AG                                                                                                    | Suchausdruck     | :              |                                    |                         |                                   |
| HanseMerkur KV AG         Cont         Cont <thcont< th="">         Cont         Cont<td>ff. Nummer</td><td>PRI4144</td><td>Haupt-IK 168140186</td><td></td><td></td></thcont<>                                                                                                    | ff. Nummer       | PRI4144        | Haupt-IK 168140186                 |                         |                                   |
| raße Siegfried - Wedells - Platz 1                                                                                                    | assenname        | HanseMerkur    | r KV AG                            |                         |                                   |
| LZ - Ort 20354 Hamburg elefon +49 40 4119 - 0 Telefax +49 40 4119 - 3257                                                                                                    | traße            | Siegfried - We | edells - Platz 1                   |                         |                                   |
| elefon +49 40 4119 - 0 Telefax +49 40 4119 - 3257                                                                                                    | LZ - Ort         | 20354 Hambu    | ırg                                | 🦰 2 🌙                   |                                   |
|                                                                                                    | elefon           | +49 40 4119 -  | 0 Telefax +49.40.4119              | - 3257                  |                                   |
|                                                                                                    | aronom           | 145 46 4115 -  | 1010101                            | - 5207                  |                                   |
|                                                                                                    |                  |                |                                    |                         |                                   |
|                                                                                                    |                  |                |                                    |                         |                                   |
|                                                                                                    |                  |                |                                    |                         |                                   |
|                                                                                                    | Kasse wird n     | icht           | selbstdefinierte                   |                         | Als Fremdadresse                  |
| Kasse wird nicht selbstdefinierte Alle Fremvlerkesse                                                                                                    | mehr verwer      | ndet           | Kasse                              |                         | All Trendsdresse                  |
| Kasse wird nicht selbstdefinierte Als Fremdadresse Als Fremdadresse                                                                                                    | Densitive C      |                | Neu                                | V OK                    | X Abbrechen Rückgängig Übernehmen |

Die neuen Datenfelder finden Sie im Bereich 2.

Dampsoft UPDATE AKTUELL Stand: März 2025

Seite 17/59

### 5.1. Allgemeine Informationen e-health

Allgemeine Informationen zu e-health erhalten Sie über folgende Informationsseite:

https://www.dampsoft.de/produkte/produkterweiterungen/telematikinfrastruktur/

Zusätzlich haben wir für Sie ein Informationsvideo erstellt:

https://www.youtube.com/watch?v=mXZtzWI8nuA&feature=youtu.be

Sollten Sie einen eHBA benötigen, können Sie diesen komfortabel über unsere Homepage bestellen:

https://shc-care.de/produkte/heilberufsausweis-ehba/224/dampsoft2021

#### Hinweis!

Entnehmen Sie die detaillierten Voraussetzungen und Handlungsanweisungen aus der Anleitung für die e-health-Anwendungen auf unserer Website unter:

https://www.dampsoft.de/wp-content/uploads/2021/04/dampsoft-anleitung-e-health-1.0.pdf

Im Folgenden erhalten Sie eine Übersicht über die Neuerungen.

# 5.2. eArztbrief: Neues Vorgehen aufgrund gesetzlicher Vorgaben (MED)

Durch das Digital-Gesetz ergeben sich ab Januar 2025 erweiterte Anforderungen für den eArztbrief. Aufgrund der Anforderungen wurde das Vorgehen im DS-Win vollständig überarbeitet und angepasst.

#### Hinweis!

Beachten Sie, dass der eArztbrief ausschließlich in der ärztlichen Abrechnung verfügbar ist. Das Vorgehen ist nicht für die zahnärztliche Abrechnung vorgesehen.

Entnehmen Sie das neue Vorgehen aus den folgenden Abschnitten.

### 5.2.1. Neue Vorlage für eArztbrief

Für die Erstellung von eArztbriefen steht Ihnen zukünftig eine Vorlage mit allen Pflichtmakros sowie sinnvollen Angaben zur Verfügung. Entnehmen Sie eine detaillierte Darstellung der Angaben aus dem Abschnitt 5.2.2.

Öffnen Sie den gewünschten Patienten und wechseln Sie in den Reiter "Formular".

Klicken Sie auf >>eArztbrief<<.

Wählen Sie die Empfängeradresse.

Die Textverarbeitung öffnet sich.

| •                                                                                  |                                                                                                    | Voiscilau 17 | - W Kommenia | gen              |                                                                                  |      |
|------------------------------------------------------------------------------------|----------------------------------------------------------------------------------------------------|--------------|--------------|------------------|----------------------------------------------------------------------------------|------|
| Dampsoft-Vorl                                                                      | age eArztbrief                                                                                               |              | Vorlage      | 1 v nur<br>⊓ nur | Vorlagen<br>Patient Beispiel, Peter<br>FremdAdr 1 eArztbrief<br>Verwendung neuer | Text |
|                                                                                    |                                                                                                    |              |              | Brief            | -                                                                                |      |
| (ebrief: Pfichtangabe<br>(fadr: komplette Anre<br>Patient (pat: Vornams<br>Belend: | n)<br>In Kollega)<br>   Palenti]   pat Name(Palenti]   p=b (pat: Gels Datum(Palenti)  <br>   babeet Falsanti |              | 1            |                  |                                                                                  | ^    |
| Vorgeschichte:                                                                     | (uebrief: Anamnese)                                                                                          |              |              |                  |                                                                                  |      |
| Diagnose:                                                                          | {uebrief: Diagnose}                                                                                          |              |              |                  |                                                                                  |      |
| Therapie:                                                                          | (ueboet:Therape)                                                                                             |              |              |                  |                                                                                  |      |
| Mit kollegialen Grüße                                                              | 1                                                                                                    |              |              |                  |                                                                                  |      |
| (prx: Titel) (prx: Vom                                                             | ame] [prx:Name] =                                                                                            |              |              |                  |                                                                                  | ~    |
|                                                                                    |                                                                                                    |              |              |                  |                                                                                  |      |
| cken 🔒 📿                                                                           |                                                                                                    | ť            | li Löschen   |                  | ок                                                                               | hen  |

Wählen Sie die Dampsoft-Vorlage ①.

Dampsoft UPDATE AKTUELL Stand: März 2025

Seite 19/59

Klicken Sie auf >>OK<< 2.

| swahl von Anmerkungen (W.Greif | enberg): 0 Beisp | piel, Peter 16.09.19 | 66 (Alter: 58J      | J.) AOK NORDWEST > .                                                                                                | (Ker) | ? ×       |
|--------------------------------|------------------|----------------------|---------------------|----------------------------------------------------------------------------------------------------|-------|-----------|
|                                |                  |                      |                     |                                                                                                    |       |           |
| Alle markieren                 | ]                |                      |                     | Anzahl der Einträge                                                                                                 | ə 0   |           |
| 1 Greifenberg                  | Zeitraum         | heute                |                     | <ul> <li>Anamnese (VO, VG</li> <li>Diagnose (DA, AD)</li> <li>Therapie (TH, TG)</li> <li>Befund (BF, BG)</li> </ul> |       | _         |
|                                | bis              | 13.01.2025           | $\overline{\nabla}$ | Leistungen                                                                                                    |       |           |
|                                | bis              | 13.01.2025           | VV                  | Eistungen                                                                                                    | ок х  | Abbrechen |

Wählen Sie die gewünschten Anmerkungen im Bereich ③.

Speichern Sie die Angaben mit >>OK<< ④.

Die Makros werden automatisch mit den Patientendaten gefüllt.

Anschließend können Sie den Brief individuell anpassen.

### 5.2.2. Ergänzung der Pflichtangaben im Makro

Das Makro für den eArztbrief "ebrief: Pflichtangaben" wurde um weitere Pflichtangaben ergänzt.

Tipp: Sie können den Inhalt des Makros vorab über die Druckvorschau einsehen.

Zukünftig werden folgende Informationen mit ausgegeben:

- Angabe zum Geschlecht
- Patientenstatus
- Informationen zum Kostenträger

#### Hinweis!

Wenn Sie die Vorlage für den eArztbrief verwenden, ist das Makro automatisch enthalten.

Seite 20/59

# 5.2.3. KIM-Mail-Adressen im VZD suchen

Um eine KIM-Mail-Adresse im Verzeichnisdienst zu suchen, folgen Sie im DS-Win dem Pfad "Verwaltung/Fremdadressen".

| actimonda kra<br>actimonda kra     | ankenkasse<br>ankenkasse                                                                                                    |         |                        |                       |             | F A              | voitora Eurottionan |          |
|------------------------------------|----------------------------------------------------------------------------------------------------|---------|------------------------|-----------------------|-------------|------------------|---------------------|----------|
| AOK Köln<br>Barmer<br>BU Kasse Sta | dt Remscheid                                                                                                    |         |                        |                       |             |                  | Karteikarte         |          |
| DAMPSOFT                           | GmbH                                                                                                    |         |                        |                       |             | *                | DS-View             |          |
| Nr.:                               | 4624901                                                                                                    |         | UST-IdNr.:             |                       | LabPo       | ort              | Briefe              |          |
| Anrede:                            |                                                                                                    |         | Titel:                 | · ZA                  | NR:         |                  | Serienbriefe        |          |
| Name:                              | actimonda krankenkasse                                                                                                    |         | Vorname:               |                       |             |                  | Überweisungsträ     | äger     |
| Anrede 2:                          |                                                                                                    |         |                        | GebDatum:             | ÷           | <del>\$ \$</del> | Adressenimpo        | ort      |
| Straße:                            | Hüttenstraße 1                                                                                                    |         |                        |                       |             |                  | Adressenevo         | vrt      |
| Land:                              | PLZ:                                                                                                    | 52068   | Ort: A                 | achen                 |             |                  | Mittoilung          |          |
| Telefon 1:                         | 0241/900 66-0                                                                                                    |         | 🕾 🖯 Bank:              |                       |             | 1                | Kill Vamaiahaia     |          |
| Telefon 2:                         |                                                                                                    |         | 문송 Konto:              | BLZ:                  |             |                  | Kim-verzeichnisc    | lienst   |
| Fax:                               |                                                                                                    |         | IBAN:                  |                       |             |                  |                     | prüfen   |
| E-Mail:                            |                                                                                                    |         | E-Mail BIC:            |                       |             |                  |                     |          |
| KIM-Mail 1:                        |                                                                                                    | Mail    | KIM-Mail 2:            |                       |             | Mail             |                     |          |
| KIM-Mail 3:                        |                                                                                                    | Mail    | KIM-Mail 4:            |                       |             | Mail             |                     |          |
| Selbstdefinie                      | rte Anschrift und Anrede                                                                                                    |         |                        |                       |             |                  |                     |          |
| Zeile 1:                           |                                                                                                    |         |                        |                       |             | •                |                     |          |
| Zeile 2:                           |                                                                                                    |         |                        |                       |             | -                |                     |          |
| Die Angabe                         | n für Straße/Hausnr./Postfach                                                                                                    | bzw. PL | Z/Ort werden aus der F | remdadresse übernomme | in.         | (i)              |                     |          |
| Anrede:                            |                                                                                                    |         |                        |                       |             |                  |                     |          |
| Zuordnung:                         | 03     Krankenkassen       01     Fremdlabor       02     Überweiser       05     Beihilfestelle       06     Lieferanten       08     Hersteller |         | -<br>11<br>-           | OTM-Datenexport:      | nicht gefra | agt 🔄            |                     |          |
|                                    |                                                                                                    |         |                        |                       |             |                  |                     | - CH - 1 |

Klicken Sie auf >>KIM-Verzeichnisdienst<< ①.

|               | < kein Typ >      | · Fac | ngebiet                                                            | 2 Erweit | arte Suche |
|---------------|-------------------|-------|--------------------------------------------------------------------|----------|------------|
| organisation: | [                 |       |                                                                    |          |            |
| lachname:     |                   |       |                                                                    |          |            |
| orname:       |                   |       |                                                                    |          |            |
| LZ:           | Ort               |       |                                                                    |          |            |
| M.MaiLAdracea |                   |       |                                                                    |          |            |
|               | Fothält Regiont o | nit   | Automatisch suchen                                                 | Suchen 3 | mdadresse  |
|               | China Doginth     |       |                                                                    |          |            |
|               |                   |       |                                                                    |          |            |
|               |                   |       |                                                                    |          |            |
|               |                   | Gebe  | n Sie in mindestens einem Feld Te<br>oder wählen Sie einen Typ aus | ext ein  |            |
|               |                   |       | ous numerois enten typ aus.                                        |          |            |
|               |                   |       |                                                                    |          |            |
|               |                   |       |                                                                    |          |            |
|               |                   |       |                                                                    |          |            |
|               |                   |       |                                                                    |          |            |
|               |                   |       |                                                                    |          |            |
|               |                   |       |                                                                    |          |            |
|               |                   |       |                                                                    |          | -          |
|               |                   |       |                                                                    |          |            |
|               |                   |       |                                                                    |          |            |
|               |                   |       |                                                                    |          |            |
|               |                   |       |                                                                    |          |            |
|               |                   |       |                                                                    |          |            |

Setzen Sie die Auswahl bei "Erweiterte Suche" ②.

Geben Sie die gewünschten Details für die Suche ein und klicken Sie auf >>Suchen<< ③. **Tipp:** Sie können nach der vollständigen KIM-Mail-Adresse suchen.

### 5.2.4. Neue Voreinstellung MDN / Eingangsbestätigung (Darstellung e-health-Verwaltung)

Zukünftig wird automatisch die elektronische Eingangsbestätigung (MDN) für eArztbriefe angefordert. Zu diesem Zweck wurde eine neue Voreinstellung ergänzt. Sollten Sie keine automatische MDN wünschen, können Sie die Voreinstellung individuell anpassen.

**Tipp:** Sie können ungeachtet der Voreinstellung die MDN für einzelne eArztbriefe in der eArztbrief-Verwaltung aktivieren oder deaktivieren.

Um die Voreinstellung zu öffnen, folgen Sie im DS-Win dem Pfad "Kommunikation/e-health/eArztbrief".

| Behandler     Praxen/Gruppen       1 Greifenberg     Quartal       2 Mustermann Max     Quartal       von     20.02.2025       1 Bis     20.02.2025       Markierungen entfernen     Alles       mit inaktiven Behandlern     - verworfen       Datum     Pat-Nr. Patient       20.02.2025     0 Beispiel, Peter | Duelle<br>Eigene<br>Fremde<br>Neu filtern 🛛 Abrufen |
|----------------------------------------------------------------------------------------------------|-----------------------------------------------------|
| Markierungen entfernen Alles verworfen<br>mit inaktiven Behandlern verworfen<br>Datum Pat-Nr. Patient Art Signiert Versendet Verwor<br>20.02.2025 0 Beispiel, Peter 2                                                                                                    | Neu filtern Abrufen                                 |
| mit inaktiven Behandlern     verworfen       Datum     Pat-Nr. Patient     Art     Signiert     Verwor       20.02.2025     0 Beispiel, Peter     C     C                                                                                                    | Neu filtern Abrufen                                 |
| Datum         Pat-Nr.         Patient         Art         Signient         Versendet         Verwor           20.02.2025         0         Beispiel, Peter         🚖         Image: Signient         Versendet         Verwor                                                                                    |                                                     |
| 20.02.2025 0 Beispiel, Peter 🗘                                                                                                    | fen Status                                          |
|                                                                                                    |                                                     |
| e-health-Verwaltung Voreinstellungen: Praxis1                                                                                                    | ? ×                                                 |
| KIM-Benachrichtigung anzeigen                                                                                                    | erinnerung anzeigen                                 |
| • an allen Stationen an alle                                                                                                    | en Stationen                                        |
| an ausgewählten Stationen 🔹 an aus                                                                                                    | gewählten Stationen                                 |
| Signatur anzeigen     PA-Upload     Anzeigen       eArztbrief an     EArztbrief an                                                                                                    |                                                     |
| Test Dampsoft <cg damp20@dampsoft.kim.telematik-test=""> Patient: 0 Dipl.Ing.Peter Beispiel Vers-Nr.: 21356435</cg>                                                                                                    |                                                     |
| eArztbrief eEB-QR                                                                                                    | Code                                                |
| Betreff Arztbrief Speichern VIndividueller Betreff eEB d                                                                                                    | efinieren                                           |
| Anlagen Mustertext.pdf · + View + Datei 🕲 🛈 Arztbrief ·                                                                                                    |                                                     |
| MDN Zuordnen WDN / Eingangsbestätigung                                                                                                    |                                                     |
|                                                                                                    | Übernehmen                                          |

Wechseln Sie in die Einstellungen ①.

Das Häkchen bei "MDN / Eingangsbestätigung anfordern" ② ist automatisch gesetzt.

Um die MDN zu deaktivieren, entfernen Sie das Häkchen und speichern Sie die Angaben mit >>Übernehmen<< ③.

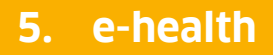

Seite 22/59

#### Ansicht in der e-health-Verwaltung

|                                                                                  |                                                                            | Datum                                                 |                |                | Status                                 | Nach                                             | ichten            | Ouelle        |           |         |
|----------------------------------------------------------------------------------|----------------------------------------------------------------------------|-------------------------------------------------------|----------------|----------------|----------------------------------------|--------------------------------------------------|-------------------|---------------|-----------|---------|
| 1 Greifenberg                                                                    |                                                                            | Quartal                                               |                |                | zu signieren                           | Zus                                              | tellhestätigungen | Eigen         | e         |         |
| 2 Mustermann I                                                                   | Max                                                                        | von                                                   | 21.02.2025     | <del>‡</del> ‡ | zu versenden                           | Rüc                                              | kmeldungen        | Frem          | de        |         |
|                                                                                  |                                                                            | bis                                                   | 21.02.2025     | ++             | nicht zugeordnet                       |                                                  | ,                 |               |           |         |
| Markierunge                                                                      | en entfernen                                                               |                                                       | Alles          |                |                                        |                                                  |                   |               |           |         |
| mit inaktiven Be                                                                 | ehandlern                                                                  |                                                       |                |                |                                        | e verv                                           | vorfen            | Neut          | filtern 6 | Abrufen |
| Datum I                                                                          | PatNr. Patient                                                             |                                                       |                | A              | rt                                     | Signiert                                         | Versendet         | Verworfen     | Status    |         |
| 1.02.2025                                                                        | 0 Beispiel, P                                                              | eter                                                  |                | <u></u>        |                                        | 21.02.2025                                       | 21.02.2025        |               | ₫?        | <       |
|                                                                                  |                                                                            |                                                       |                |                |                                        |                                                  |                   |               |           |         |
| ň                                                                                | Signat                                                                     | ur anzeigen                                           | ePA-Uplo       | ad [] A        | unzeigen 🛛 🕑 🗧                         | signieren                                        | A Senden          | Stornier      | en        | 1       |
| Arztbrief an<br>fest Dampsoft<br>atient:<br>fersNr.:<br>Setreff:                 | 0 Dipling.<br>21356435<br>Arztbrief                                        | ur anzeigen<br>Peter Beispi                           | ePA-Uplo       | ad 🎦 A         | unzeigen 🕑 S                           | signieren                                        | Senden            | Stornier      | en        | 1       |
| Arzbrief an<br>est Dampsoft<br>atient:<br>/ersNr.:<br>3etreff:                   | 0 Dipl.Ing. I<br>21356435<br>Arztbrief                                     | ur anzeigen<br>Peter Beispi                           | ePA-Upia<br>al | ad 🕐 A         | unzeigen <table-cell> 🕑 S</table-cell> | lignieren                                        | Senden            | Stormier      | en        | 1       |
| Arztbrief an<br>est Dampsoft<br>atient:<br>/ersNr.:<br>jetreff:<br>Anlagen       | 0 Dipl.Ing. I<br>21356435<br>Arztbrief<br>9848C952-853E-4                  | ur anzeigen<br>Peter Beispi<br>282-A975-4             | ePA-Upia       | ad C A         | unzeigen 🕑 s                           | signieren er er er er er er er er er er er er er | A Senden          | ন্ট্র Stomler | en        | 1       |
| Arzbrief an<br>est Dampsoft<br>atient:<br>fersNr.:<br>letreff:<br>vnlagen<br>ADN | 0 Dipl.Ing. I<br>21356435<br>Arztbrief<br>9B4BC952-853E-4<br>2 angefordert | ur anzeigen<br><sup>2</sup> eter Beispi<br>282-A975-4 | a ePA-Upiq     | ad C A         | unzeigen 🕜 s                           | iignieren i                                      | A Senden          | জ Stornier    | en        | 1       |

Wenn ein eArztbrief noch nicht gesendet wurde, ist die Auswahl bei MDN im Bereich (1) gemäß der neuen Voreinstellung gesetzt.

Bis zum Senden können Änderungen an der Lesebestätigung vorgenommen werden.

Sobald der eArztbrief versendet wurde, ändert sich die Anzeige im Bereich 1.

Sobald ein eArztbrief mit angeforderter MDN empfangen wird, ist "bestätigen" aktiv. Setzen Sie das Häkchen bei "bestätigen", wird die MDN versendet und "bestätigt" wird inaktiv.

#### Hinweis!

Bei dem Stapelversand wird für alle ausgewählten eArztbriefe die gleiche Einstellung herangezogen. Eine Kombination aus angeforderten und nicht angeforderten MDNs ist nicht vorgesehen. In diesem Fall ist es notwendig, die eArztbriefe einzeln zu senden.

Der Text im Bereich ① ändert sich je nach Zustand des eArztbriefes:

- "anfordern" oder "angefordert"
- "bestätigen" oder "bestätigt"

Die Symbole in der Statusliste ② werden automatisch je nach Status angepasst:

- Fragezeichen = MDN angefordert
- Doppelhäkchen = MDN bestätigt

### 5.2.5. Darstellung von Anlagen

Die Darstellung von eArztbriefen mit Anlagen wurde angepasst. eArztbriefe mit zusätzlichen Anlagen werden im Status gekennzeichnet. Zusätzlich wurden eine neue Auswahlliste und Schaltflächen ergänzt.

Wenn ein eArztbrief zusätzliche Anlagen enthält, z. B. LDT-Laborauftrag, werden diese in der e-health-Verwaltung angezeigt. Sie können die Anlagen anzeigen lassen und speichern.

**Tipp:** Die Anhänge Arztbrief-PDF und die Begleitdatei-XML sind Standardanhänge und immer vorhanden.

Folgen Sie im DS-Win dem Pfad "Kommunikation/e-health/eArztbrief".

Wählen Sie den gewünschten eArztbrief aus der Liste ①.

Die Büroklammer im Status zeigt an, dass neben der Arztbrief-PDF-Datei und der XML-Begleitdatei weitere Anlagen vorhanden sind.

Sie können die Anlagen in der Auswahlliste 2 auswählen.

Wenn ein empfangener eArztbrief Anhänge enthält, können diese über die Schaltfläche im Bereich ③ in das View importiert oder als Datei gespeichert werden.

Sie können ebenso Anhänge über die Schaltflächen im Bereich ③ als Anlage zu einem neuen eArztbrief hinzufügen.

**Tipp:** Sobald der Arztbrief verschickt ist, können keine Anhänge mehr hinzugefügt oder gelöscht werden.

Um eine Vorschau anzuzeigen, können Sie die gewünschte Anlage auswählen und auf das Lupen-Symbol ④ klicken.

Wenn ein eArztbrief noch nicht versendet wurde, können Sie Anlagen über den Papierkorb (5) entfernen.

# 5.2.6. Signatur prüfen

Um die Gültigkeit von qualifizierten elektronischen Signaturen zu prüfen, steht Ihnen in der eArztbrief-Verwaltung eine neue Schaltfläche zur Verfügung.

Folgen Sie im DS-Win dem Pfad "Kommunikation/e-health/eArztbrief".

|                                                                                                    |                                                                                                    | -Datum-                                                                                  |             |        | Status                                                                                                    | Nac                                                                                                    | chrichten                                                                                                    | Quelle                                                                                                    |               |             |
|----------------------------------------------------------------------------------------------------|----------------------------------------------------------------------------------------------------|------------------------------------------------------------------------------------------|-------------|--------|----------------------------------------------------------------------------------------------------|----------------------------------------------------------------------------------------------------|----------------------------------------------------------------------------------------------------|----------------------------------------------------------------------------------------------------|---------------|-------------|
| Behandler                                                                                                    | Praxen/Gruppen                                                                                              | Quartal                                                                                  |             |        | Clarad                                                                                                    | 1144                                                                                                    |                                                                                                    | Guono                                                                                                    |               |             |
| 1 Greifenbe                                                                                                    | rg<br>nn Max                                                                                                | Guunan                                                                                   |             |        | zu signieren                                                                                                    | <u> </u>                                                                                                    | ustellbestätigungen                                                                                                    | Eigene                                                                                                    |               |             |
| 2 Musterma                                                                                                    | nn max                                                                                                    | von                                                                                      | 29.01.2025  | ÷÷     | 🗏 zu versenden                                                                                                    | R                                                                                                    | ückmeldungen                                                                                                    | Fremde                                                                                                    |               |             |
|                                                                                                    |                                                                                                    | bis                                                                                      | 29.01.2025  | ÷÷     | v nicht zugeordr                                                                                                    | net                                                                                                    |                                                                                                    |                                                                                                    |               |             |
| Markier                                                                                                    | ungen entfernen                                                                                             |                                                                                          | Alles       |        |                                                                                                    |                                                                                                    |                                                                                                    |                                                                                                    |               |             |
| and the station                                                                                                    | Debendler                                                                                                   |                                                                                          |             |        |                                                                                                    |                                                                                                    |                                                                                                    |                                                                                                    |               |             |
| mit inaktive                                                                                                    | n benandiern                                                                                                |                                                                                          |             |        |                                                                                                    | <u> </u>                                                                                                    | erworfen                                                                                                    | Neu filte                                                                                                    | ern 🖸 Ab      | rufen       |
| atum                                                                                                    | PatNr. Patient                                                                                              |                                                                                          |             | ,      | Art                                                                                                    | Signiert                                                                                                    | Versendet                                                                                                    | Verworfen                                                                                                    | Status        |             |
| 01.2025                                                                                                    | Musterp                                                                                                    | atient, Alfons                                                                           |             | ي ا    | 5                                                                                                    |                                                                                                    |                                                                                                    |                                                                                                    | ⊇ <i>\$ €</i> | C           |
|                                                                                                    |                                                                                                    |                                                                                          |             |        |                                                                                                    |                                                                                                    |                                                                                                    |                                                                                                    |               |             |
|                                                                                                    |                                                                                                    |                                                                                          |             |        |                                                                                                    |                                                                                                    |                                                                                                    |                                                                                                    |               |             |
| rà                                                                                                    | Sig                                                                                                    | natur anzeigen                                                                           | 2           | ad 🕒   | Anzeigen                                                                                                    |                                                                                                    |                                                                                                    | Verwerfen                                                                                                    |               | 1           |
| n Arztbrief von                                                                                                    | Sig                                                                                                    | natur anzeigen                                                                           | 2           | ad 🕒   | Anzeigen<br>Guten Taş                                                                                                    | Э,                                                                                                    |                                                                                                    | Verwerfen                                                                                                    |               | 1           |
| Arztbrief von<br>.digital-eArz                                                                                                    | Sig<br>tbrief-V1.2@kv.digi                                                                                  | natur anzeigen<br>al.kim.telematik                                                       | 2<br>c-test | ad 🕒   | Anzeigen<br>Guten Tag                                                                                                    | J.                                                                                                    | rathrief zum Test ob B                                                                                                    | Verwerfen                                                                                                    |               | 1           |
| Arztbrief von<br>. digital-eArz<br>atient:<br>ersNr.:                                                                                                    | Sig<br>tbrief-V1.2@kv.digit<br>Alfons<br>1887550108                                                         | natur anzeigen<br>al.kim.telematik<br>Musterpatient                                      | 2<br>c-test | ad 🕻   | Anzeigen<br>Guten Tag<br>hier erhall<br>Arzbrief                                                                           | j,<br>en Sie einen A<br>korrekt empfar                                                                                                    | rztbrief zum Test, ob II<br>gen kann. Bitte besta                                                                                                    | Verwerfen<br>nr System<br>atigen Sie                                                                                                |               | . 1         |
| vztbrief von<br>digital-AAz<br>itient:<br>irsNr.:<br>itreff:                                                                                                    | Sig<br>Alfons<br>Astros<br>SartsFotol<br>Arztbrief                                                          | natur anzeigen<br>al.kim.telematik<br>Musterpatient                                      | 2<br>c-test | ad 🕻 . | Anzeigen<br>Guten Tag<br>hier erhalt<br>Arzbriefe<br>diesen Arz<br>MDN erha                                                | ),<br>en Sie einen A<br>korrekt empfar<br>ztbrief mit einer<br>Iten Sie ieweils                                                                                                    | rzibrief zum Test, ob il<br>gen kann. Bitte bestaa<br>MDN. Für den Arzbin<br>ein Prüfronkoll.                                                                                                    | Verwerfen<br>hr System<br>etigen Sie<br>ef und für die                                                                              |               | 1           |
| Arztbrief von<br>.digital-eArz<br>atient:<br>atient:<br>at | Sig<br>tbrief-V1.2@kv.digil<br>Alfons<br>1887550108<br>Arztbrief                                            | natur anzeigen<br>al.kim.telematik<br>Musterpatient                                      | 2<br>c-test | ad []  | Anzeigen<br>Guten Taş<br>hier erhall<br>Arztbriefe<br>diesen Ar,<br>MDN erha                                               | ),<br>en Sie einen A<br>korrekt empfar<br>ztbrief mit einer<br>Iten Sie jeweis                                                                                                    | rzibrief zum Test, ob II<br>gen kann. Bitte besta<br>MDN. Für den Arztbri<br>ein Prüfprotokoli.                                                                                                    | Verwerfen<br>rr System<br>etigen Sie<br>af und für die                                                                              |               | 1           |
| Arztbrief von<br>Arztbrief von<br>Gigital-eArz<br>atient:<br>ers-Nr.:<br>etreff:                                                                                                    | Sig<br>Alfons<br>I887550108<br>Arztbrief                                                                    | natur anzeigen<br>al.kim.telematik<br>Musterpatient                                      | 2<br>c-test | ld []  | Anzeigen<br>Guten Taş<br>Arztbriefe<br>diesen Arztbriefe<br>MDN erha<br>Der Arztbriefe                                     | J,<br>en Sie einen A<br>korrekt empfar<br>zbrief mit einer<br>Iten Sie jeweils<br>ief enthält Date<br>int aus mehrere                                                                                                    | rztbrief zum Test, ob il<br>gen kann. Bite beste<br>MDN. Für den Asztah<br>ein Prüfprotokoll.<br>ein zum Test-Patienten<br>n Teilen.                                                                      | Verwerfen<br>hr System<br>stigen Sie<br>of und für die<br>Dr. Alfons Muster                                                         | patient       | 1           |
| Arztbrief von<br>Arztbrief von<br>digital-eArz<br>atient:<br>ersNr.:<br>etreff:                                                                                                    | tbrief-V1.2@kv.digi<br>Alfons<br>I887550108<br>Arztbrief<br>eabplus_AM_PP<br>eabplus_AM_PP                  | natur anzeigen<br>al.kim.telematik<br>Musterpatient<br>of. DMDM.xml                      | c-test      | ad C   | Anzeigen<br>Guten Tar<br>hier erhall<br>Arztbriefe<br>diesen Arz<br>Der Arztbri<br>Der Arztbri<br>Und bester<br>Jeder Arzt | ),<br>en Sie einen A<br>korrekt empfar<br>birder mit einer<br>lten Sie jeweils<br>ief enthält Date<br>hi aus mehrere<br>birder muss mit birder                                                                                           | rzibrief zum Test, ob II<br>gen kann. Bitte bestaa<br>MDN. Für den Arzbit<br>ein Prüfprotockoll.<br>an zum Test-Patienten<br>n Teilen.                                                                    | Verwerfen<br>nr System<br>stigen Sie<br>ef und für die<br>Dr. Alfons Muster<br>tithalten: die                                       | patient       | 1           |
| Arztbrief von<br>.digital-eArz<br>atient:<br>ersNr.:<br>etreff:<br>nlagen<br>IDN                                                                                                    | sig<br>Alfons<br>1887550108<br>Arzthief<br>sabplus_AM_Pri<br>sabplus_AM_Pro<br>AM_Prof_DMDA                 | natur anzeigen<br>al.kim.telematili<br>Musterpatient<br>of_DMDM.xml<br>of_DMDM.xml       | Z           | ad []  | Anzeigen<br>Guten Taq<br>hier orhall<br>Arzbriefe<br>diesen Arz<br>MDN erhal<br>Der Arzbriefe<br>Jeder Arz<br>Arzbriefe    | ),<br>en Sie einen A<br>korrekt empfar<br>titten Sie jeweils<br>lief enthält Das<br>blief muss mehrere<br>blief muss mehrere<br>blief muss mehrere<br>blief muss mehrere<br>blief muss mit som som som som som som som<br>weitere Anthän | rztbrief zum Test, ob II<br>gen kann. Bitte besta<br>MDN. Für den Arztbri<br>ein Prüfprotokoll.<br>m zum Test-Patienten<br>Teilen.<br>Gestens 2 Anhänge er<br>lie Arztbrief-PDF-Date                      | Verwerfen<br>rr System<br>stigen Sie<br>of und für die<br>Dr. Alfons Muster<br>thatten: die<br><sup>1</sup> / <sub>1</sub> bier 2 B | patient       | 1           |
| Fis<br>Arztbrief von<br>v digital-ekra<br>atient:<br>ersNr.:<br>etreff:<br>nlagen<br>IDN<br>a.                                                                                                    | brief-V1.2@kv.digi<br>Aftons<br>1887550108<br>Arztbrief<br>Babplus AM Pri<br>Sabplus AM Pri<br>AM Prid DMDD | natur anzeigen<br>al kim telematik<br>Musterpatient<br>of DMDM.xml<br>I.xml<br>isig, pdf | ctest       | nd 🌓   | Anzeigen<br>Guten Tag<br>Arztbriefo<br>MDN erha<br>Der Arztbriefo<br>Jeder Arzt<br>Jeder Arztbriefo<br>Es dürfen           | J,<br>en Sie einen A<br>korrekt empfan<br>tüchef mit einen<br>tief enthält Date<br>haus mehrem<br>brief muss min<br>Mul-Datei und Mul-Datei und<br>weitere Anhän                                                                         | rzbrief zum Test, ob II<br>gen kann, Bite beste<br>MDN. Für den Azzbri<br>ein Prüfprotokoll.<br>an zum Test-Patienten<br>Teilen.<br>destens 2 Anhänge Gat<br>die Azzbrief-Potie<br>ge enthalten sein, wie | Verwerfen<br>rr System<br>etigen Sie<br>of und für die<br>Dr. Alfons Muster<br>thatlen: die<br>i.<br>bier z.B.                      | patient       | ,<br>1<br>H |

Wählen Sie den gewünschten eArztbrief ①.

Klicken Sie auf >>Signatur anzeigen<< 2.

Sie erhalten eine Meldung mit Informationen zum Aussteller und dem Datum der Signatur.

# 5.2.7. Neue Patienten über eArztbrief aufnehmen

Wenn Sie einen eArztbrief für einen unbekannten Patienten erhalten, können Sie die Daten für die Neuaufnahme des Patienten nutzen.

Folgen Sie dem Pfad "Kommunikation/e-health-Verwaltung".

| Behandler<br>1 Greifenbe<br>2 Musterma                                     | Praxen/Gruppen<br>rg<br>nn Max                                                                            | Datum<br>Quartal<br>von                                   | <ul> <li>▲ 29.01.2025</li> <li>▲ 20.01.2025</li> </ul> |                      | us<br>I signieren<br>I versenden                                                                                                    | Nachrichten<br>Zustellbestätigungen<br>Rückmeldungen                                                                                                    | Quelle<br>Eigene<br>Fremde                                                                                     |             |
|----------------------------------------------------------------------------|----------------------------------------------------------------------------------------------------|-----------------------------------------------------------|--------------------------------------------------------|----------------------|----------------------------------------------------------------------------------------------------|----------------------------------------------------------------------------------------------------|----------------------------------------------------------------------------------------------------|-------------|
| Markieru                                                                   | ingen entfernen                                                                                           | DIS                                                       | Alles                                                  | ••                   |                                                                                                    |                                                                                                    |                                                                                                    |             |
| mit inaktiver                                                              | n Behandlern                                                                                              |                                                           |                                                        |                      |                                                                                                    | verworfen                                                                                                    | Neu filterr                                                                                                    | Abrufen     |
| Datum                                                                      | PatNr. Patient                                                                                            |                                                           |                                                        | Art                  | Signier                                                                                                    | rt Versendet                                                                                                    | Verworfen S                                                                                                    | Status      |
| .01.2025                                                                   | Musterpati                                                                                                | ent, Alfons                                               |                                                        | *                    |                                                                                                    |                                                                                                    |                                                                                                    | 1 × @       |
|                                                                            |                                                                                                    |                                                           |                                                        |                      |                                                                                                    |                                                                                                    |                                                                                                    |             |
| På                                                                         | Signa                                                                                                    | tur anzeigen                                              | ePA-Upload                                             | Anzeig               | en                                                                                                    |                                                                                                    | Verwerfen                                                                                                    | , <b></b> 1 |
| řš<br>Arztbrief von                                                        | Signal                                                                                                    | tur anzeigen                                              | ePA-Uploac                                             | Anzeig               | en<br>Guten Tag,                                                                                                    |                                                                                                    | X Verwerfen                                                                                                    |             |
| Arztbrief von<br>v.digital-eArz<br>atient:<br>/ersNr.:<br>3etreff:         | Signa<br>tbrief-V1.2@kv.digital.<br>Ailons M<br>I887550108<br>Arztbrief                                   | tur anzeigen<br>kim telematik<br>usterpatient             | ePA-Upioac     test                                    | Anzeig               | en<br>Guten Tag,<br>hier erhalten Sie ein<br>Arzbriefe korrekt en<br>diesen Arztbrief mit<br>MDN erhalten Sie je                                                                | en Arztbrief zum Test, ob Ih<br>npfangen kann. Bitte bestae<br>einer MDN. Für den Arztbrie<br>weils ein Prüptotokoll.                                                                                                    | Verwerfen<br>r System<br>tigen Sie<br>f und für die                                                            | ,           |
| Arztbrief von<br>v. digital-Arz<br>atlent:<br>letreff:                     | Signar<br>brief-V1.2@kv.digital.<br>Alfons M<br>1887550108<br>Arztbrief<br>babplus AM Prof                | tur anzeigen<br>kim.telematik<br>usterpatient<br>DMDM.xmi | ePA-Upioso                                             | Anzeig               | an<br>Guten Tag,<br>hier erhalten Sie ein<br>Arzbriefe korrekt en<br>diesen Arzbrief mit<br>MDN erhalten Sie je<br>Der Arzbrief enthält<br>und                                  | en Arztbrief zum Test, ob Ih<br>npfangen kann. Bitte bestae<br>einer MDN. Für den Arztbrie<br>weils ein Prüfprotokoll.<br>Daten zum Test-Patienten<br>hreren Teilen.                                                                                           | Verwerfen<br>r Syntem<br>tigen Sie<br>f und für die<br>Dr. Alfons Musterpu                                     |             |
| Ariztbrief von<br>v.digital-eArz<br>artient:<br>Setreff:<br>Anlagen<br>MDN | Signa<br>tbrief-V1.2@kv.digital.<br>Alfons M<br>1887550108<br>Arztbrief<br>babplus AM Prof.<br>Zbestätigt | tur anzeigen<br>kim telematik<br>usterpatient             | test                                                   | Datei Datei Zuordnen | en<br>Guten Tag,<br>hier erhalten Sie ein<br>Arztbriefer korrekt en<br>diesen Arztbrief mit<br>MDN erhalten Sie je<br>Der Arztbrief enthält<br>und 1 muss<br>P 2 Datei<br>ere A | een Arztbrief zum Test, ob In<br>npfangen kann. Bitte bestae<br>einer MDN. Für den Arztbrie<br>weils ein Prüfprotokoll.<br>Daten zum Test-Patienten<br>hreren Teilen.<br>s mindestens 2 Anhänge en<br>und die Arztbrief-PDF-Date<br>nbänge enthalten sein. wie | Verwerfen<br>r System<br>tigen Sie<br>f und für die<br>Dr. Alfons Musterpu<br>thalten: die<br>i.<br>hier z. B. |             |

Wählen Sie den gewünschten eArztbrief ①.

Klicken Sie auf >>Zuordnen<< 2.

Sie erhalten einen Hinweis, dass dieser Patient kein Bestandspatient ist.

| J | Die Patientendaten aus dem eArztbrief stimmen mit keinem Patienten überein.<br>Eine automatische Zuordnung des eArztbriefs ist in diesem Fall nicht möglich.<br>Sie haben die Möglichkeit, den Brief einem Bestandspatienten manuell zuzuordnen oder einen neuen Patienten anzulegen.<br>Manuell zuordnen 23 schen |
|---|----------------------------------------------------------------------------------------------------|
|---|----------------------------------------------------------------------------------------------------|

Klicken Sie auf >>Manuell zuordnen<< ③.

Der Dialog zum Zuordnen von Patienten wird geöffnet:

Seite 26/59

|                                                          |                                                        |                                                                        | Patienten | 1446       |        |
|----------------------------------------------------------|--------------------------------------------------------|------------------------------------------------------------------------|-----------|------------|--------|
| Der Patient wurd<br>Patienten könner<br>Patienten anlege | e in den Stammdaten n<br>n Sie den eArztbrief de<br>n. | licht gefunden. Durch Auswahl eines<br>nnoch zuordnen oder einen neuen |           |            | e<br>e |
|                                                          | Daten aus dem eA                                       | rztbrief                                                               |           | Stammdaten | Kartei |
| Titel                                                    | Dipl.Ing.                                              |                                                                        | >>        | *          |        |
| lame                                                     | Mustermann                                             |                                                                        | >>        | V          |        |
| Namenszusatz                                             | 1                                                      |                                                                        | >>        | × [        |        |
| orsatzwort                                               |                                                        |                                                                        | >>        | ¥          |        |
| /orname                                                  | Max                                                    |                                                                        | >>        | × [        |        |
| Geb.                                                     | 03.09.1970                                             |                                                                        | >>        | V          |        |
| Geschlecht                                               | M                                                      |                                                                        |           | V          |        |
| Straße                                                   | Vogelsang 1                                            |                                                                        | >>        | V          |        |
| AnschrZusatz                                             |                                                        |                                                                        | >>        | 1          |        |
| Drt                                                      | 99990 Musterstadt                                      |                                                                        | >>        | V          |        |
| and                                                      |                                                        |                                                                        | >>        | 1          |        |
| Postfach                                                 |                                                        |                                                                        | >>        | V .        |        |
| Postfach PLZ                                             |                                                        |                                                                        | >>        | V          |        |
| ostfach Ort                                              | ſ                                                      |                                                                        | >>        | V [        |        |
|                                                          |                                                        |                                                                        | >>        | V          |        |
| Postfach Land                                            | 21356435                                               | Mitglied                                                               | >>        | V .        |        |
| ostfach Land<br>/ersNr./Status                           | 1                                                      |                                                                        |           |            |        |

Klicken Sie auf >>Neu<< ④.

Die Patientenauswahl wird geöffnet und ein neuer Patient mit den Daten aus dem eArztbrief wird angelegt. Speichern Sie mit >>OK<<.

Sie gelangen zurück in den Zuordnungsdialog.

| e in den Stammdaten nicht<br>nommenen Daten prüfen u<br>en. | gefunden und neu angelegt. Sie<br>ind den eArztbrief dem neuen                                                                                                    |                                                                                                    | 1447 Muste                                                                                                    | ermann, Max O                                                                                                    | 3.09.1970                                                                                                    |                                                                                                    |                                                                                                    | B                                                                                                    |                                                                                                    |
|-------------------------------------------------------------|----------------------------------------------------------------------------------------------------|----------------------------------------------------------------------------------------------------|----------------------------------------------------------------------------------------------------|----------------------------------------------------------------------------------------------------|----------------------------------------------------------------------------------------------------|----------------------------------------------------------------------------------------------------|----------------------------------------------------------------------------------------------------|----------------------------------------------------------------------------------------------------|----------------------------------------------------------------------------------------------------|
|                                                             |                                                                                                    |                                                                                                    | 1447 N                                                                                                    | lustermann. Ma                                                                                                    | x                                                                                                    |                                                                                                    |                                                                                                    | 03.09.1970 -                                                                                                    |                                                                                                    |
| Daten aus dem eArztbi                                       | rief                                                                                                    |                                                                                                    |                                                                                                    | Stammdat                                                                                                    | en                                                                                                    |                                                                                                    |                                                                                                    | Kartei                                                                                                    |                                                                                                    |
| Dipl.Ing.                                                   |                                                                                                    |                                                                                                    |                                                                                                    | V Dipl.Ing.                                                                                                    |                                                                                                    |                                                                                                    |                                                                                                    |                                                                                                    |                                                                                                    |
| Mustermann                                                  |                                                                                                    |                                                                                                    |                                                                                                    | ✓ Musterma                                                                                                    | nn                                                                                                    |                                                                                                    |                                                                                                    |                                                                                                    |                                                                                                    |
|                                                             |                                                                                                    |                                                                                                    |                                                                                                    | V                                                                                                    |                                                                                                    |                                                                                                    |                                                                                                    |                                                                                                    |                                                                                                    |
|                                                             |                                                                                                    |                                                                                                    |                                                                                                    | V [                                                                                                    |                                                                                                    |                                                                                                    |                                                                                                    |                                                                                                    |                                                                                                    |
| Max                                                         |                                                                                                    |                                                                                                    |                                                                                                    | √ Max                                                                                                    |                                                                                                    |                                                                                                    |                                                                                                    |                                                                                                    |                                                                                                    |
| 03.09.1970                                                  |                                                                                                    |                                                                                                    |                                                                                                    | √ 03.09.197                                                                                                    | )                                                                                                    |                                                                                                    |                                                                                                    |                                                                                                    |                                                                                                    |
| M                                                           |                                                                                                    |                                                                                                    |                                                                                                    | V M                                                                                                    |                                                                                                    |                                                                                                    |                                                                                                    |                                                                                                    |                                                                                                    |
| Vogelsang 1                                                 |                                                                                                    |                                                                                                    |                                                                                                    | V Vogelsan                                                                                                    | 1                                                                                                    |                                                                                                    |                                                                                                    |                                                                                                    |                                                                                                    |
|                                                             |                                                                                                    | _                                                                                                    |                                                                                                    | 1                                                                                                    |                                                                                                    |                                                                                                    |                                                                                                    |                                                                                                    |                                                                                                    |
| 99990 Musterstadt                                           |                                                                                                    | _                                                                                                    |                                                                                                    | √ 99990 Mu                                                                                                    | sterstadt                                                                                                    |                                                                                                    |                                                                                                    |                                                                                                    |                                                                                                    |
|                                                             |                                                                                                    |                                                                                                    | >>                                                                                                    | DE : Deut                                                                                                    | schland                                                                                                    |                                                                                                    |                                                                                                    |                                                                                                    |                                                                                                    |
|                                                             |                                                                                                    |                                                                                                    |                                                                                                    | V                                                                                                    |                                                                                                    |                                                                                                    |                                                                                                    |                                                                                                    |                                                                                                    |
|                                                             |                                                                                                    |                                                                                                    |                                                                                                    | 1                                                                                                    |                                                                                                    |                                                                                                    |                                                                                                    |                                                                                                    |                                                                                                    |
|                                                             |                                                                                                    |                                                                                                    |                                                                                                    | V [                                                                                                    |                                                                                                    |                                                                                                    |                                                                                                    |                                                                                                    |                                                                                                    |
|                                                             |                                                                                                    |                                                                                                    |                                                                                                    | V                                                                                                    |                                                                                                    |                                                                                                    |                                                                                                    |                                                                                                    |                                                                                                    |
| 21356435                                                    | Mitglied                                                                                                    |                                                                                                    |                                                                                                    | √ 21356435                                                                                                    |                                                                                                    | M                                                                                                    |                                                                                                    |                                                                                                    |                                                                                                    |
|                                                             |                                                                                                    |                                                                                                    |                                                                                                    | 1077500                                                                                                    |                                                                                                    |                                                                                                    |                                                                                                    |                                                                                                    |                                                                                                    |
|                                                             | in den Stammdaten nicht<br>rommenn Daten prüfen u<br>n.<br>Daten aus dem eArztor<br>Dipling.<br>Mustermann<br>Max<br>03.09.1970<br>M<br>Vogelsang 1<br>S9990 Musterstadt | in den Stammdaten nicht gefunden und neu angelegt. Sie<br>commenen Daten prüfen und den eArzbrief dem neuen<br>n.<br>Daten aus dem eArzbrief<br>DipLing.<br>Mustermann<br>Max<br>03.08.1970<br>M<br>Vogelsang 1<br>S9990 Musterstadt | in den Stammdaten nicht gefunden und neu angelegt. Sie<br>sommenen Daten prüfen und den eArzbrief dem neuen<br>n.<br>Daten aus dem eArzbrief<br>DipLing.<br>Mustermann<br>Max<br>03.08.1970<br>M<br>Vogelsang 1<br>9990 Musterstadt | in den Stammdaten nicht gefunden und neu angelegt. Sie<br>commenen Daten prüfen und den eArztbrief dem neuen<br>n.<br>1447 M<br>Daten aus dem eArztbrief<br>Dipling.<br>Mustermann<br>Max<br>03.09.1970<br>M<br>Vogelsang 1<br>S9990 Musterstadt<br>S9990 Musterstadt | in den Stammdaten nicht gefunden und neu angelegt. Sie<br>ommenen Daten prüfen und den eArzbrief dem neuen<br>n.<br>1447 Mustermann, Max. 0<br>1447 Mustermann, Max. 0<br>1447 Musterma | in den Stammdaten nicht gefunden und neu angelegt. Sie<br>sommenen Daten prüfen und den eArztbrief dem neuen<br>n.<br>Daten aus dem eArztbrief<br>Dipling.<br>Mustermann<br>Max<br>03.09.1970<br>Max<br>03.09.1970<br>M<br>Vogelsang 1<br>Signa Signa Si | in den Stammdaten nicht gefunden und neu angelegt. Sie<br>ommenen Ditten prüfen und den eArztbrief dem neuen<br>n.<br>Daten aus dem eArztbrief<br>Dipling.<br>Mustermann<br>Max<br>03.09.1970<br>M<br>Vogelsang 1<br>Sigogo Musterstadt<br>Sigogo Musterstadt<br>Sigogo Musters | in den Stammdaten nicht gefunden und neu angelegt. Sie<br>sommenn Daten prüfen und den eArzbrief dem neuen<br>n.<br>Daten aus dem eArzbrief<br>Dipling.<br>Mustermann<br>Max<br>03.09.1970<br>M<br>Vogelsang 1<br>Signed Austratiat:<br>Signed Austriation<br>Signed Austriation<br>Signed Austriation<br>Vogelsang 1<br>Signed Austriation<br>Signed Austriation<br>Sign | in den Stammdaten nicht gefunden und neu angelegt. Sie<br>ommenen Daten prüfen und den eArzbrief dem neuen<br>in.<br>Daten aus dem eArzbrief<br>Dipling.<br>Mustermann<br>Max<br>03.09.1970<br>Max<br>03.09.1970<br>M<br>Vogelsang 1<br>Signo Musterstadt<br>Signo Musterstadt |

Klicken Sie auf >>Zuordnen<< (5).

Der eArztbrief wird dem neuen Patienten zugeordnet.

# 5.3. KIM: Neue Symbole/Statusanzeige im E-Mail-Postfach optimiert

Die Anzeige für E-Mails wurde im Postfach optimiert. Zu diesem Zweck wurde eine Statusanzeige ergänzt, damit zukünftig der Status als Symbol angezeigt werden kann.

Folgen Sie im DS-Win dem Pfad "Kommunikation/E-Mail".

| C Senden/Empfangen                                                                                                    | -> Versenden    |             | -> Bearbeiter     | → Zuweisen  |                 | 前辰     | Wiederherstellen      |                   |   |
|----------------------------------------------------------------------------------------------------|-----------------|-------------|-------------------|-------------|-----------------|--------|-----------------------|-------------------|---|
|                                                                                                    |                 | /           | ,                 | ,           |                 |        |                       |                   |   |
|                                                                                                    | Datum           | В           | etreff            |             | An              |        |                       | Bearbeiter Status | - |
| <ul> <li>S Lou _uampedampsoft.km.tel</li> <li>Eingang (0)</li> <li>Gesendet</li> <li>SPAM (0)</li> <li>Papierkorb (0)</li> <li>Ø Postausgang (0)</li> </ul> | at 09.01.2025 ( | 16:03:30 Tê | 54                |             | 5120 <u>0</u> a | mp@dam | ipsoit, kim telemäti. |                   |   |
|                                                                                                    | Test            |             |                   |             |                 |        |                       |                   |   |
|                                                                                                    | Test eWachricht |             |                   |             |                 |        |                       |                   |   |
| 11                                                                                                    | • <             |             |                   |             |                 |        |                       | >                 |   |
| automatische Nachrichten anzeigen                                                                                                    | Header          | Anhang      | E-Mail kopieren/v | rerschieben |                 |        |                       |                   |   |

Die neuen Symbole werden im Status ① angezeigt.

? = Lesebestätigung

Doppelhäkchen = angeforderte Lesebestätigung bestätigen

! = ungültige Signatur

Stift = signiert

```
Schloss = verschlüsselt
```

# 5.4. KIM: Anhänge im unbekannten Dateiformat speichern

Zukünftig können Sie Dateiformate, die nicht direkt vom DS-Win unterstützt werden, im E-Mail-Client herunterladen und speichern.

Wenn eine KIM-Mail zusätzliche Anlagen enthält, z. B. LDT-Laborauftrag, können Sie den Anhang im View patientenbezogen speichern oder allgemein ablegen.

#### Hinweis!

Sie können keine KIM-Mails mit zusätzlichen Anlagen in der e-health-Verwaltung verarbeiten.

Seite 28/59

| Folgen   | Sie ir | n DS-Win | dem  | Pfad | Kommi    | inikation  | /F-Mail"   |
|----------|--------|----------|------|------|----------|------------|------------|
| I UISCII | JIC II |          | ucin | riuu | "ROIIIII | Jiiikation | L IVIUII . |

|                                                                        |              | Deture                |                   | Patroff               |             | Ver       |             |                    | Rosshoiter | Status |
|------------------------------------------------------------------------|--------------|-----------------------|-------------------|-----------------------|-------------|-----------|-------------|--------------------|------------|--------|
| ST19_Damp@dampsol<br>© Eingang (11)                                    | ft.kim.teler | Datum                 |                   | Detrem                |             | Von       |             |                    | Dearbeiter | Status |
| <ul> <li>Gesendet</li> <li>SPAM (0)</li> <li>Papierkorb (0)</li> </ul> | E-Mail - /   | 20.01.2025<br>Anhänge | 11:44:00          | LDT-Laborauftrag      |             | kv.digita | al-KIM-Trig | ger@kv.digital.kim | ?          | ?<br>× |
| Postausgang (0)                                                        | Bitte ein    | e oder mehrere        | Datei(en) ausw    | ählen, die Sie abspei | ichern möc  |           |             | 🗆 Vorschau anz     | eigen      |        |
|                                                                        |              |                       |                   | $\sim$                |             |           |             |                    |            | -      |
| Ш                                                                      | XML in       | nportieren            | Datei importierer | K 3 🔪                 | (i) Inf     | lo        |             | Speichern          | × Abbre    | chen   |
| tomatische Nachrichten a                                               | anzeigen     | Header                | Anhang            | E-Main appreren/      | verschieben |           |             |                    |            |        |

Wählen Sie die gewünschte E-Mail ①.

Markieren Sie die Dateien, die Sie speichern möchten 2).

Klicken Sie auf >>Datei importieren<< ③.

Sie erhalten eine Abfrage für das View, ob der Anhang patientenbezogen oder allgemein gespeichert werden soll.

Wählen Sie den gewünschten Speicherort.

# 5.5. eEB (elektronische Ersatzbescheinigung) und Online Check-in WICHTIG

Ab sofort steht für gesetzlich Versicherte die elektronische Ersatzbescheinigung (eEB) und für Privatversicherte der Online Check-in zur Verfügung.

Die Ersatzbescheinigung (eEB) kann genutzt werden, falls die elektronische Gesundheitskarte vergessen wurde oder die Karte nicht ausgelesen werden kann. Privatversicherte können den Online Check-in nutzen, bei dem die Krankenversichertennummer einmalig übermittelt wird.

Patienten können die eEB bzw. den Online Check-in über die Krankenkassen-App per Smartphone oder Tablet bei ihrer zuständigen Krankenkasse oder privaten Krankenversicherung anfordern. In diesem Zuge kann die KIM-Mail-Adresse der Praxis übergeben werden, an die die Krankenkasse den Ersatznachweis übermitteln soll. Zu diesem Zweck wird ein QR-Code bereitgestellt.

Die Ersatzbescheinigung wird dann von der Krankenkasse über die KIM-Mail-Adresse an die Praxis gesendet und kann dem Patienten zugeordnet werden. Ein manuelles Ersatzverfahren entfällt in dem Fall.

# 5.5.1. QR-Code zur eEB-Anforderung ausdrucken

Um Ihren Patienten die Möglichkeit zu geben, die eEB anzufordern oder den Online Check-in zu nutzen, steht in der Textverarbeitung eine neue Vorlage mit dem notwendigen QR-Code zur Verfügung. Sie können die Vorlage ausdrucken und ggf. laminieren, um die Information an der Rezeption zu hinterlegen.

Alternativ können Sie den QR-Code online über die gematik erstellen: <u>https://www.praxis-check-in.de/leistungserbringer</u>

#### Hinweis!

#### Beachten Sie, dass das Verfahren für die Ersatzbescheinigung ausschließlich für Ausnahmefälle vorgesehen ist.

Folgen Sie dem Pfad "Kommunikation/e-health/eEB".

| EB           | e-health-Verwaltung Voreinstellungen: Pr | axis1 ? X                              |                      |                |
|--------------|------------------------------------------|----------------------------------------|----------------------|----------------|
|              | KIM-Benachrichtigung anzeigen            | Versanderinnerung anzeigen             |                      |                |
|              | an allen Stationen                       | <ul> <li>an allen Stationen</li> </ul> |                      |                |
|              | an ausgewählten Stationen                | an ausgewählten Stationen              |                      |                |
|              | TS                                       | TS                                     |                      |                |
|              |                                          |                                        |                      |                |
|              |                                          |                                        | Neu fil              | tern 🖸 Abrufen |
| tum PatNr. I | P                                        |                                        | Versendet Verworfen  | Status         |
|              |                                          |                                        |                      | 8              |
|              |                                          |                                        |                      |                |
|              |                                          |                                        |                      |                |
|              |                                          |                                        |                      |                |
|              | eArztbrief                               | eEB-QR-Code                            |                      |                |
|              | Neu ·                                    | eLB definieren                         |                      |                |
|              | 21 esebertätigung anfordern              |                                        |                      |                |
|              | Cesebestatigung anordern                 |                                        |                      |                |
|              | ✓ ок                                     | X Abbrechen Übernehmen                 |                      |                |
|              |                                          |                                        | Senden 🛛 🕄 Verwerfer | 0              |
|              |                                          |                                        |                      |                |
|              |                                          |                                        |                      |                |
|              |                                          |                                        |                      |                |
|              |                                          |                                        |                      |                |
|              |                                          |                                        |                      |                |
|              |                                          |                                        |                      |                |
| $\frown$     |                                          | Zuordnen                               |                      |                |
|              | 30                                       |                                        | ✓ ок                 | × Abbrechen    |
| oue y        |                                          |                                        | V OK                 | Appreciteri    |

Öffnen Sie die Voreinstellungen ①.

Klicken Sie auf >>eEB definieren<< ②.

Sie erhalten ein Dokument mit dem QR-Code, das Sie ausdrucken können.

# 5.5.2. eEB abrufen und zuordnen

Voraussetzung für den Abruf einer eEB ist, dass der Patient den Nachweis elektronisch bei der zuständigen Krankenkasse bzw. Krankenversicherung angefordert hat, siehe 5.5.1.

#### Hinweis!

Die elektronische Ersatzbescheinigung kann ausschließlich von Patienten selbst angefordert werden. Sie als Praxis können die Anforderung nicht übernehmen.

Folgen Sie dem Pfad "Kommunikation/e-health/eEB".

| AU eRez              | zept eArztbi                 | rief eHKP   | eKB/eKGL<br>Datum | eKFO eP   |        | 1-Click-Abrechn | ung !       |            |           |              |         |
|----------------------|------------------------------|-------------|-------------------|-----------|--------|-----------------|-------------|------------|-----------|--------------|---------|
|                      |                              |             | Quartal           |           |        |                 |             |            |           |              |         |
|                      |                              |             | von               | 03.02.202 | 5      |                 |             |            |           |              |         |
|                      |                              |             | bis               | 03.02.202 | 5 \$\$ |                 |             |            |           |              |         |
|                      |                              |             |                   | Alles     |        |                 |             |            |           |              |         |
|                      |                              |             |                   |           |        |                 |             |            | Neu       | i filtern    | Abrufen |
| itum                 | PatNr.                       | Patient     |                   |           |        | Art             | Signiert    | Versendet  | Verworfen | Status       |         |
| 02.2025              | 91                           | TK-eEB, Ma  | ix                |           |        | eEB-Anfrage     | 03.02.2025  | 03.02.2025 |           | $\checkmark$ | Ð       |
|                      |                              |             |                   |           |        |                 |             |            |           |              |         |
| ì                    |                              |             |                   |           |        | 6               | 2 Signieren | 🔊 Senden   | Verwei    | rfen         | 2       |
| satzbeschei<br>TK-el | nigung<br>EB, Max<br>Technil | ker Kranker | kasse             |           |        |                 | 2 Signieren | Senden S   | Verwe:    | ríen         | 2       |

Wählen Sie die gewünschte eEB aus der Liste ①.

Klicken Sie auf >>Zuordnen<< (2).

# 5.5.3. Ersatzbescheinigung für Patienten ohne eGK anfordern

Sofern ein Patient noch keine eGK besitzt, weil noch keine KVNR für den Versicherten vorliegt (z. B. Kassenwechsler oder Säuglinge), können Patienten über ihre Krankenkassen-App einen Ersatznachweis anfordern und Sie können die Ersatzbescheinigung im DS-Win empfangen.

Anstelle der noch nicht bekannten KVNR wird eine kassenindividuelle "Ersatznummer", die den Versicherten eindeutig referenziert, mit der Bescheinigung bereitgestellt.

Seite 31/59

WICHTIG

# 5.6. eRezept: Erstellung für Privatpatienten möglich

Mit diesem Update ist es möglich, eRezepte für Privatpatienten zu erstellen.

Der Ablauf der Erstellung ist identisch zu dem gewohnten Verfahren.

#### Hinweis!

Wenn keine Haupt-IK für die private Krankenkasse hinterlegt wurde, ist die Schaltfläche >>eRezept erzeugen<< inaktiv.

Um die hinterlegten Daten zu prüfen und ggf. zu ergänzen, folgen Sie im DS-Win dem Pfad "Verwaltung/Sonst. Verzeichnisse/Krankenkassenverzeichnis" und wechseln Sie in den Reiter "Privat".

# 5.7. e-health-Verwaltung: KIM-Mails abrufen

Zukünftig steht Ihnen in den Reitern der e-health-Verwaltung eine neue Schaltfläche zum Abrufen von KIM-Mails zur Verfügung.

**Tipp:** Der Aufruf aus der e-health-Verwaltung ist ausschließlich aus Reitern mit KIM-Bezug möglich. Aus diesem Grund steht die neue Schaltfläche nicht im Reiter "eRezept" zur Verfügung.

Beispiel eAU:

| Behandler Praxen/Gruppen<br>1 Greifenberg                                                                          | Datum<br>Quartal<br>von<br>bis | * 15.11.2024<br>* 15.11.2024 | Status<br>zu sig<br>zu ver | nieren 2<br>rsenden 6 | chrichten<br>/ustellbestätigunger<br>lückmeldungen | •           |                |
|----------------------------------------------------------------------------------------------------|--------------------------------|------------------------------|----------------------------|-----------------------|----------------------------------------------------|-------------|----------------|
| Markierungen entfernen                                                                                             |                                | Alles                        |                            |                       |                                                    |             |                |
| mit maktiven behandlern                                                                                            |                                |                              |                            | = v                   | erworfen                                           | Neu fil     | tern M Abruten |
| Datum PatNr. Patie                                                                                                 | nt<br>I Deter                  |                              | Тур                        | Signiert              | Versendet                                          | Storniert   | Status         |
|                                                                                                    |                                |                              |                            |                       |                                                    |             |                |
|                                                                                                    |                                |                              | 0                          |                       | 1                                                  |             |                |
| 1                                                                                                    |                                |                              | 1 AU aufrufen              | 🖉 Signieren           | A Senden                                           | Verwerfen   | 1              |
| AU<br>Beispiel, Peter<br>rstbascheinigung<br>U seit: 15.11.2024<br>U bis: 15.11.2024<br>stgestellt am : 15.11.2024 |                                |                              | 1 AU aufrufen              | C Signieren           | 2 Senden                                           | D Verwerfen | - T            |
| AU<br>Beispiel, Peter<br>rstbescheinigung<br>U seit 15.11.2024<br>bis: 15.11.2024<br>stgestellt am : 15.11.2024    |                                |                              | AU aufrufen                | Signieren             | I Senden                                           | S Verwerfen | 1              |

Die neue Schaltfläche steht Ihnen im Bereich ① zur Verfügung.

Seite 32/59

# 5.8. eHKP: Genehmigten HKP neu rechnen

Mit diesem Update führen wir die Möglichkeit ein, einen von der Krankenkasse genehmigten eHKP, bei dem ein Änderungsantrag erstellt wird, neu zu rechnen.

Voraussetzung dafür ist, dass noch keine Leistung in die Kartei übernommen wurde. Sind bereits Leistungen übernommen, bleibt die Schaltfläche inaktiv.

Öffnen Sie einen Patienten über die Patientenauswahl und wechseln Sie in den Reiter "HKP" ①.

|                                                                                                    | eistungserfassun                                                                                                    | g lakt. Be                                   | fund H                                  | KP !             | KVA                                                                                                    | Labor                                                                               | KB! Form                                                                                                    | nular 🔤                                 | View PAR!                                                                                                    | Kar                                                                   | tei FA!                                                                                                    | OGN                                                                                        | PSI                                                                     | KFO         |          | 0 P I                                                                       | RM    |
|----------------------------------------------------------------------------------------------------|----------------------------------------------------------------------------------------------------|----------------------------------------------|-----------------------------------------|------------------|----------------------------------------------------------------------------------------------------|-------------------------------------------------------------------------------------|----------------------------------------------------------------------------------------------------|-----------------------------------------|----------------------------------------------------------------------------------------------------|-----------------------------------------------------------------------|----------------------------------------------------------------------------------------------------|--------------------------------------------------------------------------------------------|-------------------------------------------------------------------------|-------------|----------|-----------------------------------------------------------------------------|-------|
| CE                                                                                                    | R                                                                                                    |                                              |                                         |                  |                                                                                                    |                                                                                     |                                                                                                    |                                         |                                                                                                    |                                                                       |                                                                                                    |                                                                                            |                                                                         |             |          |                                                                             |       |
|                                                                                                    | В                                                                                                    |                                              | skw                                     |                  | sbw sk                                                                                                    | w s                                                                                 | sk sb                                                                                                    | sk                                      | <                                                                                                    |                                                                       |                                                                                                    |                                                                                            |                                                                         |             |          |                                                                             |       |
| • Kasse NL                                                                                                    | В                                                                                                    | 0                                            | 1                                       |                  | 0                                                                                                    | ,                                                                                   | 4 3                                                                                                    | 2                                       | 2 1                                                                                                    | 1                                                                     | 2                                                                                                    | 3                                                                                          | 4                                                                       | 5           | 0        |                                                                             |       |
|                                                                                                    | R<br>TP                                                                                                    |                                              |                                         |                  |                                                                                                    |                                                                                     |                                                                                                    | KV                                      | ha<br>ka                                                                                                    |                                                                       |                                                                                                    |                                                                                            |                                                                         |             |          |                                                                             |       |
| 97 17.02.22 K                                                                                                    | (P                                                                                                    | -                                            |                                         | 1                |                                                                                                    |                                                                                     |                                                                                                    | 1                                       | · · · · · · · · · · · · · · · · · · ·                                                                                                    |                                                                       | 1                                                                                                    |                                                                                            | 1                                                                       |             |          | 1                                                                           | 1     |
| 172 14.06.24 K<br>276 26.04.25 K                                                                                                    |                                                                                                    | II. Befu                                     | nde für                                 | Fes              | tzuschüss                                                                                                    | e IV. Zi                                                                            | uschussfestsetz                                                                                             | ung                                     | Unfall oder                                                                                                    | Unfallf                                                               | folgen/                                                                                                    | Imm                                                                                        | ediatversor                                                             | rauna OK    |          | iterimsvers                                                                 | orgur |
| 277 26.04.25 K                                                                                                    | ć ·                                                                                                    | Befund Nr                                    | 1 Zahr                                  | ı/Gebi           | iet 2 Anz                                                                                                    | 3 Bet                                                                               | rag Euro                                                                                                    | Ct                                      | Berufskran                                                                                                    | kheit                                                                 |                                                                                                    | Imm                                                                                        | ediatversor                                                             | roung UK    | Η.       | terimsvers                                                                  | orgui |
| Behandlung beg                                                                                                    | jonnen                                                                                                    | 1,1                                          | 42                                      |                  |                                                                                                    | 1                                                                                   | 219,5                                                                                                    | 8                                       | )ie Krankenkasse i                                                                                                    | hernin                                                                | nmt die neber                                                                                                    |                                                                                            | Unbra                                                                   | auchbare Pr | othese " |                                                                             | Jongo |
| wird nicht abgere                                                                                                    | echnet                                                                                                    | 1.3                                          | 42                                      |                  |                                                                                                    | 1                                                                                   | 74,9                                                                                                    | 7 st                                    | tehenden Festzus<br>edoch die tatsächli                                                                                                    | hüsse,<br>chen Ke                                                     | , höchstens<br>osten.                                                                                                    |                                                                                            | /Brūc                                                                   | ke/Krone OF | < /      | Alter OK                                                                    |       |
| I nerapieschritt:                                                                                                    |                                                                                                    | 111                                          |                                         |                  |                                                                                                    |                                                                                     |                                                                                                    | in                                      | /oraussetzung ist,<br>nerhalb von 6 Mo                                                                                                    | lass de<br>haten ir                                                   | er Zahnersatz<br>n der vorge-                                                                                                    |                                                                                            | /Brück                                                                  | ke/Krone UK | (        | Alter UK                                                                    |       |
| Demerki                                                                                                    | ungen                                                                                                    | 111                                          |                                         |                  |                                                                                                    |                                                                                     |                                                                                                    | 54                                      | enenen weise ein                                                                                                    | Jediieo                                                               | iert wird.                                                                                                    |                                                                                            | NEM                                                                     |             |          |                                                                             |       |
|                                                                                                    |                                                                                                    |                                              |                                         |                  |                                                                                                    |                                                                                     |                                                                                                    |                                         |                                                                                                    |                                                                       |                                                                                                    |                                                                                            |                                                                         |             |          |                                                                             |       |
| 991701-0-7                                                                                                    | E-172-1-7                                                                                                    |                                              |                                         |                  |                                                                                                    | _                                                                                   |                                                                                                    |                                         |                                                                                                    |                                                                       |                                                                                                    | I                                                                                          |                                                                         |             |          |                                                                             |       |
| 991701-0-Z<br>Aufstellung:                                                                                                    | E-172-1-7<br>10.12.2024                                                                                                    |                                              |                                         |                  |                                                                                                    |                                                                                     |                                                                                                    |                                         |                                                                                                    |                                                                       |                                                                                                    |                                                                                            |                                                                         |             |          |                                                                             |       |
| 991701-0-Z<br>Aufstellung:                                                                                                    | E-172-1-7<br>10.12.2024<br>10.12.2024                                                                                                    |                                              |                                         |                  |                                                                                                    |                                                                                     |                                                                                                    | D S                                     | Datum, Unterschrift und<br>Stempel der Krankenkass                                                                                                    | ,                                                                     |                                                                                                    |                                                                                            |                                                                         |             |          |                                                                             |       |
| 991701-0-Z<br>Aufstellung:<br>Druckdatum:                                                                                                    | E-172-1-7<br>10.12.2024<br>10.12.2024                                                                                                    | Nachträ                                      | vorlä<br>gliche Be                      | iufige           | e Summe                                                                                                    |                                                                                     | 294,5                                                                                                    | 5                                       | Datum, Unterschrift und<br>Stempel der Krankenkass                                                                                                    |                                                                       |                                                                                                    |                                                                                            |                                                                         |             |          |                                                                             |       |
| 991701-0-Z<br>Aufstellung:<br>Druckdatum:<br>Unterschrift:                                                                                                    | E-172-1-7<br>10.12.2024<br>10.12.2024                                                                                                    | Nachträ                                      | vorlä<br>gliche Be                      | iufige<br>efunde | e Summe )<br>e:                                                                                                    |                                                                                     | 294,5                                                                                                    | 5                                       | Datum, Unterschrift und<br>Stempel der Krankenkass<br>60 % Festzuschu                                                                                                    | 15                                                                    |                                                                                                    |                                                                                            |                                                                         |             |          |                                                                             |       |
| 991701-0-2<br>Aufstellung:<br>Druckdatum:<br>Unterschrift:<br>Abrechnung:                                                                                                    | E-172-1-7<br>10.12.2024<br>10.12.2024                                                                                                    | Nachträ                                      | vorlä<br>gliche Be                      | ufige            | e Summe )                                                                                                    |                                                                                     | 294,5                                                                                                    | 5                                       | Datum, Unterschrift und<br>Sampel der Krankenkass<br>60 % Festzuschu<br>Es liegt ein                                                                                                    | )<br>Härtefall                                                        | l vor.                                                                                                    |                                                                                            |                                                                         |             |          |                                                                             |       |
| 991701-0-Z<br>Aufstellung:<br>Druckdatum:<br>Unterschrift:<br>Abrechnung:<br>Eingliederung:                                                                                               | E-172-1-7<br>10.12.2024<br>10.12.2024                                                                                                    | Nachträ                                      | vorlä<br>gliche Be                      | ung              | e Summe e:                                                                                                    | ung Ara                                                                             | 294,5<br>z 1 Fortsetzu                                                                                      | 5 s                                     | Datam, Unterschrift und<br>Stempel der Krankenkass<br>60 % Festzuschu<br>Es liegt ein                                                                                                    | Härtefall                                                             | I vor.<br>echnungst                                                                                                    | eträge (                                                                                   | siehe Anla                                                              | ge)         | Euro     | C                                                                           | t     |
| 991701-0-Z<br>Aufstellung:<br>Druckdatum:<br>Unterschrift:<br>Abrechnung:<br>Eingliederung:<br>1 Greifenberg                                                                              | E-172-1-7<br>10.12.2024<br>10.12.2024<br><br>                                                                                                    | Nachträg<br>III. Kost<br>1 BEMA              | vorlä<br>gliche Be<br>tenplan<br>t-Nrn. | ung<br>Anz.      | e:<br>1 Fortsetz                                                                                                    | ung Arc                                                                             | 294 <sub>1</sub> 5<br>z. 1 Fortsetzu                                                                        | 5 s                                     | Datum, Unterschrift und<br>Stempel der Krankenkass<br>60 % Festzuschu<br>Es liegt ein                                                                                                    | Hartefall                                                             | I vor.<br>echnungsb<br>ZA-Honorai<br>ZA-Honorai                                                                                      | eträge (<br>(BEMA                                                                          | siehe Anla<br>siehe III)                                                | ge)         | Euro     | C<br>191,64                                                                 | t     |
| 991701-0-Z<br>Aufstellung:<br>Druckdatum:<br>Unterschrift:<br>Abrechnung:<br>Eingliederung:<br>1 Greifenberg<br>Eigenbeleg                                                                | E-172:1-7<br>10.12:2024<br>10.12:2024<br><br><br><br><br><br>                                                                                                    | Nachträg<br>III. Kost<br>1 BEMA<br>19        | vorlä<br>gliche Be<br>tenplan           | ung<br>Anz.      | e Summe )<br>e:<br>1 Fortsetz                                                                                                    | ung An                                                                              | 294,5                                                                                                    | 5 s                                     | Datum, Unterschrift und<br>Goumpel der Kranskerkass<br>60 % Festzuschu<br>Es liegt ein<br>101 64                                                                                                    | Hartefall                                                             | I vor.<br>echnungst<br>ZA-Honorar<br>ZA-Honorar<br>ZA-Honorar                                                                        | eträge (<br>(BEMA<br>usätzl. Le<br>GQZ                                                     | siehe Anla<br>siehe III)<br>istungen BE                                 | ge)         | Euro     | C<br>191,64<br>0,00                                                         | t     |
| 991701-0-Z<br>Aufstellung:<br>Druckdatum:<br>Unterschrift:<br>Abrechnung:<br>Eingliederung:<br>1 Greifenberg<br>Eigenbeleg<br>Behandler                                                   | E-172-1-7<br>10.12.2024<br>10.12.2024<br><br><br><br>                                                                                                    | Nachträg<br>III. Koss<br>1 BEMA<br>19<br>20b | vorlä<br>gliche Be<br>tenplan           | ung<br>Anz.<br>1 | e Summe<br>e:<br>1 Fortsetz<br>2 Zahnärztli<br>3 Zahnärztli                                                                                                    | ung An<br>ches Hon<br>ches Hon                                                      | 294,5<br>z 1 Fortsetzu<br>orar BEMA:<br>orar GOZ:                                                           | 5 s                                     | Datam. Unterschrift und<br>Stempel der Kranikanissis<br>60 % Festzuschu<br>Es liegt ein<br>191,64                                                                                                    | Härtefall                                                             | I vor.<br>echnungsb<br>ZA-Honorai<br>ZA-Honorai<br>ZA-Honorai<br>Mat und I                                                           | eträge (<br>(BEMA<br>usätzl. Le<br>GOZ                                                     | siehe Anla<br>siehe III)<br>istungen BE                                 | ge)         | Euro     | C<br>191,64<br>0,00<br>0,00                                                 | t     |
| 991701-0-2/<br>Aufstellung:<br>Druckdatum:<br>Unterschrift:<br>Abrechnung:<br>Eingliederung:<br>1 Greifenberg<br>Eigenbeleg<br>Behandler<br>KZV-Mittellung                                | E-172-1-7<br>10.12.2024<br>10.12.2024<br><br><br><br>                                                                                                    | Nachträg<br>III. Kost<br>1 BEMA<br>19<br>20b | vorlä<br>gliche Be<br>tenplan           | ung<br>Anz.<br>1 | e Summe )<br>e:<br>1 Fortsetz<br>2 Zahnärztii<br>3 Zahnärztii<br>3 Ggeschät<br>4 Materiai-                                                                                                    | ung An<br>ches Hon<br>ches Hon<br>t)                                                | z 1 Fortsetzu<br>orar BEMA:<br>orar GOZ:<br>prkosten :                                                      | 5<br>ng A                               | Datum, Unterschrift und<br>Stempel der Krankensas<br>60 % Festzuschu<br>Es liegt ein<br>191,64<br>0;00<br>2227,00                                                                                                    | Härtefall                                                             | I vor.<br>echnungst<br>ZA-Honorar<br>ZA-Honorar<br>ZA-Honorar<br>Mat und L<br>Mat und L                                              | eträge (<br>(BEMA<br>usätzl. Le<br>GOZ<br>abKoste                                          | siehe Anla<br>siehe III)<br>istungen BE<br>en Gewerb<br>in Praxis       | ge)         | Euro     | C<br>191 64<br>0,00<br>0,00<br>0,00<br>0,00                                 | t     |
| 991701-0-Z<br>Aufstellung:<br>Druckdatum:<br>Unterschrift:<br>Abrechnung:<br>Eingliederung:<br>1 Greifenberg<br>Eigenbeleg<br>Behandler<br>KZV-Mittellung<br>HKP bis 2004                 | E-172-1-7<br>10.12.2024<br>10.12.2024<br><br><br><br>                                                                                                    | Nachträg<br>III. Koss<br>1 BEMA<br>19<br>20b | vorlä<br>gliche Be<br>tenplan           | ung<br>Anz.<br>1 | e Summe )<br>e:<br>1 Fortsetz<br>2 Zahnärztii<br>3 Zahnärztii<br>3 Geschätz<br>4 Material-<br>(geschätz<br>5 Behandiu                                                                                                    | ung An<br>ches Hon<br>ches Hon<br>t)<br>und Labo<br>t)<br>gskoster                  | z 1 Fortsetzu<br>orar BEMA:<br>orar GOZ:<br>orkosten :                                                      | 5 ng A                                  | Datum, Unterschrift und<br>Stempel der Krankensas<br>60 % Festzuschu<br>Es liegt ein<br>191,64<br>0,00<br>227,00<br>418,64                                                                                                    | ss<br>Härtefall<br>2 4<br>3 4<br>5 1<br>6                             | I vor.<br>echnungst<br>ZA-Honorar<br>ZA-Honorar<br>ZA-Honorar<br>Mat und L<br>Mat und L<br>Versandr os                               | eträge (<br>(BEMA<br>usätzl. Le<br>GOZ<br>abKoste<br>abKoste<br>ten Prav                   | siehe Anla<br>siehe III)<br>istungen BE<br>m Gewerb<br>m Praxis         | ge)         | Euro     | C<br>191 64<br>0 00<br>0 00<br>0 00<br>227 31                               | t     |
| 991701-0-Z<br>Aufstellung:<br>Druckdatum:<br>Unterschrift:<br>Abrechnung:<br>Eingliederung:<br>1 Greifenberge<br>Behandler<br>KZV-Mittellung<br>HKP bis 2004<br>Kostenaufst.              | E-172-1-7<br>10.12.2024<br>0.12.2024<br>0.12. | Nachträg<br>III. Koss<br>1 BEMA<br>19<br>20b | vorlä<br>gliche Be<br>tenplan           | ung<br>Anz.<br>1 | 2 Summe<br>e:<br>1 Fortsetz<br>2 Zahnärzti<br>3 Zahnärzti<br>3 Geschät<br>4 Material-<br>(geschät<br>5 Behandlu<br>5 Geschät<br>Eingliedrunge                                                                                                    | ung An<br>ches Hon<br>ches Hon<br>t)<br>und Labo<br>t)<br>rgskoster<br>t)<br>datum: | 294,5<br>z 1 Fortsetzu<br>orar BEMA:<br>orar GOZ:<br>prkosten:<br>insgesamt:<br>Zuschussdalum               | 5 5 1 1 1 1 1 1 1 1 1 1 1 1 1 1 1 1 1 1 | Datum, Unterschrift und<br>Datum, Unterschrift und<br>Diempil der Konnikensass<br>Es liegt ein<br>teuro Ck<br>191 64<br>0;00<br>227;00<br>418;64<br>utachterdatum:                                                                                                    | Hartefall                                                             | I vor.<br>echnungst<br>ZA-Honorar<br>ZA-Honorar<br>ZA-Honorar<br>Mat und L<br>Mat und L<br>Versandkos<br>Gesamtsum                   | eträge (<br>(BEMA<br>usätzl. Le<br>GOZ<br>abKoste<br>ten Prax                              | siehe Anla<br>siehe III)<br>istungen BE<br>m Gewerb<br>in Praxis<br>is  | ge)<br>EMA  | Euro     | C<br>191.64<br>0.00<br>0.00<br>227.31<br>0.00<br>418.95                     | t     |
| 991701-0-Z<br>Aufstellung:<br>Druckdatum:<br>Unterschrift:<br>Abrechnung:<br>Eingliederung:<br>1 Greifenberg<br>Eigenbeleg<br>Behandler<br>KZV-Mittellung<br>HKP bis 2004<br>Kostenaufst. | Teilleistung<br>Berufsunfang<br>Berufsunfang<br>Voranfrage                                                                                                    | Nachträg<br>III. Kosi<br>1 BEMA<br>19<br>20b | vorlä<br>gliche Be<br>tenplan<br>t-Nrn. | ung<br>Anz<br>1  | 2 Summe<br>e:<br>1 Fortsetz<br>2 Zahnärzti<br>3 Zahnärzti<br>3 Geschätz<br>4 Materiaj-<br>4 Geschätz<br>5 Behandur<br>(geschätz<br>Engliedenung)                                                                                                    | ung An<br>ches Hon<br>ches Hon<br>t)<br>und Labo<br>t)<br>datum:                    | 294,5<br>z 1 Fortsetzu<br>orar BEMA:<br>orar GOZ:<br>prkosten:<br>hinsgesamt:<br>Zuschussdatun<br>0.12.2024 | st Gr                                   | Datas, Usenscheil und<br>Composition der Kraumensan<br>Einige der Kraumensan<br>Einige der Kraume | Hartefall<br>2 2<br>3 4<br>5 1<br>6 7 0<br>8 6                        | I vor.<br>echnungst<br>ZA-Honorar<br>ZA-Honorar<br>ZA-Honorar<br>Mat und Li<br>Mat und Li<br>Versandkos<br>Gesamtsum<br>Festzuschus  | eträge (<br>(BEMA<br>usätzl.Le<br>GOZ<br>abKoste<br>ten Prax<br>me<br>is Kasse             | siehe Anla<br>siehe III)<br>istungen BE<br>m Gewerb<br>in Praxis<br>is  | ge)         | Euro     | C<br>191 64<br>0 00<br>0 00<br>227 31<br>0 00<br>418 95<br>294 55           | t I   |
| 991701-0-2<br>Aufstellung:<br>Druckdatum:<br>Unterschrift:<br>Abrechnung:<br>Eingliederung:<br>1 Greifenbera<br>Eigenbeleg<br>Behandler<br>KZV-Mittellung<br>HKP bis 2004<br>Kostenaufst. | Teilleistung<br>Anhang<br>Berufsunfall<br>Therapie<br>Voranfrage                                                                                                    | Nachträg<br>III. Koss<br>1 BEMA<br>19<br>20b | vorlä<br>gliche Be<br>tenplan<br>Nrn.   | ung<br>Anz.<br>1 | 2 Zahnärztii<br>3 Zahnärztii<br>3 (geschät<br>4 (geschät<br>5 Behandlus<br>5 Behandlus<br>5 Behandlus<br>6 geschät<br>5 Behandlus<br>6 geschät<br>5 Behandlus<br>6 Behandlus<br>6 Behandlus<br>6 Behandlus<br>6 Behandlus<br>6 Behandlus<br>6 Behandlus<br>6 Behandlus<br>6 Behandlus<br>6 Behandlus<br>6 Behandlus<br>6 Behandlus<br>6 Behandlus<br>6 Behandlus<br>6 Behandlus<br>6 Behandlus<br>7 Behandlus<br>7 Behandlu | ung An<br>ches Hon<br>ches Hon<br>t)<br>und Labo<br>t)<br>datum:<br>teitweit        | z 1 Fortsetzu<br>orar BEMA:<br>orar GO2:<br>orkosten:<br>10.12.2024                                         | ng A                                    | Dates, Uklandowski ud<br>Borowski der Konstruktur<br>60 % Festbackhu<br>Es lingt ein<br>1911, 64<br>0,00<br>2227,00<br>418,64<br>with                                                                                                    | ss<br>Härtefall<br>2 2<br>3 4<br>4 1<br>5 1<br>6 7<br>7 0<br>8 F<br>9 | I vor.<br>echnungst<br>ZA-Honorar<br>ZA-Honorar<br>ZA-Honorar<br>Mat und L<br>Warsandk os<br>Gesamtsum<br>Festzuschu:<br>Wersichette | eträge (<br>(BEMA<br>usätzl. Le<br>GOZ<br>abKoste<br>ten Prax<br>me<br>ss Kasse<br>nanteil | siehe Anla<br>siehe III)<br>istungen BE<br>en Gewerb<br>in Praxis<br>is | ige)<br>EMA | Euro     | C<br>191 64<br>0 00<br>0 00<br>227 31<br>0 00<br>418 95<br>294 55<br>124 40 |       |

Wählen Sie den genehmigten eHKP für die Neuberechnung aus ②.

Klicken Sie auf >>Bearbeiten<< ③.

Sie erhalten eine Meldung mit einer Abfrage, ob Sie eine Änderung mitteilen, den eHKP bearbeiten oder eine Verlängerung beantragen möchten. Wählen Sie >>Änderung mitteilen<< aus.

#### WICHTIG

Seite 33/59

| CE 7        | aunio Leistui             | TP       | Ig lakt. Dei |              |               |                       |            |              |                   |                              |                   |                                | CCIVI        | POI             | N O                        |               |            | rs Imili |
|-------------|---------------------------|----------|--------------|--------------|---------------|-----------------------|------------|--------------|-------------------|------------------------------|-------------------|--------------------------------|--------------|-----------------|----------------------------|---------------|------------|----------|
| 20          | ITUCK                     | R        |              |              |               | _                     |            |              |                   |                              |                   |                                |              |                 |                            |               |            | _        |
|             | Ric                       | htlinien | 8            | 7            | 6             | 5                     | 4          | 3            | 2                 | 1                            | 1                 | 2                              | 3            | 4               | 5                          | 6             | 7          |          |
|             |                           | B        |              |              |               |                       |            |              | KV                | 1                            | _                 | _                              |              |                 |                            |               |            | -        |
| R planer    | R+TP pla                  | inen TP  |              |              |               |                       |            |              | KVM               |                              |                   |                                |              |                 |                            |               |            |          |
| TP fes      | tsitz.+R plane            | ən       |              |              |               |                       |            |              |                   |                              |                   |                                |              |                 |                            |               |            |          |
| Planung:    | KM                        |          | II. Befu     | nde für F    | estzuso       | chüsse                | IV. Zusch  | ussfestsetzu | na                | Unfall ode                   | r Unfal           | llfolgen/                      | Immo         | adiatuarear     | auna OK                    |               | torimeuore | orgung   |
| Privat      | Kasse                     | MKV      | Befund Nr.   | 1 Zahn/G     | Sebiet 2      | Anz. 3                | Betrag     | Euro C       | 2                 | Berufskra                    | nkheit            |                                |              | 50181401301     | gung Orc                   | Η."           |            | orgung   |
| Krone       |                           | K .      | 1,1          | 42           |               | 1                     |            | 219,58       |                   | Versorgur                    | ngsleid           | en                             | Imme         | ediatversor     | gung UK                    | In            | terimsvers | orgung   |
| Teleskop    | blockte Krone             | T        | 1.3          | 42           |               | 1                     |            | 74,97        | Die Kri<br>stehen | ankenkasse<br>den Festzus    | überni<br>schüsse | mmt die neben-<br>e, höchstens | · [          | Unbra<br>/Brück | auchbare Pr<br>ke/Krone Ol | othese<br>K A | Alter OK   |          |
| Steg        | DIOCKLE KION              | =        |              |              |               |                       |            |              | jedoch<br>Voraus  | die tatsächl<br>setzung ist, | dass d            | Kosten.<br>Jer Zahnersatz      | ľ            | Unbra           | auchbare Pr                | othese A      | utter UK   |          |
| ersetzter Z | ahn                       | E        |              |              |               |                       |            |              | sehen             | alb von 6 Mo<br>en Weise eir | onaten<br>ngeglie | in der vorge-<br>dert wird.    | - H          | /Bruck          | ke/Krone UI                | < · ·         |            |          |
| Konfektion  | sgesch.                   | 0        |              |              |               |                       |            |              |                   |                              |                   |                                |              | NEM             |                            |               |            |          |
| Individuell | es Gesch.                 | N        |              |              |               |                       |            |              |                   |                              |                   |                                |              |                 |                            |               |            |          |
| Halteelem   | ent kompl.                | н        |              |              |               |                       |            |              |                   |                              |                   |                                |              |                 |                            |               |            |          |
| Halteelem   | ent einf.                 | L        | 1.1.1        |              |               |                       |            |              | Datum,            | Interschrift und             |                   |                                |              |                 |                            |               |            |          |
| Wurzelstift | kappe                     | F Bw     | blachteller  | vorläuf      | fige Sum      | ime 🕨                 |            | 294,55       | Stemper           | der Krankenkas               | 88                |                                |              |                 |                            |               |            |          |
| Galvanokr   | one                       | C        | Nachtrag     | liche Beru   | inde:         |                       |            |              | 60                | % Festzusch                  | uss               |                                |              |                 |                            |               |            |          |
| Keramikkr   | one                       | J        | -            |              |               |                       |            |              |                   | Es liegt eir                 | n Härtefa         | all vor.                       |              |                 |                            |               |            |          |
| Langzeit-P  | r.(Krone)<br>rov.(Brücke) | Ρ.       | III. Kost    | opplanur     | 00 1 Ee       | deelaune              | Arr.  4    | Fortestrue   |                   | -                            | VE                | Pochnungeh                     | aträga (s    | ioho Anla       | 00)                        | Euro          | 0          |          |
| Verblendu   | ng:                       | _        | 1 DEMA       | Nrp          |               | riseizung             | MIL        | Fortsetzun   | g wiz             |                              | 1                 | ZA-Honorar                     | (BEMA s      | iene Alla       | 90)                        | Luio          | 101.64     |          |
| Keramik     |                           |          | 1 DEIWIA     | -NITL PA     | 4             |                       |            |              |                   |                              | -                 | 74 Hereses a                   | united Lake  | tungen DE       | 144                        |               | 191,04     |          |
| Kunstston   |                           |          | 19           |              | 1             |                       |            |              |                   | uro Ct                       | 2                 | ZA-Honorar zi                  | Isatzi. Leis | sungen BE       | -MPA                       |               | 0,00       |          |
|             |                           |          | 20b          |              | 1 2 Zah       | närztliche            | s Honorar  | BEMA:        |                   | 191,64                       | 3                 | ZA-Honorar                     | GOZ          |                 | _                          |               | 0,00       | _        |
| ✓ mit meta  | liberechnung              |          |              |              | 3 (ge         | schätzt)              | stionoral  |              |                   | 0,00                         | 4                 | Mat und La                     | bKoster      | n Gewerb        | lich                       |               | 0,00       | _        |
| P           | lanung lösch              | en       | 1.1.1        |              | 4 Mat<br>(ge: | schätzt)              | Laborko    | sten:        |                   | 227,00                       | 5                 | Mat und La                     | bKoster      | n Praxis        |                            | 1             | 227,31     |          |
| ges         | . Planung lös             | chen     |              |              | 5 Beh<br>(ge  | andlungsi<br>schätzt) | costen ins | gesamt:      |                   | 418,64                       | 6                 | Versandkost                    | en Praxis    | 5               |                            |               | 0,00       |          |
|             | Rest ersetzer             | n        |              |              | Einglie       | derungsdatu           | am: Zus    | schussdatum: | Gutachi           | erdatum:                     | 7                 | Gesamtsum                      | ne           |                 |                            |               | 418,95     |          |
|             | Neu rechner               | n        | Gutachterli  | ch befürwort | tet: 🗌 ja     | nein 🗌                | teilweise  | · .          |                   |                              | 8                 | Festzuschus                    | s Kasse      |                 |                            |               | 294,55     |          |
| Weite       | er S                      | peichern | Deutsch      | nland        |               |                       |            | Pi<br>1.     | unktwert:<br>0827 |                              | 9                 | Versicherten                   | anteil       |                 |                            |               | 124.40     |          |
|             |                           |          |              |              |               |                       |            |              |                   |                              |                   |                                |              |                 |                            |               | 12-1,40    | -        |

Die Schaltfläche >>Neu rechnen<< ④ ist aktiv.

Fahren Sie wie gewohnt fort, indem Sie den Änderungsantrag zur Genehmigung an die Krankenkasse schicken.

# 5.9. eHKP: Art der Krone nach Leistungsübernahme kennzeichnen erweitert

Öffnen Sie in der Patientenauswahl den Patienten und wechseln Sie in den Reiter "HKP" ①.

| uswahl Patinfo Leistungserfassung | akt. Befun    | d HK      | <u>ا ح</u> | 1                          | KB         | Formu        | lar View           | PAR !                              | Ka              | artei FA !                     | OGM          | PSI        | KFO                        | 1 1      | PIF         | MCC      |
|-----------------------------------|---------------|-----------|------------|----------------------------|------------|--------------|--------------------|------------------------------------|-----------------|--------------------------------|--------------|------------|----------------------------|----------|-------------|----------|
| CE Zurück TP                      |               |           | KM<br>K    | ÷                          |            |              |                    |                                    |                 |                                |              |            |                            |          |             |          |
| В                                 |               |           | ww         |                            |            |              |                    |                                    |                 |                                |              |            |                            |          |             |          |
| Richtlinien B                     | 8             | 7         | 6          | 5                          | 4          | 3            | 2                  | 1                                  | 1               | 2                              | 3            | 4          | 5                          | 6        | 7           | 8        |
| R planen R+TP planen TP           |               |           |            |                            |            |              |                    |                                    |                 |                                |              |            |                            |          |             |          |
| TP festsitz.+R planen             |               |           |            |                            |            |              |                    |                                    |                 |                                |              |            |                            |          |             |          |
| Nanung: KM                        |               |           |            |                            |            |              | _                  |                                    |                 |                                |              |            |                            | _        |             |          |
|                                   | II. Befund    | e für F   | estzus     | chüsse                     | IV. Zuschu | ssfestsetzun | 9                  | Unfall oder<br>Berufekran          | Unfa            | llfolgen/                      | Imme         | diatversor | gung OK                    | In       | terimsverso | rgung OK |
| Privat Kasse MKV                  | Betund Nr.1   | Zahn/G    | ebiet      | 2 Anz. 3                   | Betrag     | Euro Ct      |                    | Versorauno                         | asleid          | en                             | Imme         | diatverson | auna UK                    | In       | terimsverso | rauna UK |
| Krone K -                         |               |           |            |                            |            |              |                    |                                    |                 |                                | _            |            |                            |          |             |          |
| eleskop I                         |               |           |            |                            |            |              | Die Kra<br>stehend | nkenkasse (<br>len Festzus)        | überni<br>chüss | immt die neben<br>e, höchstens | -            | /Brück     | uchbare Pri<br>;e/Krone Ok | othese A | lter OK     | Jahre    |
| Srucke/verblockte Kronen          |               |           |            |                            |            |              | jedoch             | fie tatsächli                      | chen I          | Kosten.                        |              | Unbra      | uchbare Pr                 | othese . |             | <b>-</b> |
| steg =                            |               |           |            |                            |            |              | innerha            | b von 6 Mo                         | naten           | in der vorge-                  |              | /Brück     | e/Krone UK                 | A        | Iter UK     | Jahre    |
| ersetzter Zann E                  |               |           |            |                            |            |              | sehene             | n Weise ein                        | geglie          | dert wird.                     |              |            |                            |          |             |          |
| Konfektionsgesch. O               |               |           |            |                            |            |              | _                  |                                    |                 |                                |              | NEM        |                            |          |             |          |
| Rillen-Schulter-Ge. R             |               |           |            |                            |            |              |                    |                                    |                 |                                |              |            |                            |          |             |          |
| ndividuelles Gesch. N             |               |           |            |                            |            |              |                    |                                    |                 |                                |              |            |                            |          |             |          |
| Halteelement kompl. H             |               |           |            |                            |            |              | -                  |                                    |                 |                                |              |            |                            |          |             |          |
| lalteelement einf. L              |               |           |            |                            |            |              |                    |                                    |                 |                                |              |            |                            |          |             |          |
| Feder, Schraube F                 |               |           |            | - x -                      |            |              | Stempel of         | iterschrift und<br>Ier Krankenkass |                 |                                |              |            |                            |          |             |          |
| Nurzelstiftkappe R.,              |               | vorläuf   | ige Su     | nme 🕨                      |            |              |                    |                                    |                 |                                |              |            |                            |          |             |          |
| Salvanokrone C                    | Nachtraglici  | ne Betu   | nde:       |                            |            |              | 0                  | Eastruschu                         |                 |                                |              |            |                            |          |             |          |
| (oramikkrono I                    |               |           |            |                            |            |              | '                  | / resubstitu                       |                 |                                |              |            |                            |          |             |          |
| angreit Dr. (Krene)               |               |           |            |                            |            |              |                    | Es liegt ein                       | Härtefa         | all vor.                       |              |            |                            |          |             |          |
| angzeit-Pr.(Kione) P              |               |           |            |                            |            |              |                    |                                    | -               |                                |              |            |                            |          |             |          |
| Langzeit-Prov.(brucke)            | III. Kosten   | planun    | g 1 F      | ortsetzung                 | Anz. 1 F   | Fortsetzung  | Anz.               |                                    | V. F            | Rechnungsb                     | eträge (si   | ehe Anlag  | ge)                        | Euro     | Ct          |          |
| erbiendung:                       | 1 BEMA-Nr     | rn. Ar    | z.         |                            |            |              |                    |                                    | 1               | ZA-Honorar                     | (BEMA s      | iehe III)  |                            |          | 0,00        |          |
| Kunststoff                        |               |           |            |                            |            |              | E                  | ro Ct                              | 2               | ZA-Honorar z                   | usätzl. Leis | tungen BE  | MA                         |          |             |          |
| Kenne                             |               |           | 2 Za       | ihnärztliches              | Honorar E  | EMA:         |                    |                                    | 3               | ZA-Honorar                     | GOZ          |            |                            |          |             |          |
| mit Metallberechnung < 2          |               |           | 3 Za       | ihnärztliches<br>eschätzt) | Honorar (  | SOZ:         |                    | ,00                                | 4               | Mat und La                     | ibKoster     | Gewerbl    | ich                        |          |             |          |
| Planung löschen                   |               |           | 4 M        | aterial- und<br>eschätzt)  | Laborkos   | len:         |                    | 00                                 | 5               | Mat und La                     | ibKosten     | Praxis     |                            |          |             |          |
| ges. Planung löschen              |               |           | 5 Be       | handlungsk<br>eschätzt)    | osten insg | esamt:       |                    |                                    | 6               | Versandkos                     | ten Praxis   |            |                            |          |             |          |
| Rest ersetzen                     |               |           | Eingl      | ederungsdatu               | m: Zusc    | hussdatum:   | Gutachte           | rdatum:                            | 7               | Gesamtsum                      | me           |            |                            |          | 0,00        |          |
| Rechnen                           | Gutachterlich | befürwort | et 🗌 ja    | nein t                     | eilweise   |              |                    |                                    | 8               | Festzuschus                    | s Kasse      |            |                            |          | 0,00        | _=D      |
| Beneratur Speichern               | Deutschla     | nd        |            |                            |            | 1.0          | )827               |                                    | 9               | Versicherter                   | anteil       |            |                            |          | 0.00        |          |
| Reparatur Speichern               |               |           |            |                            |            |              |                    |                                    |                 |                                |              |            |                            |          | 0,00        |          |

Wenn Sie das Kürzel "KM" verwenden und das Häkchen bei "mit Metallberechnung" ② entfernen, erhalten Sie bei der Leistungsübernahme der GOZ-Leistung folgende Abfrage:

| Geben Sie die Art | der Krone a | n Zahn 12 an. |
|-------------------|-------------|---------------|
| Keramik           | Cerec       | Metall        |

Wählen Sie Keramik (blau), Cerec (gelb) oder Metall (schwarz) aus.

# 5.10. eHKP: Laborleistungen für Privatrechnung nach Genehmigung erfassen

Mit diesem Update ist es möglich, für bereits genehmigte eHKPs von Regelversorgungen private Laborbegleitleistungen zusätzlich zu erfassen.

#### Hinweis!

Sobald eine Rechnung geschrieben wurde, können keine Änderungen an den Laborleistungen vorgenommen werden.

Öffnen Sie den gewünschten Patienten über die Patientenauswahl und wechseln Sie in den Reiter "HKP" ①.

|                                                                                                    | istungserfassun   | g I akt. Bef                          | und HK                          | P ! <               | 1           | KB                   | Formu                      | lar Viev                                                   | V PAR!                                                                                                    | Ka                                                                    | artei FA !                                                                                                    | OGM          | PSI                                                  | KFO                                                                          |                        | 0 P I F                               | RMCO                            |
|----------------------------------------------------------------------------------------------------|-------------------|---------------------------------------|---------------------------------|---------------------|-------------|----------------------|----------------------------|------------------------------------------------------------|----------------------------------------------------------------------------------------------------|-----------------------------------------------------------------------|----------------------------------------------------------------------------------------------------|--------------|------------------------------------------------------|------------------------------------------------------------------------------|------------------------|---------------------------------------|---------------------------------|
| ¢                                                                                                    | TP<br>R<br>B      |                                       |                                 |                     | WW          |                      |                            |                                                            |                                                                                                    |                                                                       |                                                                                                    |              |                                                      |                                                                              |                        |                                       |                                 |
| Kasse NL                                                                                                    | B<br>R<br>TP      | 8                                     | 7                               | 6                   | 5           | 4                    | 3                          | 2                                                          | 1                                                                                                    | 1                                                                     | 2                                                                                                    | 3<br>Fensier | 4<br>ausschre                                        | 5<br>iden                                                                    | 6                      | 7                                     | 8                               |
| 325 10.12.24 K<br>333 27.12.24 K<br>334 27.12.24 K<br>341 23.01.25 K<br>Behandlung beg<br>wird nicht abgere<br>herapieschritt:<br>Bernerku | P<br>P<br>inchnet | II. Befur<br>Befund No.<br>1.1<br>1.3 | nde für l<br>Zahn/0<br>15<br>15 | Festzus<br>Gebiet 2 | Anz. 3<br>1 | IV. Zuschu<br>Betrag | Euro Cr<br>229,25<br>78,26 | Die Kra<br>stehen<br>jedoch<br>Voraus<br>innerha<br>sehene | Unfall oder<br>Berufskran<br>Versorgung<br>ankenkasse<br>den Festzus<br>die tatsächli<br>setzung ist,<br>alb von 6 Mo<br>en Weise ein | r Unfa<br>kheit<br>gsleid<br>chūss<br>chen<br>dass<br>naten<br>geglie | allfolgen/<br>den<br>wimmt die neber<br>se, höchstens<br>Kosten.<br>der Zahnersatz<br>in der vorge-<br>edert wird. | Imme<br>Imme | ediatversorg<br>ediatversorg<br>//Brücke<br>//Brücke | gung OK<br>gung UK<br>uchbare Pro<br>e/Krone OK<br>uchbare Pro<br>e/Krone UK | Information of these A | terimsversc<br>terimsversc<br>iter OK | irgung OK<br>irgung UK<br>Jahre |
| 991701-0-ZE<br>ufstellung:<br>ruckdatum:<br>nterschrift:<br>brechnung:                                                                     |                   | Nachträg                              | vorläu<br>liche Befi            | fige Sun<br>unde:   | nme 🕨       |                      | 307,51                     | Datum, I<br>Stempel                                        | Jnterschrift und<br>der Krankenkass<br>% Festzuschu<br>Es liegt ein                                                                   | io<br>ISS<br>Härtef                                                   | fall vor.                                                                                                    |              | NEM                                                  |                                                                              |                        |                                       |                                 |
| ingliederung:                                                                                                    |                   | III. Koste                            | enplanu                         |                     | rteetzung   | Anz 1                | Fortsetzun                 | 1 Anz                                                      |                                                                                                    | VI                                                                    | Rechnungst                                                                                                    | eträge (s    | iehe Anlag                                           | e)                                                                           | Euro                   | Ct                                    |                                 |
| 1 Greifenberg                                                                                                    |                   | 1 BEMA-                               | Nrn. A                          | .nz                 |             |                      | - Shoota dhi               |                                                            |                                                                                                    | 1                                                                     | ZA-Honora                                                                                                    | (BEMA s      | iehe III)                                            |                                                                              | 1 1                    | 200.08                                |                                 |
| Finankalan                                                                                                    |                   | 19                                    |                                 | 1                   |             |                      |                            | E                                                          | uro Ct                                                                                                    | 2                                                                     | ZA-Honorar a                                                                                                    | usätzl. Leis | tungen BEI                                           | AN                                                                           |                        | 0.00                                  |                                 |
| Eigenbeleg                                                                                                    | 2                 | 20b                                   |                                 | 1 2 Zal             | närztliches | Honorar I            | BEMA:                      |                                                            | 200.08                                                                                                    | 3                                                                     | ZA-Honora                                                                                                    | GOZ          | -                                                    |                                                                              |                        | 0.00                                  |                                 |
| Behandler                                                                                                    | 3                 |                                       |                                 | 3 Zal               | närztliches | Honorar              | GOZ:                       |                                                            | 0.00                                                                                                    | 4                                                                     | Mat und L                                                                                                    | abKoster     | n Gewerbli                                           | ch                                                                           |                        | 0.00                                  |                                 |
| KZV-Mitteilung                                                                                                    | Berufsunfall      |                                       |                                 | 4 Ma                | terial- und | Laborkos             | sten:                      |                                                            | 247.00                                                                                                    | 5                                                                     | Mat und La                                                                                                    | abKoster     | n Praxis                                             |                                                                              |                        | 246.81                                |                                 |
| 10001-0001                                                                                                    | Therapie          |                                       |                                 | 5 Bel               | nandlungsk  | osten insg           | gesamt:                    |                                                            | 447.08                                                                                                    | 6                                                                     | Versandkos                                                                                                    | ten Praxis   | 3                                                    |                                                                              |                        | 0.00                                  |                                 |
| HKP bis 2004                                                                                                    | Voranfrage        |                                       |                                 | Einglie             | derungsdatu | m: Zus               | chussdatum:                | Gutacht                                                    | erdatum:                                                                                                    | 7                                                                     | Gesamtsum                                                                                                    | me           |                                                      |                                                                              |                        | 146 89                                | +                               |
| Kostenaufst.                                                                                                    |                   |                                       |                                 | _                   |             | 27.0                 | 1.2025                     |                                                            |                                                                                                    | 8                                                                     | Festzuschu                                                                                                    | s Kasse      |                                                      |                                                                              |                        | 207 51                                | =D                              |
| Kostenaufst.                                                                                                    |                   | Gutachterli                           | ch befürwor                     | tet: la             | I DHID I    | 111 VV 111 N/P1      |                            |                                                            |                                                                                                    |                                                                       |                                                                                                    |              |                                                      |                                                                              |                        |                                       |                                 |
| Kostenaufst.                                                                                                    | genehmigt         | Gutachterli<br>Deutsch                | ch befürwor                     | tet: ja             |             |                      | Pu<br>1.1                  | nktwert:<br>1304                                           |                                                                                                    | 9                                                                     | Versicherte                                                                                                    | nanteil      |                                                      |                                                                              |                        | 139.38                                |                                 |

Klicken Sie auf >>Eigenbeleg<< 2.

Seite 36/59

| Privatplan Leist.                                                                                                    | Metall Abform                                                                                                    | Kassenplan<br>Laborliste: BEL2<br>Projelisto: 1       | Leist.                                                                                                    | Metall             | Abform           |               |
|----------------------------------------------------------------------------------------------------|----------------------------------------------------------------------------------------------------|-------------------------------------------------------|----------------------------------------------------------------------------------------------------|--------------------|------------------|---------------|
| nz: 1 • PL: 1 • alle<br>atum: • · · · · · · · · · · · alle<br>Hinzufügen<br>Andern<br>Löschen<br>Fechniker Behandlor<br>1 Eigenlabor | 50001 Modell aus Hantgips           50001 Modell aus Hantgips           50002 Modell aus Superhantgips           50003 Oktivalisonsmodell           50007 Angeliefertes Modell untersockelt           50009 Modell aus Kunststoff           50010 Modell aus feuerfester Masse           50111 Modell aus feuerfester Masse           50112 Teilmodell aus feuerfester Masse           50114 Lötmodell aus feuerfester Masse           50115 Spill Cast-Sockel an Modell           50116 Magnetnalterung ohne Gipssockel           50120 Remontage Modell | 001-0<br>005-1<br>012-0<br>102-4<br>102-0<br>m2<br>m2 | Modell<br>Stumpfimodell/Sågemodel<br>Einstellen in Nittlewentarli<br>Krone für vestibuläre Veth<br>Verbiendung Koramik<br>Edelmetall | kulator<br>lendung | für Privatrachnu | ung<br>tum im |
| alle Leistungen                                                                                                    | Volltext-Filter:                                                                                                    | FA                                                    |                                                                                                    |                    | -                |               |

Setzen Sie die Auswahl bei "für Privatrechnung" ③.

Der Dialog wird erweitert und zeigt die geteilte Eingabe nach Kasse und Privat an.

Wählen Sie die gewünschten Laborleitungen aus der Liste ④.

Klicken Sie auf >>Hinzufügen<< (5).

Speichern Sie die Angaben mit >>OK<< 6.

Die Laborleistungen werden ergänzt.

### 5.11. eHKP: Krankenkassenwechsel mitteilen

WICHTIG

Aufgrund des EBZ-Verfahrens wurde das Vorgehen bei einem Krankenkassenwechsel angepasst.

#### Hinweis!

#### Die Änderung ist ab dem 01.03.2025 gültig.

Wenn ein bereits genehmigter eHKP aufgrund eines Krankenkassenwechsels von der ursprünglichen Krankenkasse abgelehnt wurde, kann der Plan nicht abgerechnet werden. Bei der Verarbeitung in der e-health-Verwaltung erhalten Sie eine Meldung und können den Plan als "wird nicht abgerechnet" kennzeichnen.

Um den Plan zur Genehmigung an die neue Krankenkasse zu senden, klicken Sie mit der rechten Maustaste auf >>eHKP wurde abgelehnt<< ①.

Seite 37/59

| uswahl Pat                                   | tInfo Lei                                | istungserfass | sung         | lakt. Befu               | und HK      | P! KV    | A Labo                  | r K                | B! Form      | nular      | View                         | PAR !                                      | Karte                                    | FA!                             | OGM          | PSI             | KFO                        | · · @      | PIF             | MCC      |
|----------------------------------------------|------------------------------------------|---------------|--------------|--------------------------|-------------|----------|-------------------------|--------------------|--------------|------------|------------------------------|--------------------------------------------|------------------------------------------|---------------------------------|--------------|-----------------|----------------------------|------------|-----------------|----------|
| CE                                           |                                          | 1             | R<br>B       |                          |             |          |                         |                    |              |            |                              |                                            | KV <sub>M</sub><br>KV <sub>M</sub>       |                                 |              |                 |                            |            |                 |          |
| <ul> <li>Kasse</li> </ul>                    | C NL<br>Gleic                            | hartig        | B<br>R<br>TP | 8                        | 7           | 6        | 5                       | 4                  | 3            |            | 2                            | 1                                          | 1                                        | 2                               | 3            | 4               | 5                          | 6          | 7               | 8        |
| 277 26.0<br>278 26.0<br>279 26.0<br>280 26.0 | 04.25 K<br>04.25 K<br>04.25 K<br>04.25 K |               | •            | II. Befun<br>Befund Nr.1 | de für F    | estzusc  | hüsse                   | V. Zuscl<br>Betrag | nussfestsetz | tung<br>Ct |                              | Unfall ode<br>Berufskrar                   | r Unfallfolg<br>hkheit                   | en/ [                           | Imme         | diatversor      | gung OK                    | Inte       | l<br>erimsverso | rgung OK |
| Behandlu                                     | ina heai                                 | onnen         |              | 1,1                      | 21          |          | 1                       |                    | 219,5        | 58         |                              | Versorgun                                  | gsleiden                                 |                                 | Imme         | diatversor      | gung UK                    | Inte       | erimsverso      | rgung UK |
| wird nicht                                   | t abgere                                 | chnet         |              | 1.3                      | 21          |          | 1                       |                    | 74,9         | 97         | Die Kra<br>stehend<br>jedoch | nkenkasse<br>len Festzus<br>die tatsächl   | übernimm<br>chüsse, hi<br>ichen Kost     | die neben<br>Schstens<br>en.    | . [          | Unbra<br>/Brück | uchbare Pro<br>ke/Krone OK | othese Alt | er OK           | Jahre    |
| E                                            | Bemerku                                  | ingen         |              |                          |             |          |                         |                    |              |            | innerhal<br>sehener          | ietzung ist,<br>Ib von 6 Mo<br>n Weise ein | dass der 2<br>onaten in d<br>igegliedert | annersatz<br>er vorge-<br>wird. | L            | /Brück          | ke/Krone UK                | Alt        | er UK           | Jahre    |
|                                              |                                          |               | -            |                          |             |          |                         |                    |              |            |                              |                                            |                                          |                                 | -            |                 |                            |            |                 |          |
| 9917                                         | /01-0-21                                 | 26.04.2025    | _            |                          |             |          |                         |                    |              |            |                              |                                            |                                          |                                 |              |                 |                            |            |                 |          |
| utstellung                                   |                                          | 20.04.2025    | _            |                          |             |          |                         |                    |              |            | Datum, U                     | nterschrift und                            |                                          |                                 |              |                 |                            |            |                 |          |
| Druckdatum                                   | n:                                       | 26.04.2025    |              | Nachträgl                | vorläut     | fige Sum | me 🕨                    |                    | 294,5        | 55         | Stempel o                    | ler Krankenkasi                            | 10                                       |                                 |              |                 |                            |            |                 |          |
| Jnterschrift                                 | 1:                                       |               |              | ricontragi               |             | 11001    |                         |                    |              |            | 60 %                         | Festzuschu                                 | ISS                                      |                                 |              |                 |                            |            |                 |          |
| Abrechnung                                   | g:                                       |               |              |                          |             |          |                         |                    |              |            |                              | Es liegt ein                               | Härtefall vo                             | r.                              |              |                 |                            |            |                 |          |
| ingliederu                                   | ing:                                     |               |              | III. Koste               | nplanur     | 1g 1 For | tsetzung                | Anz.               | 1 Fortsetzu  | ung        | Anz.                         |                                            | V. Rec                                   | hnungsb                         | eträge (s    | ehe Anla        | ge)                        | Euro       | Ct              |          |
| 1 Greifen                                    | berg                                     | _             |              | Antragenum               | ner konier  | ren -    |                         |                    |              |            |                              |                                            | 1 Z4                                     | -Honorar                        | (BEMA s      | iehe III)       |                            | 1          | 91,64           |          |
| Eigenbe                                      | eleg                                     | Teilleist     |              | e-bealth-Ver             | waltung     |          |                         |                    |              |            | E                            | iro Ct                                     | 2 ZA                                     | -Honorar z                      | usätzl. Leis | tungen BE       | MA                         |            | 0,00            |          |
| Behand                                       | dler                                     | Anha          |              | eAntrag verli            | ingern      | h        | närztliches             | Honora             | r BEMA:      |            | 1                            | 91,64                                      | 3 ZA                                     | -Honorar                        | GOZ          |                 |                            |            | 0,00            |          |
| KZV-Mitte                                    | eiluna                                   | Berufsur      |              | Änderung mi              | itteilen    | ih       | närztliches<br>ichätzt) | Honora             | r GOZ:       |            |                              | 0,00                                       | 4 Ma                                     | it und La                       | bKoster      | Gewerbl         | lich                       |            | 0,00            |          |
| HKP his                                      | 2004                                     | Therar        |              | eAntrag kopi             | ieren       | at<br>es | erials und l            | aborko             | osten:       |            | 2                            | 27,00                                      | 5 Ma                                     | it und La                       | bKoster      | Praxis          |                            | 2          | 27,31           |          |
| Kostona                                      | Loot                                     | Voranfr       |              | Kassenwechs              | el mitteile | n th     | 2                       | ins                | sgesamt:     |            | 4                            | 18,64                                      | 6 Ve                                     | rsandkost                       | ten Praxis   |                 |                            |            | 0,00            |          |
| Rustella                                     | iulot.                                   | Volanilia     |              | Bonus änden              | n           | ec       |                         | Zı                 | ischussdatur | n:         | Gutachte                     | rdatum:                                    | 7 Ge                                     | samtsum                         | ne           |                 |                            | 4          | 18,95           |          |
|                                              |                                          |               | 1            |                          | ner zuweis  | sen      | nein te                 | lweise             |              | Punktv     | vert:                        |                                            | 8 Fe                                     | stzuschus                       | s Kasse      |                 |                            | 2          | 94,55           | =C       |
| eHKF                                         | <sup>o</sup> wurde                       | abgelehnt     | 5            | 1                        | land        |          |                         |                    |              | 1,082      | 27                           |                                            | 9 Ve                                     | rsicherter                      | anteil       |                 |                            | 1.1        | 24,40           |          |

Wählen Sie "Kassenwechsel mitteilen" ② aus. Es wird ein neuer, identischer Plan mit dem Tagesdatum erstellt. Sie können den eHKP wie gewohnt signieren und versenden.

### 5.12. ePAR: Vorgehen bei Kassen- und Behandlerwechsel

#### WICHTIG

Seit dem **01.03.2025** gelten für den Kassen- und den Behandlerwechsel im Bereich PAR neue Abläufe.

### 5.12.1. Kassenwechsel

Wenn bei einem Patienten ein Kassenwechsel stattgefunden hat und ein Versicherungsnachweis hinterlegt ist, erhalten Sie bei Aufruf im Reiter "PAR" eine Meldung.

Zusätzlich wird der Kassenwechsel in der Planung angezeigt.

Öffnen Sie den gewünschten Patienten und wechseln Sie in den Reiter "PAR" ①.

Dampsoft UPDATE AKTUELL Stand: März 2025

Seite 38/59

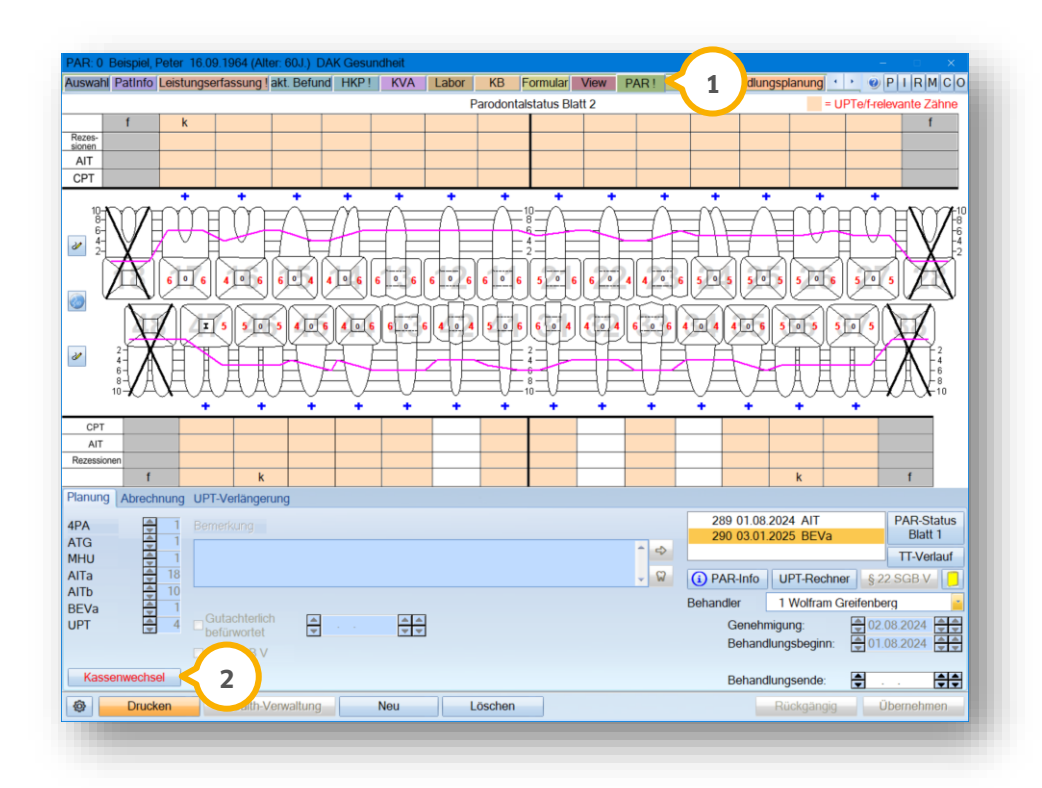

Wenn ein Kassenwechsel stattgefunden hat, wird die Schaltfläche >>Kassenwechsel<< ② in Rot dargestellt. Befindet sich der Patient bereits in der UPT-Verlängerung, wechseln Sie in den Reiter "UPT-Verlängerung" ③.

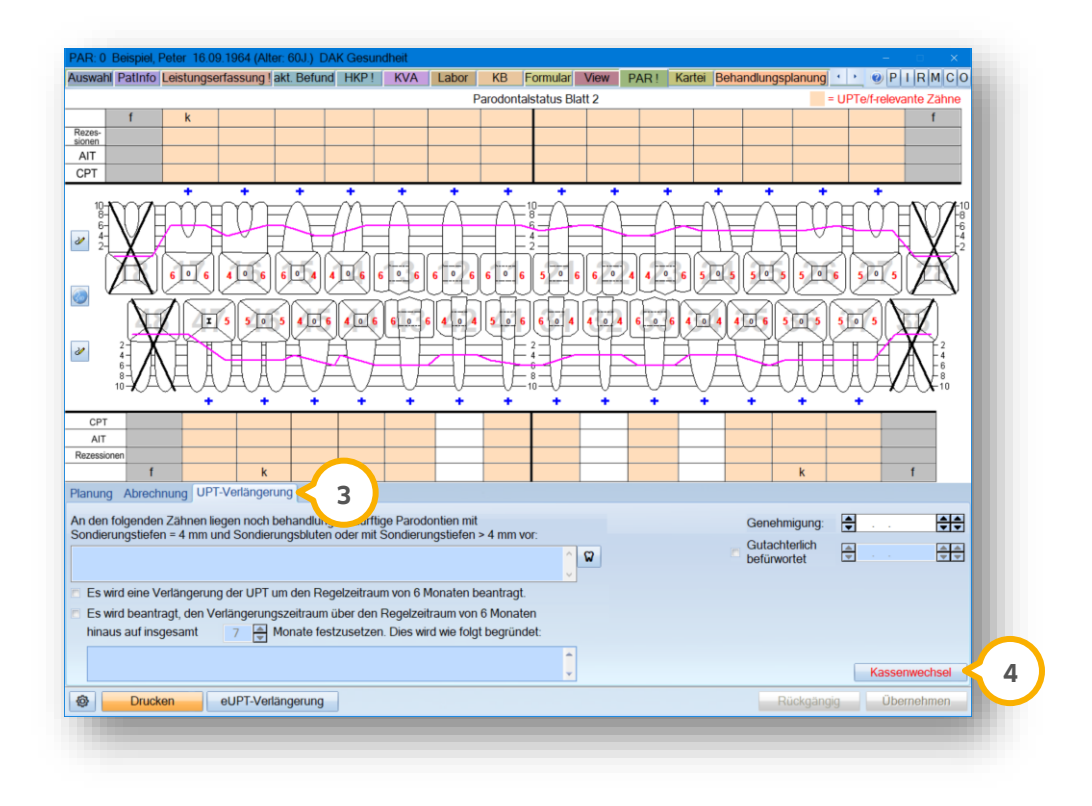

Die Schaltfläche >>Kassenwechsel<< ④ wird in Rot dargestellt.

Um der Krankenkasse den Kassenwechsel mitzuteilen, klicken Sie in der Planung oder der UPT-Verlängerung auf >>Kassenwechsel<<.

Es öffnet sich folgender Dialog:

| Neue Krankenkasse:                    | DAK Gesundheit            |
|---------------------------------------|---------------------------|
| Haupt-IK der neuen Krankenkasse:      | 105830016                 |
| Bisherige Krankenkasse:               | Techniker Krankenkasse>SH |
| Haupt-IK der bisherigen Krankenkasse: | 101575519                 |
| Zuletzt erbrachter UPT-Schritt:       | 0 -                       |
| veMitteilung                          | × Abbrechen               |

Die neue Krankenkasse sowie die bisherige Krankenkasse werden angezeigt. Hinterlegen Sie ggf. den zuletzt erbrachten UPT-Schritt.

Klicken Sie auf >>eMitteilung<< (5).

Führen Sie das Signieren und Senden wie gewohnt in der e-health-Verwaltung aus.

Sobald die eMitteilung für den Kassenwechsel erfolgreich erstellt wurde, ändert sich die Schrift auf der Schaltfläche >>Kassenwechsel<< in Schwarz.

# 5.12.2. Behandlerwechsel

Wenn ein Patient mit einer laufenden PAR-Behandlung in Ihre Praxis wechselt, besteht die Möglichkeit, die vorherige Planung zu übernehmen oder eine neue Planung zu erstellen.

#### Hinweis!

Wenden Sie sich bei Rückfragen über das Vorgehen an die zuständige Krankenkasse.

Um eine Planübernahme vorzubereiten, öffnen Sie den gewünschten Patienten und wechseln Sie in den Reiter "PAR" 1).

Dampsoft UPDATE AKTUELL Stand: März 2025

Seite 40/59

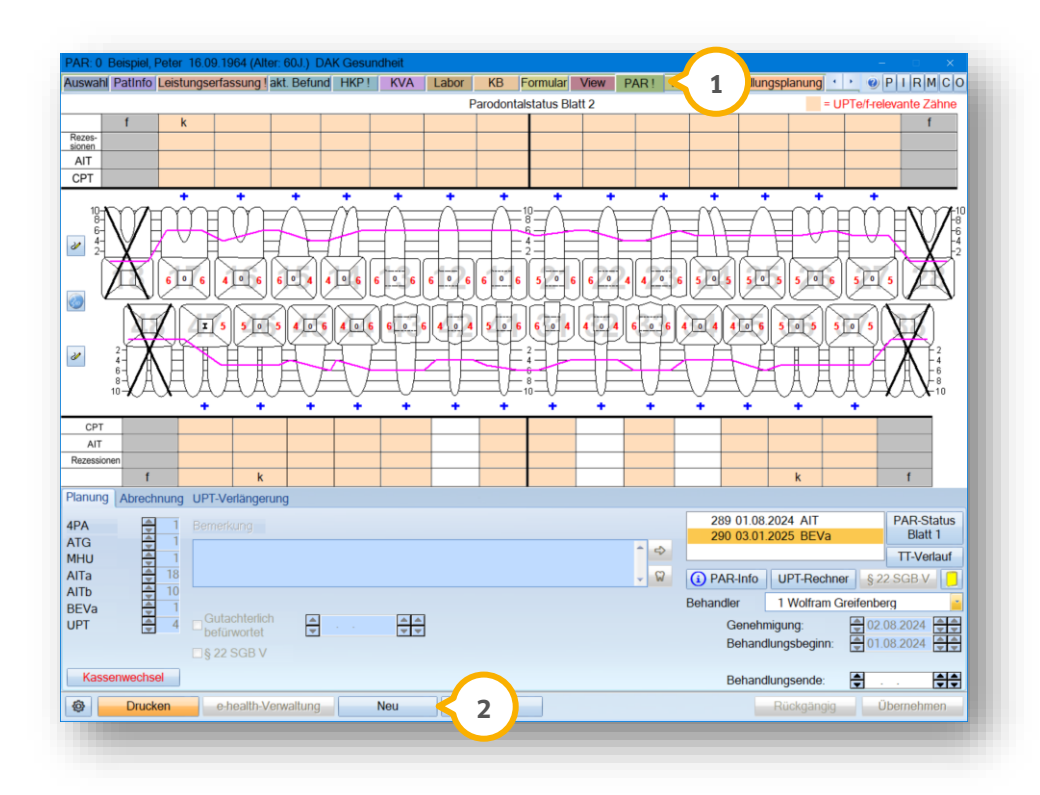

Klicken Sie auf >>Neu<< 2.

#### Übernahme anlegen

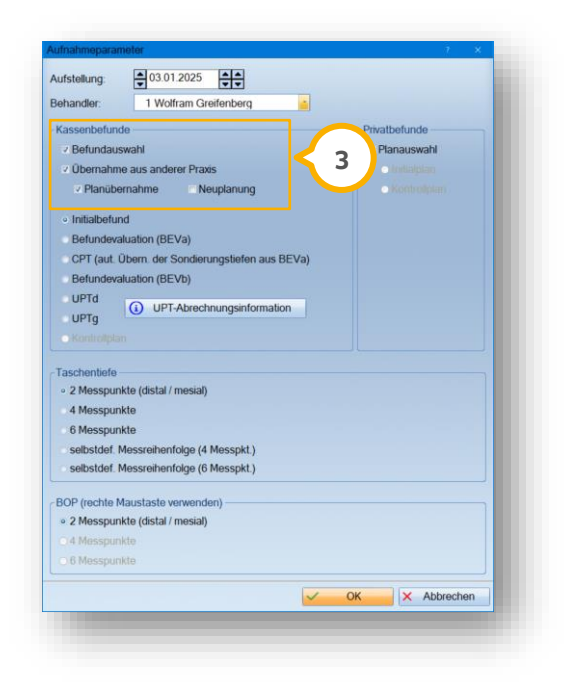

Setzen Sie im Bereich ③ die Auswahl bei "Übernahme aus anderer Praxis" und "Planübernahme". Anschließend stehen alle Planarten zur Verfügung.

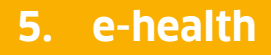

Dampsoft UPDATE AKTUELL Stand: März 2025

Seite 41/59

#### Neuplanung anlegen

| ufstellung:<br>Iehandler                                         | 1 Wolfram Greifenberg                                |       |                                               |        |
|------------------------------------------------------------------|------------------------------------------------------|-------|-----------------------------------------------|--------|
| Kassenbefun                                                      | de                                                   | 1     | Privatbefunde                                 | 1      |
| <ul> <li>Øbernahm</li> <li>Øbernahm</li> <li>Planüber</li> </ul> | swahl<br>le aus anderer Praxis<br>ernahme Neuplanung | 4     | Planauswahl<br>• Initialplan<br>• Kontrolplan |        |
| <ul> <li>Initialbefur</li> <li>Befunder:</li> </ul>              | nd<br>aluation (BEVa)                                |       |                                               |        |
| CPT (aut.                                                        | Übern, der Sondierungstiefen aus                     | BEVa) |                                               |        |
| UPTd                                                             | UPT-Abrechnungsinforma                               | tion  |                                               |        |
| Kontrolpla                                                       |                                                      |       |                                               |        |
| Taschentiefe                                                     |                                                      |       |                                               | 2<br>7 |
| • 2 Messpur                                                      | ikte (distal / mesial)                               |       |                                               |        |
| 4 Messpur                                                        | ikte                                                 |       |                                               |        |
| 6 Messpur                                                        | kte                                                  |       |                                               |        |
| selbstdef.                                                       | Messreihenfolge (4 Messpkt.)                         |       |                                               |        |
| selbstdef. I                                                     | Messreihenfolge (6 Messpkt.)                         |       |                                               |        |
| BOP (rechte 1                                                    | laustaste verwenden)                                 |       |                                               | 2      |
| • 2 Messpur                                                      | ikte (distal / mesial)                               |       |                                               | T      |
| 04 Messpur                                                       | kto                                                  |       |                                               |        |
| O 6 Messpur                                                      | ikte                                                 |       |                                               |        |
|                                                                  |                                                      | × 0   | K Abbrechen                                   |        |

Setzen Sie im Bereich ④ die Auswahl bei "Übernahme aus anderer Praxis" und "Neuplanung". Anschließend steht der Initialbefund zur Verfügung.

Wenn Sie eine Planübernahme ausgewählt haben, öffnet sich der gewohnte Dialog zur PAR-Übernahme.

| Rehandlungsheginn (AIT)  |          | <b>^</b>     | Progressionsgrad                 |
|--------------------------|----------|--------------|----------------------------------|
| benandangsbeginn (rint). |          |              | Grad A                           |
| Abschlussdatum (AIT):    | <b>†</b> | <del>.</del> | Grad B                           |
| Abschlussdatum (CPT)*:   | ÷        | ++           | Grad C                           |
| UPT-Beginn:              | <b>A</b> |              | <ul> <li>unbekannt</li> </ul>    |
| UPT-Phase:               | 0 -      |              | Innerhalb der UPT-Verlängerung 5 |
| Ursp. Antragsnummer:     |          |              |                                  |

Der Dialog wurde um die ursprüngliche Antragsnummer und die Option "Innerhalb der UPT-Verlängerung" erweitert.

Wenn der Patient sich bereits in der UPT-Verlängerung befindet, setzen Sie die Auswahl bei "Innerhalb der UPT-Verlängerung" (5).

**Tipp:** Die Auswahl ist ausschließlich bei UPTd- und UPTg-Befunden aktiv.

Speichern Sie die Angaben mit >>OK<< 6.

Sie gelangen zurück in den Hauptdialog.

Seite 42/59

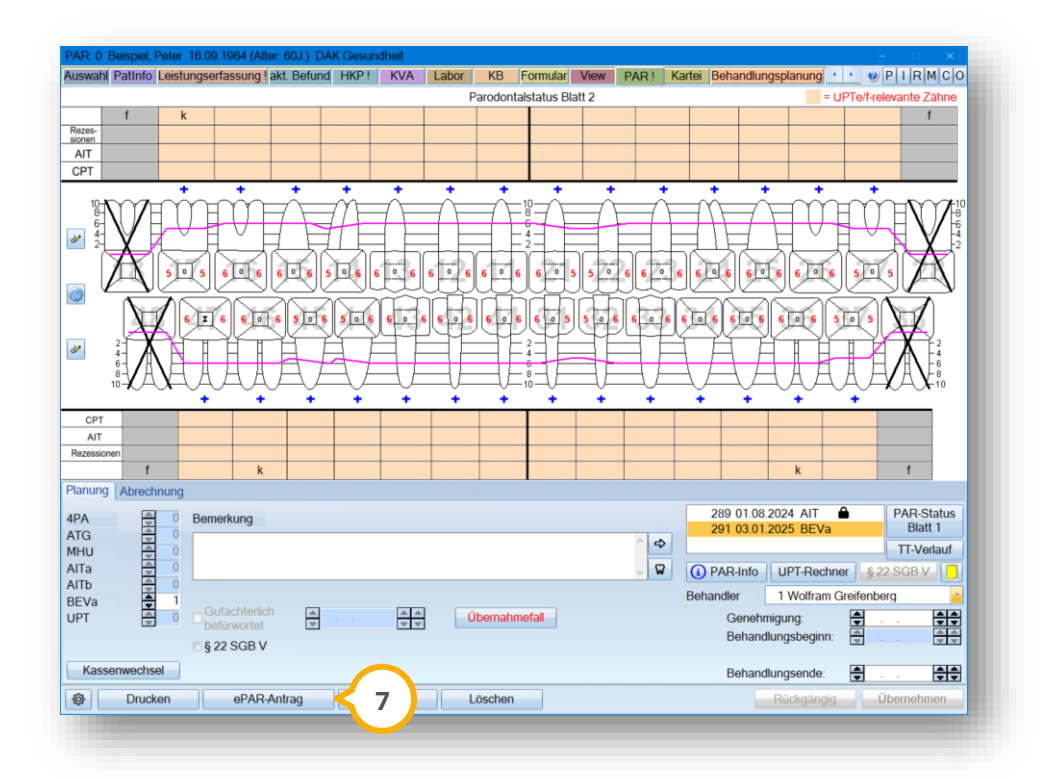

Um den Übernahmefall an die Krankenkasse zu übermitteln, klicken Sie auf >>ePAR-Antrag<< ⑦. Führen Sie das Signieren und Senden wie gewohnt in der e-health-Verwaltung aus.

Bei CPT-Befunden finden Sie die Schaltfläche zur Übermittlung im Bereich (8).

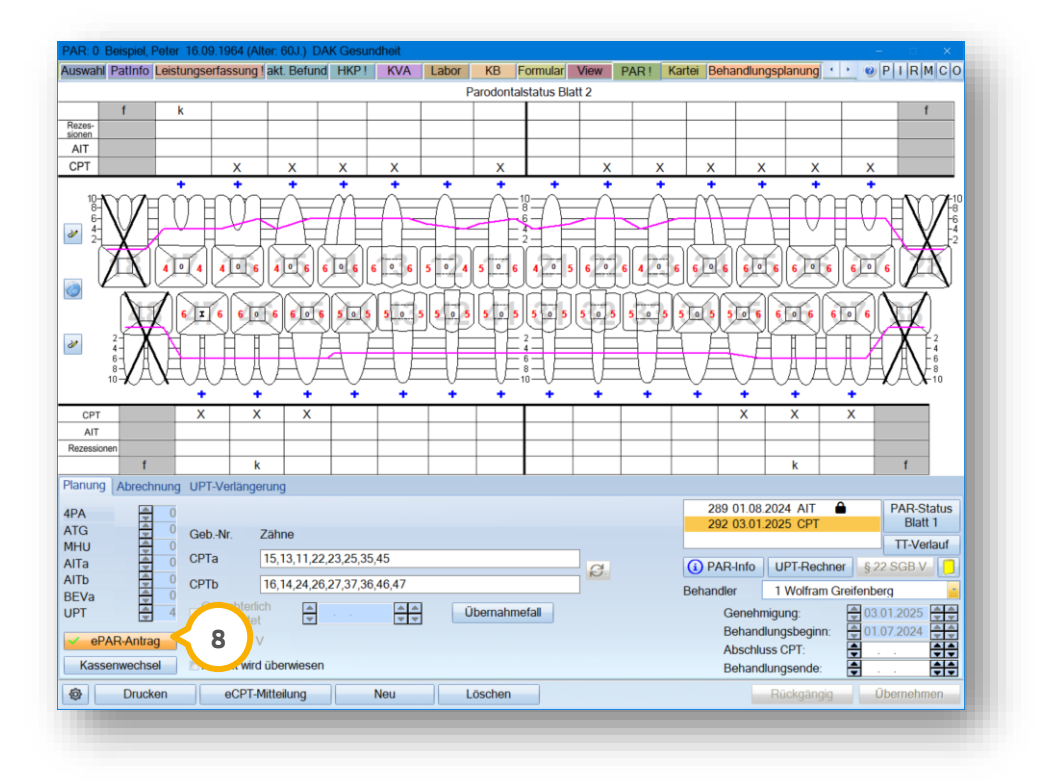

**Tipp:** Wenn der Antrag genehmigt ist, wird auf der Schaltfläche zusätzlich ein grünes Häkchen angezeigt und die Schaltfläche >>eCPT-Mitteilung<< ist aktiv. Es ist dennoch erforderlich, dass der ePAR-Antrag an die Krankenkasse übermittelt wird.

### 5.13. eAU: Beschleunigtes Einstellverfahren für Signieren und Senden

Zukünftig besteht die Möglichkeit, die Signatur und das Senden einer eAU zu automatisieren. Die Signatur erfolgt mit der neuen Einstellung automatisch, wenn Sie eine eAU erzeugen, und das Senden wird direkt im Anschluss ausgeführt.

**Tipp:** Die Einstellung ist mitarbeiterbezogen, wenn Sie mit einer aktiven Mitarbeiterverwaltung arbeiten, und ist dann pro Mitarbeiter einzustellen. Wenn die Mitarbeiterverwaltung nicht aktiv ist, ist die Einstellung stationsbezogen.

#### **Hinweis!**

Der eHBA muss weiterhin in das Kartenterminal gesteckt werden. Beachten Sie, dass das beschleunigte Einstellverfahren nur an Stationen mit TI-Anbindung möglich ist.

Rufen Sie den Dialog für die eAU z. B. über den Pfad "Formulare/Zahnärztl. Formulare/AU-Bescheinigung" auf.

| torendenstative<br>Techniker: Krankenkasse>5H 00<br>Berispiel<br>Peter 1 03.01.1964<br>Despison 45.Watcher<br>Peter 2 03.01.1964<br>Despison Misterstatt<br>Despison Misterstatt<br>Despison Mi | gkeits- 1                 |        | Vordruck (Za     Vordruck (Za     Vordruck (Ar     selbst definite Behandler     1 Greifenber Standort Standort Estandard : Praxis Goz/GoA EBM | hnarzt)<br>zt)<br>ert<br>s Dr. Wolfra<br>osition ohner<br>mehmen<br>7700<br>A70 | an ×   |
|----------------------------------------------------------------------------------------------------|---------------------------|--------|----------------------------------------------------------------------------------------------------|---------------------------------------------------------------------------------|--------|
| Adosturdit, Arbeiturdit     den Durtgragenz     den Durtgragenz     den Durtgrage                                                                                                    | teachan das Ardes         |        | Standard : Praxis<br>Gebührenpo<br>Abfrage übe<br>Kons/Bema<br>GOZ/GOĂ<br>EBM                                                                  | s Dr. Wolfra<br>osition ohne<br>ernehmen<br>7700<br>Ä70                         | 9<br>9 |
| topp: for deviations to the second second sec                                                                                                    | කයෝගි නිය එකිය            |        | Gebührenpo<br>Abfrage übe<br>Kons/Bema<br>GOZ/GOĂ<br>EBM                                                                                       | 7700<br>Ā70                                                                     | •      |
| Ausfertigung zur Vorlage bei der Kankenkasse         2.8 mic mic mic mic mic mic mic mic mic mic                                                                                                    | nteschrift das Arztes     |        | Kons/Bema<br>GOZ/GOĂ<br>EBM                                                                                                    | 7700<br>Ă70                                                                     |        |
| Austeringung zur Vonage Dei der Kankenkasse         Verlageschlenge //b           AU-begründende Diagnose(fr) (cb. tr)         CD 9 - Ode         CD 9 - Ode           CD 9 - Ode         CD 9 - Ode         CD 9 - Ode                                                                                                    | tlenschrift des Arzles    | _      | GOZ/GOĂ<br>EBM                                                                                                    | Ă70                                                                             |        |
| AU-begründende Diagnose(n) (co. tr)<br>CD-9 - Gele CD-9 - Gele CD-9 - Gele<br>CD-9 - Gele CD-9 - Gele CD-9 - Gele                                                                                                    |                           |        | EBM                                                                                                    |                                                                                 |        |
| tendape Unid.     Unide probability (28.90)     (28.90)     (28.90)     (28.90)     (28.90)     (28.90)     (28.90)     (28.90)     (28.90)     (28.90)     (28.90)     (28.90)     (28.90)     (28.90)     (28.90)     (28.90)     (28.90)     (28.90)     (28.90)     (28.90)     (28.90)     (28.90)     (28.90)     (28.90)     (28.90)     (28.90)     (28.90)     (28.90)     (28.90)     (28.90)     (28.90)     (28.90)     (28.90)     (28.90)     (28.90)     (28.90)     (28.90)     (28.90)     (28.90)     (28.90)     (28.90)     (28.90)     (28.90)     (28.90)     (28.90)     (28.90)     (28.90)     (28.90)     (28.90)     (28.90)     (28.90)     (28.90)     (28.90)     (28.90)     (28.90)     (28.90)     (28.90)     (28.90)     (28.90)     (28.90)     (28.90)     (28.90)     (28.90)     (28.90)     (28.90)     (28.90)     (28.90)     (28.90)     (28.90)     (28.90)     (28.90)     (28.90)     (28.90)     (28.90)     (28.90)     (28.90)     (28.90)     (28.90)     (28.90)     (28.90)     (28.90)     (28.90)     (28.90)     (28.90)     (28.90)     (28.90)     (28.90)     (28.90)     (28.90)     (28.90)     (28.90)     (28.90)     (28.90)     (28.90)     (28.90)     (28.90)     (28.90)     (28.90)     (28.90)     (28.90)     (28.90)     (28.90)     (28.90)     (28.90)     (28.90)     (28.90)     (28.90)     (28.90)     (28.90)     (28.90)     (28.90)     (28.90)     (28.90)     (28.90)     (28.90)     (28.90)     (28.90)     (28.90)     (28.90)     (28.90)     (28.90)     (28.90)     (28.90)     (28.90)     (28.90)     (28.90)     (28.90)     (28.90)     (28.90)     (28.90)     (28.90)     (28.90)     (28.90)     (28.90)     (28.90)     (28.90)     (28.90)     (28.90)     (28.90)     (28.90)     (28.90)     (28.90)     (28.90)     (28.90)     (28.90)     (28.90)     (28.90)     (28.90)     (28.90)     (28.90)     (28.90)     (28.90)     (28.90)     (28.90)     (28.90)     (28.90)     (28.90)     (28.90)     (28.90)     (28.90)     (28.90)     (28.90)     (28.90)     (28.90)     (28.90)     (28.90)     (28.90)     (                                                                                                    |                           |        |                                                                                                    |                                                                                 |        |
| motzinschen Nehabitation                                                                                                    |                           |        |                                                                                                    |                                                                                 |        |
| Im Kankengeldfall i ti 7.7.4.Wiche odr<br>smitger Kenkengeldf<br>Hinvels für Versicherte zum Kankengeld<br>Hinvels für Versicherte zum Kankengeld<br>Mid Nein in der Actyrane die Bienbelörger Gerie<br>Backenkownen aufliche Versignengen heider Geologie<br>Datumentwinnenden 116<br>Datumentwinnenden 116                                                                                                    | an Ivo Kavkovkasso weber. |        | Stempel a<br>Formular:<br>eAU ab 10.2021                                                                                                    | npassen<br>1                                                                    | •      |
| ucken 😝 🔍 eAU erzeugen 🖉 Beschleunigtes Einstellverfahren (                                                                                                    | sofort signieren u        | und se | enden)                                                                                                    | Abbrec                                                                          | hen    |

Setzen Sie das Häkchen bei "Beschleunigtes Einstellverfahren (sofort signieren und senden)" ①.

# 5.14. VZD: TI-Einstellungen anderer Stationen übernehmen

Um die Einstellungen von einer Station für andere Stationen zu übernehmen, wurde in den VZD-Einstellungen eine neue Schaltfläche ergänzt.

Folgen Sie im DS-Win dem Pfad "Einstellungen/e-health/VZD".

| Konnektor-IP: |                        | Timeout: 5 S   | Sekunden |
|---------------|------------------------|----------------|----------|
| VZD-Port:     | TLS                    |                |          |
|               |                        |                |          |
|               |                        | Zertifikat a   | uswählen |
|               |                        |                |          |
|               |                        |                | _        |
|               | Einstellungen übernehm | en von Station | 1        |

Wenn Sie auf >>Einstellungen übernehmen von Stationen...<< ① klicken, erhalten Sie eine Abfrage von welcher Station die Einstellungen übernommen werden sollen.

Wählen Sie die gewünschte Station und speichern Sie die Auswahl. Die Einstellungen werden übernommen.

# 5.15. ePA: Testphase für neue ePA seit 15.01.2025

WICHTIG

Am **15.01.2025** startete für ausgewählte Praxen die Testphase für die elektronische Patientenakte ("ePA für alle"). In der ePA werden relevante Gesundheitsdaten gebündelt und für den Versorgungsalltag zur Verfügung gestellt.

#### **Hinweis**!

Bitte beachten Sie, dass der Zugriff auf die ePA bis auf Weiteres ausschließlich den Testpraxen ermöglicht wird, um eventuell vorhandene Unstimmigkeiten aufzudecken und entsprechend gegenzusteuern. Eine bundesweite Nutzung ist somit vorerst ausgeschlossen und wird mit erfolgreichem Abschluss der Testphase durch das BMG/die gematik freigegeben.

Technische Voraussetzung, um die ePA zu nutzen, ist eine Anbindung an die Telematikinfrastruktur (TI).

Mit Installation des General-Updates 4/2024 sind Sie automatisch auf dem aktuell geforderten Stand der ePA für alle. Ein Update Ihres Konnektors ist nicht notwendig.

Weitere Informationen zur ePA können Sie der Website des Bundesministeriums für Gesundheit entnehmen. Zusätzlich finden Sie weitere Informationen in unserem <u>FAO-Bereich</u>.

# 5.15.1. Zugriff auf die ePA erhalten

Wenn der Patient dem Zugriff nicht widersprochen hat, können Sie automatisch auf die ePA zugreifen.

Beim Einlesen der eGK wird die Befugnis für 90 Tage erteilt. Über die Krankenkassen-App können die Patienten den Zeitraum verkürzen, verlängern oder Ihrer Praxis den Zugriff für unbegrenzte Zeit gewähren.

Wählen Sie einen Patienten in der Patientenauswahl.

| uswahi Pa                                                                                                    | tlnfo Leistungserfassung ! akt. Be                                                                                                    | fund HKP! KVA L   | abor KB! Formular V                                                                                                    | ew PAR! Ka                             | rtei Behandlu                                    | nasplanuna !             | FA! / · · · Ø       | PIRMCO          |
|----------------------------------------------------------------------------------------------------|----------------------------------------------------------------------------------------------------|-------------------|----------------------------------------------------------------------------------------------------|----------------------------------------|--------------------------------------------------|--------------------------|---------------------|-----------------|
| .Beispiel,                                                                                                    | Peter 16.09.1964                                                                                                    |                   |                                                                                                    |                                        |                                                  | 51 51                    | Wartez.             |                 |
| 0 .B                                                                                                    | eispiel, Peter                                                                                                    | 16.09.1964 🖶<br>🖷 | DAMPSOFT<br>Die Zahnarzt-Software                                                                                                    | Datei<br>Versicherungsk<br>Karte lesen | letzte Be<br>04.1<br>carte<br>gelesene<br>Karten | handlung:<br>.2022       | Rein<br>Raus<br>NFD | Anamnese<br>ePA |
| Patientenda                                                                                                    | aten                                                                                                    | _                 | Versicherter Allgemein !                                                                                                    | Kürzel Bank                            | Recall (Ja) F                                    | actoring Cock            | pit (EVE! Anfr.!)   |                 |
| Pat.Nr.<br>Name<br>Vorname<br>Geb.Dat.<br>Titel<br>Straße<br>PLZ - Ort<br>Telefon<br>Krankenk.<br>Freiw.vers<br>VersNr.<br>MFRP<br>Rechn.an<br>Praxis<br>Behand. | 0 Belapiel Peter 10.09.1964 Alter: 60J. Dipl.Ing. Vogelsang 1 24351 Damp 04352-917116 3411401 AOK NORDWEST > N Nein Quartal Mitglied Pflegeg Versicherten Tr. Wolfram Greifenberg 1 Wolfram Greifenberg | Anrede: Herr      | Zustimmung erneutma<br>Zustimmung erneutma<br>Lastschrift<br>Unterschrift/SEPA<br>letzte Lastschrift<br>Bankleitzahl:<br>Bankiame:<br>BiC:<br>IBAN:<br>Konto-Nummer:<br>Name Kontoinhaber:<br>Vorname: | chfragen                               | • ja<br>• 31.10.20<br>• • •<br>Mand.F            | <br>9 ₽₽₽<br>ef.Nr.: 0-1 | 6                   |                 |
| Ô                                                                                                    |                                                                                                    | Neu               |                                                                                                    |                                        |                                                  | Rü                       | ckgängig            | Übernehmen      |

Klicken Sie auf das ePA-Symbol ①.

Die ePA öffnet sich in einem neuen Dialog.

#### Hinweis!

Die ePA ist für den sicheren Download der Dokumente über die Datenbankstruktur der gematik geschützt. Beachten Sie, dass ein Virenschutzprogramm für Ihre Praxiscomputer dennoch weiterhin notwendig ist.

Dampsoft UPDATE AKTUELL Stand: März 2025

Seite 46/59

# 5.15.2. Dokumente filtern

Um Dokumente in der ePA zu suchen, stehen neue Filter zur Verfügung.

Wählen Sie den gewünschten Patienten in der Patientenauswahl.

| fnen Sie die "Patl                                                        | nfo" 🛈.                                                 |                   |                          |                                                           |                                                                                                   |
|---------------------------------------------------------------------------|---------------------------------------------------------|-------------------|--------------------------|-----------------------------------------------------------|---------------------------------------------------------------------------------------------------|
| Patinfo: 0 Dipl.ing. Beispiel, Peter 1<br>Auswahl Leistungserfassung Bema | 1<br>6.09.1964 (An , 2003.) AO<br>GOZ/GOA Patinfo Karte | K NORDWEST > West | fLippe<br>KVA Labor KB K | FO PSI PAR For                                            | -                                                                                                 |
|                                                                           |                                                         |                   |                          |                                                           | DMFT=0<br>DMFS=0<br>DMFS=0<br>DS=0<br>S=0<br>S=0<br>S=0<br>S=0<br>S=0<br>S=0<br>S=0<br>S=0<br>S=0 |
| Autor Datur<br>Quart<br>Markierung entfernen bis                          |                                                         | -Format           | Dokumentenklasse         | Herkunft<br>nur eigene<br>nur praxisfremde<br>Neu filtern | Status ePA                                                                                        |
| Ort Datum Titel                                                           | Format                                                  | Institution       | Fachrichtung             | Autor -                                                   | 13.12.2024                                                                                        |
| Ort Detum Titel                                                           | Format                                                  | Institution       | Fachrichtung             | Autor *                                                   | 13.12.2024<br>eML<br>5                                                                            |
| Ort Detum Titel                                                           | Format                                                  | Institution       | Fachrichtung             | Autor *                                                   | eML                                                                                               |
| Ort Detum Titel                                                           | Format<br>Q. Vorschau                                   | Institution       | Fachrichtung             | Autor *                                                   | s<br>13.12.2024<br>eML<br>5<br>5<br>ePA-Upload                                                    |

Wechseln Sie in den Reiter "ePA" ②.

Wählen Sie im Bereich ③ die gewünschten Filteroptionen aus:

- Autor
- Datum
- Format
- Fachrichtung
- Dokumentenklasse
- Dokumententyp
- Herkunft

**Tipp:** Die Filter können variieren, da sie sich nach den vorhandenen Angaben in der ausgewählten ePA richten. Beispiel: Nach dem Format "Notfalldatensatz" kann nur gefiltert werden, wenn bei dem gewählten Patienten ein Notfalldatensatz vorhanden ist.

Um die Filteroptionen zu übernehmen, klicken Sie auf >>Neu filtern<< ④.

Die gefilterten Dokumente werden in der Liste (5) angezeigt.

Der Filter wird zurückgesetzt, wenn ein Dokument hochgeladen, gelöscht oder aktualisiert wurde.

# 5.15.3. ePA-Upolad: Angaben zum Dokument eintragen

Wenn Sie Dokumente in die ePA hochladen, können Sie die Angaben zum Dokument eintragen.

#### Hinweis!

Bitte beachten Sie, dass aus Sicherheitsgründen ausschließlich strukturierte Daten und PDF/A-Formate in die ePA hochgeladen werden können.

| wani Lessungserfassung Bem<br>B B B B B B B<br>B B B B B B B<br>B B B B |                                                   |                        |                  |                                                                                         | stmu<br>MFT: Alter=68<br>MFT=0<br>MFS=0<br>S=0                         |   |
|-------------------------------------------------------------------------|---------------------------------------------------|------------------------|------------------|-----------------------------------------------------------------------------------------|------------------------------------------------------------------------|---|
| Autor Datum Titel                                                       | tum<br>artal<br>v v v<br>v v v<br>v v v<br>Format | Format<br>Fachrichtung | Dokumentenklasse | Herkunft<br>nur eigene<br>nur praxisfremde<br>Neu filtern<br>Filter aufheben<br>Autor • | Status ePA —<br>Zugriff bis:<br>12.03.2025<br>Stand vom:<br>13.12.2024 | 6 |
|                                                                         |                                                   |                        |                  |                                                                                         | eML                                                                    |   |
|                                                                         |                                                   |                        |                  |                                                                                         |                                                                        |   |
|                                                                         |                                                   |                        |                  |                                                                                         |                                                                        |   |

V

Wechseln Sie in den Reiter "ePA" 2.

Klicken Sie auf >>ePA-Upload<< ③.

Tipp: Wenn ein Dokument in die ePA hochgeladen wird, erfolgt eine automatische Duplikatsprüfung.

Bei vorhandenen Duplikaten erhalten Sie eine Meldung mit weiteren Informationen.

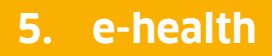

Dampsoft UPDATE AKTUELL Stand: März 2025

Seite 48/59

#### Autor und Einsteller angeben

| rschau |                                                                                                    | Angaben zum Dokum     | ent                 |          |
|--------|----------------------------------------------------------------------------------------------------|-----------------------|---------------------|----------|
|        |                                                                                                    | Erstellungsdatum:     | 22.01.2025          |          |
|        |                                                                                                    | Titel:                | OP-Bericht          |          |
|        | <u>OP-Bericht</u>                                                                                                    | Autor                 |                     |          |
|        | Lorem journ door at anet, concetter u salocite effits get dans noturne elemot tempor include ta<br>babon et door maga alaquesen est, ca dom notuptata. At vero cest excasan et jaco da<br>dobret et el celona, Bet ci fais bad gebergen, no ses ta bilanta sancta est Lorem journ door st<br>annel. Lorem journ door stam et, consertant adoptate effits cabonator est concente priora<br>door statutata est alabane et door angas alaquesen est, ale dom novulprisma don est accasan et jaco<br>ander. Lorem journe, mort est alabang generative alabane est est accasan et jaco<br>ander. Lorem journe, mort est alabang generative alabane est est accasan et jaco<br>ander. | Name:                 | Praxisfremder Autor | •        |
|        |                                                                                                    | Einrichtung           |                     |          |
|        |                                                                                                    | Art:                  | Arztpraxis          | <u> </u> |
|        |                                                                                                    | Fachrichtung:         | Zahnmedizin         |          |
|        |                                                                                                    | Dokumentenklasse:     |                     |          |
|        |                                                                                                    | Dokumontontun         |                     |          |
|        |                                                                                                    | Dokumententyp.        |                     |          |
|        |                                                                                                    |                       |                     |          |
|        |                                                                                                    | Dateiname:            | OP-Bericht.pdf      |          |
|        |                                                                                                    | Kommentar:            |                     |          |
|        |                                                                                                    |                       |                     |          |
|        |                                                                                                    | Angaben zum Einstelle | er                  |          |
|        |                                                                                                    | Namo                  | -                   | _        |
|        |                                                                                                    | Nalle.                |                     |          |
|        |                                                                                                    | Rolle:                | Behandler           |          |
|        |                                                                                                    | Einstellgrund:        | Patientenkontakt    | ·        |
|        |                                                                                                    |                       |                     |          |
|        |                                                                                                    |                       |                     |          |
|        |                                                                                                    | L                     |                     |          |
|        |                                                                                                    |                       | × Abbrechen         | 🗸 ОК     |

Wenn das Dokument von einer anderen Institution bzw. einem praxisfremden Autor erstellt wurde, setzen Sie die Auswahl bei "Praxisfremder Autor" ④.

Die Angaben zum Einsteller im Bereich (5) werden freigeschaltet.

Dampsoft UPDATE AKTUELL Stand: März 2025

#### 5.15.4. Metadaten anpassen

Sie können fehlende oder falsche Metadaten nachträglich anpassen.

Dies betrifft alle Dokumente mit Ausnahme von:

- Zahnbonusheft
- Notfalldatensätze und Medikationspläne: Felder "Dokumentenklasse" und "Dokumententyp"

Wählen Sie den gewünschten Patienten in der Patientenauswahl.

Öffnen Sie die "PatInfo" ①.

| swahl Patrio Leisungserfas<br>8 2 6<br>8 2 0                                                                                                    | sung Kons GOZ/GOA KFO                                                                                                    | Labor Formular Vie                                                                                | HKP KVA KB PAR<br>2 3 4 5<br>2 3 4 5                                                                                                    | PSI akt. Befund IMP                                                                                              | 25: mu<br>@                                                  |
|----------------------------------------------------------------------------------------------------|----------------------------------------------------------------------------------------------------|---------------------------------------------------------------------------------------------------|----------------------------------------------------------------------------------------------------|----------------------------------------------------------------------------------------------------|--------------------------------------------------------------|
| Variation of the second second | Datum<br>Quartal<br>von 07.09.2023 *<br>bis 228.01.2025 *<br>Format<br>Januar 20. PDF<br>Text (bt)<br>PDF<br>Wedikationsplan | Fachrichtung<br>Fachrichtung<br>Institution<br>Zahnarztpraxis<br>Zahnarztpraxis<br>Zahnarztpraxis | Dokumentenklasse<br>Dokumententyp<br>Fachrichtung<br>Dr. Mimi N. Zahnmedizin<br>Dr. Mimi N. Zahnmedizin<br>Dr. Mimi N. Kinder- und Jugendmedizin<br>Dr. Mimi N. Zahnmedizin | Herkunt<br>nur rexistremde<br>Neu filtern<br>Filter aufneben<br>Autor<br>Boche<br>Greifenberg<br>Boche<br>Müller | Status ePA<br>unbekannt 💮<br>Stand vom:<br>18.12.2024<br>eML |
|                                                                                                    | Q. Vorschau                                                                                                    |                                                                                                   | ) In Kartei übernehmen                                                                                                    | 🕅 Löschen                                                                                                    | (2) ePA-Upload                                               |

Wechseln Sie in den Reiter "ePA" ②.

Markieren Sie das Dokument in der Liste ③.

Klicken Sie auf "Vorschau" ④.

Seite 50/59

| Document       18.12.2024         Titel:       ReadMe         Autor       Autor         Name:       Anton Müller         Instlution:       Zahnarztpraxis Dr. Mimi Nöther         Einrichtung:       Art         Art       Arztpraxis         Fachrichtung:       Zahnmedizin         Dokumentenklässe:       Dokumente ohne besondere Form (Notzen)         Dokumentenklässe:       Dokumente ohne besondere Form (Notzen)         Dokumentenklässe:       ReadMe.bt         Kommentar:       Auf Anforderung                                                                         | Dokument       Erstellungsdatum:       18.12.2024         Tite:       ReadMe         Autor:       Anton Müller         Instrution:       Zahnarztpraxis Dr. Mimi Nöther         Einrichtung       Artz Arztpraxis         Art       Arztpraxis         Fachrichtung:       Zahnmedizin         Dokumentenklässe:       Dokumentenklässe:         Dokumentenklässe:       Dokumentenklässe:         Dokumentententpr:       Falbesprechungen         Zahnarztpraxis       ReadMe Std         Kommentar:       Auf Anforderung                                                                                                    | chau                       | Angaben zum Dokum | lent                                    |   |
|----------------------------------------------------------------------------------------------------|----------------------------------------------------------------------------------------------------|----------------------------|-------------------|-----------------------------------------|---|
| okument       Titel:       ReadMe         Autor       Anton Müller       Institution:       Zahnarztpraxis Dr. Mimi Nöther         Institution:       Zahnarztpraxis Dr. Mimi Nöther       Institution:       Zahnarztpraxis Dr. Mimi Nöther         Elinichtung:       Arztpraxis       Pachrichtung:       Zahnmedizin         Dokumentenklässe:       Dokumentenklässe:       Dokumentenklässe:         Dokumententyp:       Fallbesprechungen       Zahnerdizin         Dateiname:       ReadMe.bt       Kommentar:         Kommentar:       Auf Anforderung       Auf Anforderung | okument       Tiel:       ReadMe         Autor       Autor       Name:       Anton Müller       Instluctor:         Instluctor:       Zahnarztpraxis Dr. Mimi Nöther         Einrichtung       Art:       Arztpraxis         Art:       Arztpraxis       Dokumentenklasse:         Dokumentenklasse:       Dokumententyp:       Faeddendendendendendendendendendendendende                                                                                                    |                            | Erstellungsdatum: | 18.12.2024                              |   |
| Autor<br>Name: Anton Müller all<br>Institution: Zahnarzpraxis Dr. Mimi Nöther<br>Einrichtung<br>Art: Arzpraxis<br>Fachrichtung: Zahnmedizin<br>Dokumentenklasse: Dokumente ohne besondere Form (Notzen)<br>Dokumententyp: Falbesprechungen<br>Doteiname: ReadMe.bt<br>Kommentar: Auf Anforderung                                                                                                    | Autor<br>Name: Anton Müller  Anton Müller Institution: Zahnarztpraxis Dr. Mimi Nöther Einrichtung Art: Arztpraxis Fachrichtung: Zahnmedizin Dokumentenklasse: Dokumente ohne besondere Form (Notzen) Dokumententyp: Fallbesprechungen Dateiname: ReadMe.btt Kommentar: Auf Anforderung                                                                                                    | Dokument<br>bit            | Titel:            | ReadMe                                  |   |
| Name:       Anton Mullar         Institution:       Zahnarzpraxis Dr. Mimi Nöther         Einrichtung       Art         Art       Arzpraxis         Fachrichtung:       Zahnmedizin         Dokumentenklasse:       Dokumente ohne besondere Form (Notzen)         Dokumententyp:       Fallbesprechungen         Dateiname:       ReadMe.bst         Kommentar:       Auf Amforderung                                                                                                    | Name:       Anton Muller       a         Institution:       Zahnarztpraxis Dr. Mimi Nöther         Einrichtung       Art       Arztpraxis         Art       Arztpraxis       a         Fachrichtung:       Zahnmedizin       a         Dokumentenklasse:       Dokumente ohne besondere Form (Notzen)       a         Dokumententyp:       Fallbesprechungen       a         Dateiname:       ReadMe bxt       Kommentar:         Auf Anforderung       auf Anforderung       a                                                                                                    | at aus MIME Type ablettbar | Autor             |                                         |   |
| Instruison:     Zahnarztpraxis Dr. Mimi Nother       Einrichtung     Art:       Art:     Arztpraxis       Fachrichtung:     Zahnmedizin       Dokumentenklasse:     Dokumente ohne besondere Form (Notizen)       Dokumententyp:     Fallbesprechungen       Dateiname:     ReadMo.txt       Kommentar:     Auf Anforderung                                                                                                    | Institution:     Zahnarztpraxis Dr. Mimi Nöther       Einrichtung     Art       Art     Arztpraxis       Fachrichtung:     Zahnmedizin       Dokumentenklasse:     Dokumente ohne besondere Form (Notzen)       Dokumententtyp:     Fallbesprechungen       Dateiname:     ReadMe.bst       Kommentar:     Auf Anforderung                                                                                                    |                            | Name:             | Anton Müller                            | - |
| Einrichtung<br>Art: Arzpraxis<br>Fachrichtung: Zahnmedizin<br>Dokumenterklasse: Dokumente ohne besondere Form (Notizen)<br>Dokumentertyp: Fallbesprachungen<br>Dateiname: ReadMe.txt<br>Kommentar: Auf Anforderung                                                                                                    | Einrichtung       Arz       Arztpraxis       Image: State State Stat |                            | Institution:      | Zahnarztpraxis Dr. Mimi Nöther          |   |
| Art     Arztpraxis       Fachrichtung:     Zahnmedizin       Dokumenterklasse:     Dokumente ohne besondere Form (Notizen)       Dokumenterkly:     Fallbesprechungen       Dateiname:     ReadMe.txt       Kommentar:     Auf Anforderung                                                                                                    | At:     Arzpraxis       Fachrichtung:     Zahnmedizin       Dokumentenklasse:     Dokumente ohne besondere Form (Notizen)       Dokumententyp:     Fallbesprachungen       Dateiname:     ReadMe tot       Kommentar:     Auf Anforderung                                                                                                    |                            | Einrichtung       |                                         |   |
| Fachrichtung:     Zahnmedizin       Dokumentenklasse:     Dokumente ohne besondere Form (Notzen)       Dokumententyp:     Fallbesprachungen       Dateiname:     ReadMe.bst       Kommentar:     Auf Anforderung                                                                                                    | Fachrichtung:       Zahnmedizin         Dokumentenklässe:       Dokumente ohne besondere Form (Notizen)         Dokumententyp:       Fallbesprechungen         Dateiname:       ReadMe 5xt         Kommentar:       Auf Anforderung                                                                                                    |                            | Art               | Arztpraxis                              |   |
| Dokumentenklasse:     Dokumente ohne besondere Form (Notzen)       Dokumententyp:     Fallbesprechungen       Dateiname:     ReadMe.bt       Kommentar:     Auf Anforderung                                                                                                    | Dokumentenklasse:     Dokumente ohne besondere Form (Notzen)       Dokumententyp:     Fallbesprechungen       Dateiname:     ReadMe bst       Kommentar:     Auf Anforderung                                                                                                    |                            | Fachrichtung:     | Zahnmedizin                             |   |
| Dokumententyp:     Fallbesprechungen       Dateiname:     ReadMe.txt       Kommentar:     Auf Anforderung                                                                                                    | Dokumententyp:     Fallbesprechungen       Dateiname:     ReadMe.bxt       Kommentar:     Auf Anforderung                                                                                                    |                            | Dokumentenklasse: | Dokumente ohne besondere Form (Notizen) |   |
| Dateiname:     ReadMe.txt       Kommentar:     Auf Anforderung                                                                                                    | Dateiname: ReadMe.bxt Kommentar: Auf Anforderung                                                                                                    |                            | Dokumententyp:    | Fallbesprechungen                       |   |
|                                                                                                    |                                                                                                    |                            | Kommentar:        | Auf Anforderung                         |   |
|                                                                                                    |                                                                                                    |                            |                   |                                         |   |
|                                                                                                    |                                                                                                    |                            |                   |                                         |   |
|                                                                                                    |                                                                                                    |                            |                   |                                         |   |
|                                                                                                    |                                                                                                    |                            |                   |                                         |   |
|                                                                                                    |                                                                                                    |                            |                   |                                         |   |

Klicken Sie auf >>Bearbeiten<< (5).

Speichern Sie die Änderungen mit >>Übernehmen<< 6.

**Tipp:** Die Angaben zum Einsteller können ausschließlich geändert werden, wenn eine Änderung in anderen Feldern vorgenommen wurde.

# 5.15.5. Prüfung der SMC-B

Da für die Nutzung der ePA pro Praxis ausschließlich eine Telematik-ID vorgesehen ist, erfolgt eine automatische Prüfung der SMC-Bs. Wenn Sie sowohl eine ärztliche als auch eine zahnärztliche SMC-B verwenden, soll nach Empfehlung der KZBV die ärztliche SMC-B eingesetzt werden.

Folgen Sie dem Pfad "Einstellungen/Kartenleser/Telematik".

Wechseln Sie in den Reiter "Karte lesen / mobiler Kartenleser".

In folgenden Fällen erhalten Sie eine Meldung:

- Es ist eine SMC-B zugeordnet, die nicht gesteckt ist.
- Es sind SMC-Bs mit unterschiedlichen Telematik-IDs zugeordnet.

Wenn die betroffenen SMC-Bs nicht mehr genutzt werden, heben Sie die Zuordnung für diese Karten auf.

# 5.15.6. Aufruf der elektronischen Medikationsliste (eML)

Der Reiter "ePA" wurde um eine Schaltfläche für die elektronische Medikationsliste (eML) erweitert.

**Tipp:** Beachten Sie, dass die Inhalte der eML ab Start der neuen ePA (Mitte Januar 2025) angezeigt werden.

Wählen Sie einen Patienten in der Patientenauswahl.

| atinfo: 0 Dipling: Beispiel, Peter 16:09:1964 (AL       uswahl Leistungserfassung Bema     ©OZ(COA) Patin       B     2       B     2       C     2       D     2       D     2 </th <th>AOK NORDWEST<br/>nfo Katei akt Berund<br/>2 1 1<br/>2 1 1<br/>Format<br/>Fachrichtung<br/>Institution</th> <th>Vestf-Lippe     HKP KVA Labor     Z 3 4     Dokumentent     Dokumentent     Dokumentent     Fachrichtung</th> <th>KB KFO PSI</th> <th>PAR For PAR For PAR For PAR For PAR For PAR For PAR For PAR PAR PAR PAR PAR PAR PAR PAR PAR PAR</th> <th>×<br/>P 1 I R M C 0<br/>10</th> | AOK NORDWEST<br>nfo Katei akt Berund<br>2 1 1<br>2 1 1<br>Format<br>Fachrichtung<br>Institution | Vestf-Lippe     HKP KVA Labor     Z 3 4     Dokumentent     Dokumentent     Dokumentent     Fachrichtung | KB KFO PSI                      | PAR For PAR For PAR For PAR For PAR For PAR For PAR For PAR PAR PAR PAR PAR PAR PAR PAR PAR PAR | ×<br>P 1 I R M C 0<br>10      |
|----------------------------------------------------------------------------------------------------|-------------------------------------------------------------------------------------------------|----------------------------------------------------------------------------------------------------|---------------------------------|-------------------------------------------------------------------------------------------------|-------------------------------|
| Markierung entfernen                                                                                                    | Fachrichtung<br>Fachrichtung                                                                    | Fachrichtun                                                                                              | r Neu<br>Filter a<br>Ig Autor * | aufheben 12.03.2<br>Stand v<br>13.12.2                                                          | 2025 🔓<br>vom:<br>2024<br>eML |
|                                                                                                    |                                                                                                 |                                                                                                    |                                 |                                                                                                 |                               |
| • Attuiligen                                                                                                    | 194                                                                                             | (A) In Katei übernahmen                                                                                  |                                 | linechen                                                                                        | PA-Upload                     |

Wechseln Sie in den Reiter "ePA" 2.

Klicken Sie auf >>eML<< ③. Die elektronische Medikationsliste der letzten 12 Monate wird im View geöffnet.

**Tipp:** Der Aufbau der Liste kann je nach Aktenanbieter variieren. Wenn bei dem gewählten Patienten keine Einträge in der Medikationsliste vorhanden sind, wird in der Liste der Hinweis "Keine Medikationseinträge in diesem Zeitraum" angezeigt.

In der Kartei wird ein Eintrag mit dem Hinweis erstellt, dass die eML aus der ePA übernommen wurde. Wenn Sie doppelt auf den Eintrag klicken, wird die Liste als PDF-Datei geöffnet.

Zusätzlich wird die eML in der Auflistung der Dokumente im Reiter "ePA" in der PatInfo hinterlegt.

Seite 52/59

# 5.16. EBZ: Ausdruck für sonstige Kostenträger angepasst

WICHTIG

Durch die Änderungsvereinbarung zum BMV-Z werden ab dem **01.04.2025** für sonstige Kostenträger folgende Formulare auf den Formatvorlagen für das EBZ-Verfahren ausgedruckt:

- Behandlungsplan für Kiefergelenkserkrankungen und Kieferbruch
- Heil- und Kostenplan
- KFO-Behandlungsplan
- Mitteilung zu einer KFO-Behandlung Planmäßiger Abschluss der Behandlung
- Parodontalstatus Blatt 1 und 2
- Antrag auf Verlängerung der UPT
- Mitteilung über eine chirurgische Therapie

Für GKV-Patienten werden ab sofort alle Ausdrucke auf den Formatvorlagen für das EBZ-Verfahren gedruckt.

# 5.17. eKFO: Geänderte Druckauswahl

Mit diesem Update ändert sich die Druckauswahl für den eKFO-Bereich.

Öffnen Sie den gewünschten Patienten über die Patientenauswahl.

Wechseln Sie in den Reiter "KFO".

Öffnen Sie die >>Planung<<.

| Krankenkasse bzw. Kostenträger<br>Name, Vorname,des Versicherten                                            |                                           |                                                 |          | )-Behandlung                                                       | gsplan                                                    | Behandlerwechse                              | el |
|----------------------------------------------------------------------------------------------------|-------------------------------------------|-------------------------------------------------|----------|--------------------------------------------------------------------|-----------------------------------------------------------|----------------------------------------------|----|
| Beispiel<br>Dipl.Ing. Pete<br>Vogelsang 1<br>D 99990 Muster<br>Kostenträgerkennung Versiche<br>1377508 2135 | r<br>stadt<br><sup>rten-Nr.</sup><br>6435 | 0 <sup>gsb am</sup> 09.50<br>Status<br>10000000 | KFC      | D-Therapieän<br>D-Verlängerur<br>Degen der Ver-<br>Längerung Quart | derung<br>ngsantrag<br>Voraussichtliche<br>Dauer Quartale | ☐ Kassenwechsel ☐ Planübernahme ☐ Neuplanung |    |
| 036002400 9999                                                                                              | zahnarzt-Nr.<br>99991                     | Datum                                           | KIG-Eins | tufung T.3                                                         |                                                           | Unfall / Berufskrankheit                     |    |
| Anamnese                                                                                                    |                                           |                                                 |          |                                                                    |                                                           |                                              |    |
|                                                                                                    |                                           |                                                 |          |                                                                    |                                                           |                                              |    |
| Diagnose                                                                                                    |                                           |                                                 |          |                                                                    |                                                           |                                              |    |
| Diduliuae                                                                                                   |                                           |                                                 |          |                                                                    |                                                           |                                              |    |
| OK                                                                                                    |                                           |                                                 |          |                                                                    |                                                           |                                              |    |
| OK                                                                                                    |                                           |                                                 |          |                                                                    |                                                           |                                              |    |
| OK                                                                                                    |                                           |                                                 |          |                                                                    |                                                           |                                              |    |
| OK                                                                                                    |                                           |                                                 |          |                                                                    |                                                           |                                              |    |
|                                                                                                    |                                           |                                                 |          |                                                                    |                                                           |                                              |    |
|                                                                                                    |                                           |                                                 |          |                                                                    |                                                           |                                              |    |
| UK Bisslage                                                                                                 |                                           |                                                 |          |                                                                    |                                                           |                                              |    |
| UK                                                                                                    |                                           |                                                 |          |                                                                    |                                                           |                                              |    |
| OK<br>OK<br>UK<br>Bisslage                                                                                  | i Behand                                  | lungsolan                                       |          | đ                                                                  | Plan inskilv setz                                         | n 1 Graifachara                              |    |
| K<br>UK<br>Bisslage<br>g (4b) NO 1 2025                                                                     | 5 Behand                                  | lungsplan                                       |          | D.                                                                 | Plan inaktiv setze                                        | en 1 Greifenberg                             |    |
| G CK CK CK CK CK CK CK CK CK CK CK CK CK                                                                    | i Behand                                  | lungsplan                                       |          | D                                                                  | Plan inaktiv setze                                        | en 1 Greifenberg                             |    |
| G<br>Bissiage<br>Bissiage<br>ag (4b)<br>By<br>Weighted<br>Bissiage                                          | 5 Behand                                  | lungsplan                                       |          | ٩ <sub>٦</sub>                                                     | Plan inaktiv setz<br>Übernahmedati                        | en 1 Greifenberg                             |    |

Sie das gewünschte Formular im Bereich ①.

Klicken Sie auf >>Drucken<< 2.

# 6. Einstellungen

# 6.1. Symbolleiste: Symbol für Live-Chat anlegen

Mit diesem Update erhalten Sie die Möglichkeit, das Symbol für den Live-Chat zur Symbolleiste hinzuzufügen.

Folgen Sie im DS-Win dem Pfad "Einstellungen/Symbole".

| Symbolleisten ausschalten                                                                   |                   | ✓ Kalender anzeigen (x=3319 y=1533 )                                                                                                    |  |
|---------------------------------------------------------------------------------------------|-------------------|----------------------------------------------------------------------------------------------------|--|
| Symbolleisten ausschaften<br>Symbolleisten<br>Symbolleiste 1 (x=1341 y=338 )<br>C Live-Chat | (                 | <ul> <li>Kaiender anzeigen (x=3319 y=1533)</li> <li>Programmpunkte</li> <li>soft-System-Button</li> <li>immer</li> <li>mungen</li> <li>Kommunikation</li> <li>Nachricht versenden</li> <li>E-Mail</li> <li>Patienten-SMS</li> <li>Mitarbeiter SMS (DS-Vin-Comm)</li> <li>LabPort Belege</li> <li>e-health</li> <li>Formulare</li> <li>Verwaltungen</li> <li>Einstellungen</li> <li>Einstellungen</li> <li>Einstellungen</li> <li>Einstellungen</li> <li>Einstellungen</li> <li>Einstellungen</li> <li>Brogramm beenden</li> <li>Globale Tasten</li> <li>Sonstige Funktionen</li> <li>Texte - Hilliste</li> <li>QM - Buttons</li> </ul> |  |
| Symbol bezieht sich auf aktuellen Patiente                                                  | kleine Symbo      | le                                                                                                    |  |
|                                                                                             | Standard Dampsoft |                                                                                                    |  |
|                                                                                             |                   |                                                                                                    |  |

Öffnen Sie den Programmpunkt "Kommunikation" ①.

Wählen Sie "Live-Chat (DS-Win-Comm)" 2 aus.

Übernehmen Sie die Auswahl in die Symbolleiste, indem Sie auf den "Links-Pfeil" ③ klicken.

Das Symbol für den Live-Chat ist ab sofort in der Symbolleiste zu finden.

### 7.1. DS-Win-MED: Neue Darstellung von Dokumenten

Mit diesem Update wurde die Darstellung von Dokumenten in der Abrechnungserstellung angepasst. Die Reiter werden wie gewohnt dargestellt.

#### Hinweis!

#### Bereits erstellte Abrechnungen werden weiterhin in ihrer ursprünglichen Darstellung ausgegeben.

Folgen Sie dem Pfad "Abrechnung/Abrechnung Arzt".

Klicken Sie auf >>Abrechnungsdatei <<.

Die neue Darstellung zeigt eine Ansicht der ersten Seite.

Mit Doppelklick, z. B. auf das Prüfprotokoll, öffnet sich die gewünschte PDF-Datei vergrößert und Sie können die weiteren Seiten anzeigen.

| 2024\4                                                                                                    | Suchen Weitersuchen angezeig                                                                                                    | te Liste Drucken                                     |
|----------------------------------------------------------------------------------------------------|----------------------------------------------------------------------------------------------------|------------------------------------------------------|
|                                                                                                    | Pruefprotokoll Fallstatistik Sortiert GNRListe So                                                                                                    | cheinabgabeliste Kryptomodul Abrechnung              |
| Zkryptomodul<br>Datei erzeugen<br>1-Click-Abrech<br>aufwerk/<br>(USES)<br>Abrechnung in<br>Ordnerstruktur<br>speichern<br>KVDT-<br>Prüfmodul | KUV-Produced<br>The second second secon | <text><text><text><text></text></text></text></text> |
|                                                                                                    | Setz 1                                                                                                    |                                                      |

#### 7.2. Dr. Flex: Recall-Benachrichtigung mit Buchungslink

Mit diesem Update besteht die Möglichkeit, eine E-Mail aus dem Recall mit einem Buchungslink für Termine zu versenden.

#### **Hinweis**!

Um die Funktion nutzen zu können, benötigen Sie einen aktiven Dr. Flex-Zugang und eine Verbindung zum Terminbuch. Zusätzlich benötigen Sie freigegebene Behandlungsarten für Dr. Flex.

#### Patientenauswahl

Um Patientendaten über einen Buchungslink im Recall an Dr. Flex zu übergeben, können Sie in der Patientenauswahl eine entsprechende Voreinstellung treffen.

Öffnen Sie in der Patientenauswahl den gewünschten Patienten.

|              |                                   | v            | DAMPSOI<br>Die Zahnarzt-Softw | FT<br>ware<br>Karte lesen | gelesene<br>Karten | Wechsel  | NFD                            | ePA                        |
|--------------|-----------------------------------|--------------|-------------------------------|---------------------------|--------------------|----------|--------------------------------|----------------------------|
| atientendate | en                                |              | Versicherter                  | 1 jrzel Bank!             | Recall (Ja)        | BFS DZR! |                                |                            |
| Pat.Nr.      | 0                                 | Anrede: Herr | Anrede:                       | H.                        |                    |          | Zusatzini<br>anz               | formationen<br>zeigen      |
| Vame         | Beispiel                          | Vsw.         | Name                          | Beispiel                  |                    | Vsw.     | letzte Er                      | fassung                    |
| Vorname      | Peter                             | Nzs.         | Vorname                       | Peter                     |                    | Nzs.     | 07.08.2024 01<br>06.09 2022 Å1 |                            |
| Geb. Dat.    | 03.09.1950 Alter: 74J.            | Geschlecht M | Geb. Datum                    | 03.09.1950                |                    |          | 06.09.2022 104                 | 40                         |
| Titel        | Dipl.Ing.                         | Postfach     | Titel                         | Dipl.Ing.                 |                    |          | 08.09.2022 M1                  | 372.35                     |
| Straße       | Vogelsang 1 Zusa                  | tz: -        | Straße                        | Vogelsang 1               | - Zusatz:          |          | Durchschnittli<br>5 Minuten    | che Wartezeit              |
| PLZ - Ort    | 99990 Musterstadt                 | -            | PLZ - Ort                     | 99990 Musterstadt         |                    |          | geplante                       | Termine                    |
| Telefon      | 04352/917116                      | 🗛 Land: 🧧    | Telefon                       | 04352/917116              |                    | Land:    | 25.02.2025<br>alteTe           | ermine                     |
| Krankenk     | 1377508 Techniker Krankenkasse>SF |              | Verwandt                      |                           |                    |          | 13.06.2024                     | 10:00-10:15<br>14:00-15:00 |
|              | Neie - Quatalaahr                 |              | verwandt                      | Far                       | nillenverwaltun    | 9        | 05.06.2023                     | 15:00-16:00                |
| Freiw.vers   | Dotocologa                        | Ja           | Allgem.Text:                  |                           |                    |          |                                |                            |
| VersNr.      | B213004307                        |              |                               |                           |                    |          |                                |                            |
| MFRP         | Mitglied Pflegegrad               | kein -       | Online Terminn                | nanagement Datenexport    | Ja                 |          |                                |                            |
| Rechn.an     | Versicherten                      |              | Dr. Flex Datene               | export                    | Ja                 | -        | 2                              |                            |
| Praxis       | Dr. Wolfram Greifenberg           | •            |                               |                           |                    |          | $\sim$                         |                            |
| Behand.      | alle                              | -            |                               |                           |                    |          |                                |                            |
| ŝ            |                                   | leu          |                               |                           |                    | Dösk     | dania (                        | The serve have a serve     |

Wenn Sie die Zustimmung des Patienten erhalten haben, wechseln Sie in den Reiter "Versicherter" 🛈 und wählen Sie aus der Auswahlliste ② "Ja" aus.

Diese Einwilligung ist nötig, um die Patientendaten an Dr. Flex übergeben zu können.

WICHTIG

Seite 56/59

#### Recall

Im Reiter "Recall" wurde eine neue Auswahl ergänzt. Sie können die Terminbuchungs-Mail im Recall erzeugen.

| 0 Beispiel<br>104<br>128<br>1<br>0 | I, Peter 03.09.1950<br>Beispiel, Gertrud<br>Beispiel, Ole<br>Beispiel, Paula<br>Beispiel, Peter | 03.09.1950<br>24.07.2015<br>01.02.1950<br>03.09.1950 |                    | T         | Datei           | letzte B<br>07.      | ehandlung:<br>08.2024 | Wartez.<br>Rein<br>Raus | Anamnese       |
|------------------------------------|-------------------------------------------------------------------------------------------------|------------------------------------------------------|--------------------|-----------|-----------------|----------------------|-----------------------|-------------------------|----------------|
|                                    |                                                                                                 |                                                      | Die Zahnarzt-Softw | are       | Karte lesen     | gelesene<br>Karten   | y O                   | eMP                     | ePA            |
| Patienten                          | ndaten                                                                                          |                                                      | Versicherter All   | gemein !  | Kürzel Ba       | nk ! Recall (Ja)     |                       |                         | aktiv          |
| Pat.Nr.                            | 0                                                                                               | Anrede: Herr                                         | Bereich            | RI        | Behandler       | letzte<br>Behandlung | en concer<br>Termin   | vergebener<br>Termin    | Recall         |
| Name                               | Beispiel                                                                                        | Vsw.                                                 | IMP                |           | 1 Karla M -     |                      |                       |                         | Teil-<br>nahme |
| Vorname                            | Peter                                                                                           | Nzs.                                                 | Prophy.            | 8         | 1 Karla M       |                      |                       |                         |                |
| Geb. Dat.                          | 03.09.1950 Alter: 74J.                                                                          | Geschlecht M                                         | Prophy-Erw.        | 12        | 3 Prophyl       | 07.08.2024           | 07.08.2025            | 1                       | Alig.          |
| Titel                              | Dipl.Ing.                                                                                       | Postfach                                             | Kons/Chir          | 6         | 1 Karla M       | 07.08.2024           | 07.02.2025            | 1                       | Recall:        |
| Straße                             | Vogelsang 1 Zu                                                                                  | usatz:                                               | DAD.               | 8         | 1 Karla M       | 1                    | 1                     | JL<br>][                |                |
| PLZ - Ort                          | 99990 Musterstadt                                                                               |                                                      | ran .              |           | d Kada M a      | <br>1                | 1 • •                 | JL<br>1r                |                |
| Telefon                            | 04352/917116                                                                                    | 🚌 😓 Land: 🗾                                          | ZE                 | 6         | T Naria W       |                      |                       | 1                       |                |
| Krankenk                           | k. 1377508 Techniker Krankenkasse>                                                              | SH 💼                                                 | FAL                |           | 1 Karla M 🖆     |                      |                       |                         |                |
| Freiw.ver                          | rs Nein · Quartalsab                                                                            | ır. Ja -                                             | KB                 | 2         | 1 Karla M 🧉     |                      |                       |                         |                |
| VersNr.                            | B213564357                                                                                      |                                                      | KFO                |           | 1 Karla M 🧉     |                      |                       |                         |                |
| MFRP                               | Mitglied Pflegegrad                                                                             | kein -                                               | ENDO               | 3         | 1 Karla M 💼     |                      |                       |                         |                |
| Rechn.ar                           | n Versicherten ·                                                                                |                                                      |                    |           |                 |                      |                       |                         |                |
| Praxis                             | Dr. Wolfram Greifenberg                                                                         |                                                      |                    |           | Recallinterv    | all aus Voreinstel   | lungen üb             |                         |                |
| Behand.                            | alle                                                                                            |                                                      | Benad              | hrichtigu | ungsstatus: Dr. | Flex                 | 2                     | n                       |                |
|                                    |                                                                                                 |                                                      | ·                  |           |                 |                      |                       |                         |                |
| <u>و</u>                           |                                                                                                 | Neu                                                  |                    |           |                 |                      | Rüc                   | kgängig                 | Übernehmen     |

Wechseln Sie in den Reiter "Recall" ①.

Wählen Sie aus der Auswahlliste 2 "Dr. Flex".

#### Einstellungen im Terminbuch/Makro hinterlegen

Wenn Sie die Terminbuchungs-Mail direkt über den Recall versenden möchten, sind entsprechende Voreinstellungen notwendig.

Es besteht die Möglichkeit, einen Buchungslink über ein Makro zu erstellen.

Ist das Makro hinterlegt, wird bei einem aktiven Dr. Flex-Zugang automatisch ein Link erzeugt, mit dem der Patient sich einen Termin bei Dr. Flex buchen kann. Dieser Termin enthält automatisch die von der Praxis festgelegten Termininfos.

Folgen Sie im Terminbuch dem Pfad "Optionen/Einstellungen".

Wechseln Sie in den Reiter "Ausdruck/E-Mail" ①.

| Ilgemein Terminvergabe La      | wout Ausdruck/E-Mail              |
|--------------------------------|-----------------------------------|
| goment rennitiongages au       |                                   |
|                                | $\sim$                            |
| Ausdruck Tagesansicht          |                                   |
| Theorem Tagooundinin           |                                   |
| Tagesansicht immer für         | ur den ganzen Tag drucken         |
| ✓ alles auf eine Seite         | e drucken                         |
| ✓ Öffnungszeiten wo            | ochenweise ermitteln              |
| Contangozotton we              |                                   |
|                                |                                   |
| - E-Mail Terminbenachrichtioun | 9                                 |
| L-Mail Terminbenachhonigun     | 9                                 |
| Praxis 1 Prax                  | is Dr. Wolfram Greifenberg        |
| - Taxio                        |                                   |
| ✓ selbstdefiniert              | E-Mail Terminbenachrichtigung     |
|                                |                                   |
| ✓ selbstdefiniert              | E-Mail geplante Termine           |
| В                              | etreff: Ihr Zahnarzttermin        |
|                                |                                   |
|                                |                                   |
|                                |                                   |
|                                |                                   |
|                                |                                   |
|                                |                                   |
|                                |                                   |
|                                |                                   |
|                                |                                   |
|                                |                                   |
|                                |                                   |
| ✓ ок                           | X Abbrechen Rückgängig Übernehmen |
|                                |                                   |

Klicken Sie auf >>E-Mail geplante Termine<< 2.

Die Textverarbeitung öffnet sich.

Wählen Sie über die Schaltfläche >>{...}<< das Makro {term: Dr.Flex-Email-Link} aus.

Das Makro wird an der ausgewählten Stelle eingefügt.

#### Behandlungsarten

In den Behandlungsarten im Terminbuch können Sie die Standardtermine für die passenden Recall-Bereiche auswählen.

#### Hinweis!

Wichtig ist, dass die Behandlungsart im DS-Win und die Behandlungsart/Terminart bei Dr. Flex gleich benannt werden.

**Tipp:** Entnehmen Sie weitere Informationen aus der Anleitung für den Spezialrecall: <u>https://www.dampsoft.de/wp-content/uploads/2018/08/dampsoft-anleitung-einrichtung-und-umgang-spezialrecall.pdf</u>

Folgen Sie im Terminbuch dem Pfad "Optionen/Behandlungsarten".

| ehandlungsart *                | Dauer | Zimmer | TB   | Frist   | 1     | Abst.  | Farbe        | Recall-Bereich         | Recall-Std-Termin | < 1 | σ. | TP     |   |
|--------------------------------|-------|--------|------|---------|-------|--------|--------------|------------------------|-------------------|-----|----|--------|---|
| PA Kontrolle Recall            | 30    | ) 1    | 1    | keine   |       | 0      | hellrot      | - PAR                  | •                 | - · | 0  | ~      | Ð |
| PA-Aufnahme                    | 30    | ) alle | 1    | keine   |       | 0      | hellrot      | •                      | •                 |     | 0  |        |   |
| PA-Aufnahme                    | 30    | ) alle | alle | keine   | •     | 0      | hellrot      |                        | •                 |     | 0  |        | _ |
| PZR                            | 20    | ) alle | 1    | keine   |       | 0      | schwarz      | PRE                    | • 🗸               | 0   | 0  |        |   |
| Test                           | 30    | ) alle | 1    | keine   |       | 0      | schwarz      |                        | · _               | 0   | 0  | ш      |   |
| ZE Eingliederung               | 60    | ) alle | alle | keine   |       | 0      | hellgrün     |                        | · _               | 0   | 0  |        |   |
| ZE Eingliederung               | 60    | ) alle | 1    | keine   |       | 0      | hellgrün     |                        | ·                 | 0   | 0  |        |   |
| ZE-Beschleifen                 | 45    | 5 alle | 1    | keine   |       | 0      | hellgrün     | • ZE                   | · 🖵               | 0   | 0  | ≤      |   |
| ZE-Beschleifen                 | 45    | 5 alle | alle | keine   |       | 0      | hellgrün     | - ZE                   | *                 | 0   | 0  | ~      |   |
| ZE-Einsetzen Bruchrep          | 10    | ) alle | 1    | keine   |       | 0      | hellgrün     | - ZE                   | •                 | 0   | 0  | ✓      |   |
| ZE-Einsetzen Bruchrep          | 10    | ) alle | alle | keine   |       | 0      | hellgrün     | - ZE                   | •                 | 0   | 0  | ~      |   |
| ZE-einsetzen Unterfütterung    | 10    | ) alle | 1    | keine   |       | 0      | hellgrün     | - ZE                   | •                 | 0   | 0  | ~      |   |
| ZE-einsetzen Unterfütterung    | 10    | ) alle | alle | keine   | -     | 0      | hellgrün     | - ZE                   | ·                 | 0   | 0  | ~      |   |
| ZE-Inlaypräp.                  | 90    | ) alle | alle | keine   |       | 0      | hellgrün     | • ZE                   | •                 | 0   | 0  | ~      |   |
| ZE-Inlaypräp.                  | 90    | ) alle | 1    | keine   |       | 0      | hellgrün     | - ZE                   | · _               | 0   | 0  | ~      |   |
| ZE-Kontrolle n. Einsetzen      | 15    | 5 alle | 1    | keine   |       | 8      | hellgrün     | <ul> <li>ZE</li> </ul> | · _               | 0   | 0  | $\sim$ | _ |
| ZE-Kontrolle n. Einsetzen      | 15    | 5 alle | alle | keine   |       | 8      | hellgrün     | <ul> <li>ZE</li> </ul> | · 🗋               | 0   | 0  | ~      |   |
| ZE-Nachkontrolle               | 15    | 5 alle | 1    | keine   |       | 0      | hellgrün     | - ZE                   | <u>·</u>          | 0   | 0  | $\leq$ |   |
| ZE-Nachkontrolle               | 15    | 5 alle | alle | keine   |       | 0      | hellgrün     | - ZE                   | - L               | 0   | 0  | $\leq$ |   |
| ZE-Präp Abdr. +Prov            | 45    | 5 alle | alle | keine   |       | 0      | hellgrün     | - ZE                   | · 🖵               | 0   | 0  | $\leq$ |   |
| ZE-Präp Abdr. +Prov            | 45    | 5 alle | 1    | keine   | •     | 0      | hellgrün     | - ZE                   | •                 | 0   | 0  | ~      | * |
|                                |       |        |      | _       |       |        |              |                        |                   |     |    |        |   |
| ültig für 1 Greifenberg (WG)   |       | Fai    | be   | sch     | warz  |        |              | •                      | Geräte            |     |    |        |   |
| bevorzugtes Zimmer alle Zimmer |       |        |      |         |       |        |              |                        |                   |     |    |        |   |
| orozagios zminor               |       |        |      | 4       | bglei | ich zw | ischen Termi | nbüchern               |                   |     |    |        |   |
|                                | N     | eu     | E    | learbei | ten   | ľ      | Löschen      |                        |                   |     | ~  | ОК     |   |
|                                | _     | _      | -    | _       | _     |        |              |                        |                   |     |    |        |   |

Wählen Sie die Standardtermine für den Recall ①, indem Sie die gewünschten Häkchen setzen.

#### Recall

Wechseln Sie in den Recall-Bereich.

Folgen Sie dafür dem Pfad "Verwaltung/Recall" und erstellen Sie wie gewohnt Ihre Recall-Liste.

| Nr. Name                                                                                           | Geb.Datum                                              | Tel.                                                               | Recall                                                                                                    | RI             | в     | P letzte Ben.                                   | gepl.Term.                                                                            | verg.Term. | St.                                                      | Ber. Wdh.                                                                           |
|----------------------------------------------------------------------------------------------------|--------------------------------------------------------|--------------------------------------------------------------------|----------------------------------------------------------------------------------------------------|----------------|-------|-------------------------------------------------|---------------------------------------------------------------------------------------|------------|----------------------------------------------------------|-------------------------------------------------------------------------------------|
| • •                                                                                                |                                                        |                                                                    |                                                                                                    |                | 0     | 0                                               |                                                                                       | 0          | 0                                                        | 0                                                                                   |
| 0 Beispiel, Peter                                                                                  | 03.09.1950                                             | 04352/917116                                                       |                                                                                                    | 6              | 1     | 1 07.08.2024                                    | 07.02.2025                                                                            | 25.02.2025 |                                                          | KO 0/2 🗄                                                                            |
| 0 Beispiel, Peter                                                                                  | 03.09.1950                                             | 04352/917116                                                       |                                                                                                    | 12             | 3     | 07.08.2024                                      | 07.08.2025                                                                            | 25.02.2025 | 3                                                        |                                                                                     |
| 1 Beispiel, Paula                                                                                  | 01.02.1950                                             |                                                                    |                                                                                                    | 6              | 1     | 1 14.02.2024                                    | 14.08.2024                                                                            |            |                                                          | 4                                                                                   |
| 1 Beispiel, Paula                                                                                  | 01.02.1950                                             |                                                                    |                                                                                                    | 12             | 1     | 1 14.02.2024                                    | 14.02.2025                                                                            |            |                                                          |                                                                                     |
| 5 Mustermann, Maxi                                                                                 | 14.07.2018                                             | 04352/917116                                                       | 20.10.2022                                                                                                    | 6              | 1     | 1 12.07.2024                                    | 12.01.2025                                                                            |            |                                                          |                                                                                     |
|                                                                                                    |                                                        |                                                                    |                                                                                                    |                |       |                                                 |                                                                                       |            |                                                          |                                                                                     |
| in -                                                                                               | Speicher                                               | m für a                                                            | ille Patienten änd                                                                                                    | lern           | verge | bene Termine:                                   |                                                                                       |            | ,                                                        | Anzahl 6                                                                            |
| e Recallpat. Recall-                                                                               | Speicher<br>.iste einfa<br>ereichen                    | m für a<br>ach kompli                                              | alle Patienten änd<br>iziert ∘aufw                                                                                          | dern<br>vändig | verge | ibene Termine:                                  |                                                                                       |            | ,                                                        | Anzahl 6<br>Termine drucken                                                         |
| e Recallpat. Recall-<br>tienten mit mehreren Recallb<br>oreinstellungen                            | Speicher<br>Liste einf<br>ereichen<br>Pa               | n für a<br>ach kompli<br>tienten mit Bereich                       | alle Patienten änd<br>iziert ∘ aufw<br>nen: <mark>alle</mark>                                                               | dern<br>rändig | Pati  | ibene Termine:<br>ent                           |                                                                                       |            | Kar                                                      | Anzahl 6<br>Termine drucken                                                         |
| e Recallpat. Recall-<br>tienten mit mehreren Recallt<br>preinstellungen                            | Speicher<br>Liste einf<br>ereichen<br>Par<br>Dandere B | m für a<br>ach kompli<br>tienten mit Bereiche<br>ereiche ausblende | alle Patienten änd<br>iziert ∘aufw<br>nen: <b>alle</b><br>n IMP                                                             | dern<br>rändig | Pati  | ibene Termine:<br>ent                           |                                                                                       |            | Kar                                                      | Anzahl 6<br>Termine drucken<br>tei                                                  |
| in  e Recallpat. Recall- tenten mit mehreren Recall- preinstellungen                               | Speicher<br>Liste einfa<br>ereichen<br>Par<br>andere B | n für a<br>ach kompli<br>tienten mit Bereich<br>ereiche ausblende  | alle Patienten änd<br>iziert ∘ aufw<br>nen: <b>alle</b><br>MP<br>PROPH/E<br>PROPH/E                                         | dern<br>rändig | Pati  | obene Termine:<br>ent<br>Bea                    | rbeiten                                                                               |            | ,<br>Kar<br>Dat                                          | Anzahl 6<br>Termine drucken<br>tei                                                  |
| e Recalipat. Recali-<br>tienten mit mehreren Recalit<br>oreinstellungen<br>Recali bis 📢 01.03.202  | Speicher<br>Liste einf<br>ereichen<br>Dandere B        | n für a<br>ach kompli<br>tienten mit Bereich<br>ereiche ausblende  | alle Patienten änd<br>iziert ≈ aufw<br>nen: <mark>alle</mark><br>PROPH/E<br>PROPH/E<br>KONS<br>PAR                          | lern<br>rändig | Pati  | bene Termine:<br>ent<br>Bea<br>Bea              | rbeiten                                                                               |            | )<br>Kar<br>Dat                                          | Anzahl 6<br>Termine drucken<br>tei<br>en                                            |
| e Recalipat. Recali-<br>tienten mit mehreren Recali-<br>oreinstellungen<br>Recali bis • 01.03.202  | Speicher<br>Liste einf<br>ereichen<br>Par<br>andere B  | n für a<br>ach kompli<br>tienten mit Bereich<br>ereiche ausblende  | alle Patienten änd<br>iziert • aufw<br>nen: alle<br>PROPH/E<br>PROPH/E<br>KONS<br>PAR<br>ZE                                 | Jern<br>rändig | Pati  | obene Termine:<br>ent<br>Bes<br>Alle Bert       | rbeiten<br>arbeitet<br>aiche bearb.                                                   |            | ,<br>Kar<br>Dat                                          | Anzahl 6<br>Termine drucken<br>tei<br>en                                            |
| e Recalipat. Recali-<br>tienten mit mehreren Recali-<br>oreinstellungen<br>Recali bis (*)01.03.202 | Speicher<br>Liste einf<br>ereichen<br>Par<br>andere B  | n für a<br>ach kompli<br>tienten mit Bereich<br>ereiche ausblende  | alle Patienten änd<br>iziert ∘ aufw<br>nen: <b>alle</b><br>IMP<br>PROPH/K<br>PROPH/E<br>KONS<br>PAR<br>ZE                   | Jern<br>rändig | Pati  | ent<br>Bes<br>Alle Ber<br>I                     | rbeiten<br>arbeitet<br>aiche bearb.<br>Brief                                          |            | ,<br>Kar<br>Dat<br>e bearbeiter<br>Etiketten             | Anzahl 6<br>Termine drucken<br>tei<br>en<br>ten austragen<br>drucken                |
| e Recalipat. Recali-<br>tienten mit mehreren Recali-<br>oreinstellungen<br>Recali bis (*)01.03.202 | Speicher<br>Liste einfi<br>ereichen<br>Par<br>andere B | n für a<br>ach c kompli<br>tienten mit Bereich                     | alle Patienten änd<br>iziert ∘ aufw<br>nen: alle<br>PROPH/K<br>PROPH/K<br>NONS<br>PAR<br>ZE                                 | dern<br>Vändig | Pati  | ent<br>Bes<br>Alle Ber<br>I<br>Buchungsp        | rbeiten<br>arbeitet<br>aiche bearb.<br>Brief<br>ortal abarbeiten                      |            | )<br>Kar<br>Dat<br>e bearbeitet<br>Etiketten<br>Briefe d | Anzahl 6<br>Termine drucken<br>en<br>ten austragen<br>drucken<br>rucken             |
| in Recallpat Recall<br>e Recallpat Recall<br>breinstellungen<br>Recall bis (01.03.202              | Speicher<br>Liste einfi<br>ereichen<br>Par<br>andere B | n für a<br>ach kompli<br>tienten mit Bereich                       | alle Patienten änd<br>iziert • aufw<br>en: alle<br>on IMP<br>PROPHK<br>PROPHK<br>PROPHK<br>PROPHK<br>PROPHK<br>PROPHK<br>ZE | dern<br>rändig | Pat   | ent<br>Bes<br>Alle Ber<br>Buchungsp<br>Dr. Flex | rbeiten<br>arbeitet<br>aiche bearb.<br>Brief<br>ortal abarbeiten<br><b>abarbeiten</b> |            | Kar<br>Dat<br>Etiketten<br>Briefe d<br>armine ak         | Anzahl 6<br>Termine drucken<br>tei<br>en<br>ten austragen<br>drucken<br>tualisieren |

Wenn Sie eine Recall-Liste mit Patienten erzeugen, die den Benachrichtigungsstatus "Dr. Flex" haben, stehen diese mit dem Dr. Flex Symbol ① in der Liste.

Sie können für alle Patienten, die den Benachrichtigungsstatus Dr. Flex haben, eine E-Mail erzeugen, indem Sie auf >>Dr. Flex abarbeiten<< ② klicken.

Die E-Mail wird automatisch erzeugt und verschickt.

Die geplanten Termine werden im Terminbuch in dem Dialog für die Patiententermine hinterlegt:

| ergebei | ne Termine(0) geplante | Termine(1) |         |                  |
|---------|------------------------|------------|---------|------------------|
| Nr. ^   | Behandlung             | Dauer      | TB,ZI   | E-Mail versendet |
| • 1     | . 01(KO)               | 15 min     | TB1, Z1 |                  |
|         |                        |            |         |                  |
|         |                        |            |         |                  |
|         |                        |            |         |                  |

Bucht der Patient anhand der E-Mail mit Buchungslink einen Termin, wird der geplante Termin in einen vergebenen Termin umgewandelt und in das Terminbuch eingetragen.

**Tipp:** Zusätzlich können Sie die E-Mail für geplante Termine in dem Dialog zu den Patiententerminen manuell erstellen. Klicken Sie dafür auf den Briefumschlag. Es wird eine E-Mail für geplante Termine erzeugt.

**DAMPSOFT** GmbH Vogelsang 1 / 24351 Damp